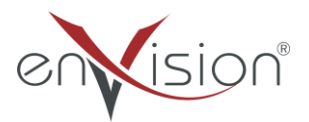

## ELEKTRONİK BELGE YÖNETİM SİSTEMİ

(EBYS)

## EĞİTİCİ KULLANICI EĞİTİM DOKÜMANI

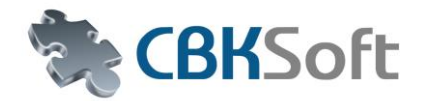

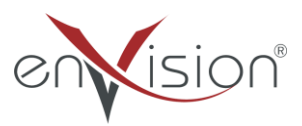

## İÇİNDEKİLER

| 1     | İÇİNDEKİLER                     | 2  |
|-------|---------------------------------|----|
| 1.1.  | KURUM İÇİ GİDEN EVRAK SÜRECİ    | 3  |
| 1.2.  | KURUM DIŞI GİDEN EVRAK SÜRECİ   | 15 |
| 1.3.  | OLUR EVRAK SÜRECİ               | 27 |
| 1.4.  | KURUM İÇİ GELEN EVRAK SÜRECİ    | 38 |
| 1.5.  | KURUM DIŞI GELEN EVRAK SÜRECİ   | 39 |
| 1.6.  | ARAMALAR                        | 41 |
| 1.7.  | GENEL EVRAK BİRİMİ EVRAK SÜRECİ | 49 |
| 1.8.  | VEKALET                         | 53 |
| 1.9.  | PORTALPARTLAR                   | 57 |
| 1.10. | DOSYALAMA VE ARAMA              | 58 |
| 1.11. | GÖREVLER                        | 59 |
| 1.12. | GEÇİCİ KAYDETME İŞLEMİ          | 62 |

# <u>KURUM İÇİ GİDEN EVRAK SÜRECİ</u>

| Adım      | Açıklama                                                                                                    |
|-----------|----------------------------------------------------------------------------------------------------|
| No        |                                                                                                    |
| Adım<br>1 | Ana Sayfa >> Evrak Ekle >> Kurum İçi Giden Evrak Ekle yolu izlenerek Kurum İçi<br>Giden Evrak Ekleme ekranına girilir.                                                                                                    |
|           | Evrak Hızlı Ara Evrak Detaylı Ara Evrak Ekle Diğer 🛠 Kısayollarım 🛸 Ayarla                                                                                                    |
|           | <ul> <li>Kurum İçi Giden Evrak Ekle</li> <li>Kurum Dışı Giden Evrak Ekle</li> <li>Kurum Dışı Gelen Evrak Ekle</li> <li>Kurum Dışı Gelen Evrak Tara ve Ekle</li> <li>Harici Kurum İçi Giden Evrak Ekle</li> <li>Harici Kurum Dışı Giden Evrak Ekle</li> </ul>                                                                                                    |
| Adım<br>2 | "Evrakın Gittiği Yer" alanından evrakın nereye gideceği bilgisi seçilir.                                                                                                    |
|           | Evrakın Gittiği Yer Gönderilen Makam                                                                                                    |
|           | Gönderilen Makam                                                                                                    |
|           | *Kendi Birimim                                                                                                    |
|           | Yapılan seçime göre ilgili ekran gelir ve seçim yapılır.<br>Gönderilen Makam seçeneği seçildiğinde açılan ekrandan Birim seçimi ve Gönderim<br>Amacı seçimi yapılarak Kaydet butonuna basılır.                                                                                                    |
|           | 😇 erVision - Gönderlien Makam X<br>Dağıtam Panı Adı İçeriği Akıya Göre Özelleştir 😥 Çaktada Tam Yerleri Detşek Göster 😢 Çaktada Dağıtam Yerleri Gösterme 🗈 😝                                                                                                    |
|           | Brimer       Solen Binn wu Unyahar         Armi       Image: Amage: Amage: |
| Adım      | "Dosya Planı" alanından evrakın konusuna uygun dosya plan kodu seçilir.                                                                                                    |
| 3         |                                                                                                    |

|           | e eVVision - Seççimidzi yaşınız.       ×         Perme Kriteri       •         - A Vonikazi       •         - Son KULANDIKLARIM       •         - Do Hezzust İşler       •         - Oldol - Kanunlar       •         - Oldol - Kanunlar       •         - Oldol - Kanunlar       •         - Oldol - Kanunlar       •         - Oldol - Kanunlar       •         - Oldol - Kanunlar       •         - Oldol - Kanunlar       •         - Oldol - Kanunlar       •         - Oldol - Kanunlar       •         - Oldol - Kanunlar       •         - Oldol - Kanunlar       •         - Oldol - Kanunlar       •         - Oldol - Stafiger       •         - Oldol - Stafiger       •         - Oldol - Stafiger       •         - Oldol - Stafiger       •         - Oldol - Stafiger ve Potoboller       •         - Oldol - Stafiger Nayarian       •         - Oldol - Stafiger ve Potoboller       •         - Oldol - Fasilyet Raporian       • |
|-----------|----------------------------------------------------------------------------------------------------|
|           | "Dosya Planı" alanında bulunan seç butonuna basılarak açılan sayfada "Arama                                                                                                    |
|           | Kriteri" alanından dosya plan adı yazılarak ya da satır başında bulunan bulunan "+"                                                                                                    |
|           | şeklindeki ikonlara basılarak alt kırılımlara ulaşılır.                                                                                                    |
|           | Seçilmek istenilen dosya plan adına çift tıklanarak ya da sağ altta buluna "Seçileni                                                                                                    |
|           | Kullan" butonu ile seçim onaylanır.                                                                                                    |
| Adım      | "Konu" alanından gelen evraka ait konu bilgisi girilir. Bu alana istenir ise bilgi Dosya                                                                                                    |
| 4         | Kodu alanından da getirilebilir.                                                                                                    |
|           | Konu                                                                                                    |
|           |                                                                                                    |
| Adım      | Evraka sistemde kayıtlı bir evrak ilgi tutulacak ise "İlgi (Seçerek)" alanında bulunan                                                                                                    |
| Adım<br>5 | Evraka sistemde kayıtlı bir evrak ilgi tutulacak ise "İlgi (Seçerek)" alanında bulunan<br>"+" şeklindeki buton yardımıyla seçim yapılır.                                                                                                    |
| Adım<br>5 | Evraka sistemde kayıtlı bir evrak ilgi tutulacak ise "İlgi (Seçerek)" alanında bulunan<br>"+" şeklindeki buton yardımıyla seçim yapılır.                                                                                                    |
| Adım<br>5 | Evraka sistemde kayıtlı bir evrak ilgi tutulacak ise "İlgi (Seçerek)" alanında bulunan<br>"+" şeklindeki buton yardımıyla seçim yapılır.<br>Ilgi (Seçerek)<br>(+" butonuna basıldığında açılan ekrana evraklar gelir ve satır başlarında bulunan                                                                                                    |
| Adım<br>5 | Evraka sistemde kayıtlı bir evrak ilgi tutulacak ise "İlgi (Seçerek)" alanında bulunan<br>"+" şeklindeki buton yardımıyla seçim yapılır.<br>Igi (Seçerek)<br>(+)<br>"+" butonuna basıldığında açılan ekrana evraklar gelir ve satır başlarında bulunan<br>seçim alanları işaretlenerek sağ alt bölümde bulunan "Seçilenleri Ekle" butonuna                                                                                                    |
| Adım<br>5 | Evraka sistemde kayıtlı bir evrak ilgi tutulacak ise "İlgi (Seçerek)" alanında bulunan<br>"+" şeklindeki buton yardımıyla seçim yapılır.<br>Ilgi (Seçerek)<br>(+)<br>"+" butonuna basıldığında açılan ekrana evraklar gelir ve satır başlarında bulunan<br>seçim alanları işaretlenerek sağ alt bölümde bulunan "Seçilenleri Ekle" butonuna<br>basılır. Seçilen evrakın yansıdığı görülür.                                                                                                    |
| Adım<br>5 | Evraka sistemde kayıtlı bir evrak ilgi tutulacak ise "İlgi (Seçerek)" alanında bulunan<br>"+" şeklindeki buton yardımıyla seçim yapılır.<br><b>Ilgi (Seçerek)</b><br>(•+" butonuna basıldığında açılan ekrana evraklar gelir ve satır başlarında bulunan<br>seçim alanları işaretlenerek sağ alt bölümde bulunan "Seçilenleri Ekle" butonuna<br>basılır. Seçilen evrakın yansıdığı görülür.                                                                                                    |
| Adım<br>5 | Evraka sistemde kayıtlı bir evrak ilgi tutulacak ise "İlgi (Seçerek)" alanında bulunan<br>"+" şeklindeki buton yardımıyla seçim yapılır.<br>Igi (Seçerek)<br>()<br>()<br>()<br>()<br>()<br>()<br>()<br>()<br>()<br>(                                                                                                    |
| Adım<br>5 | Evraka sistemde kayıtlı bir evrak ilgi tutulacak ise "İlgi (Seçerek)" alanında bulunan<br>"+" şeklindeki buton yardımıyla seçim yapılır.<br><b>ligi (Seçerek)</b><br>(••)<br>(••)<br>"+" butonuna basıldığında açılan ekrana evraklar gelir ve satır başlarında bulunan<br>seçim alanları işaretlenerek sağ alt bölümde bulunan "Seçilenleri Ekle" butonuna<br>basılır. Seçilen evrakın yansıdığı görülür.<br><b>literi i i i i i i i i i i i i i i i i i i </b>                                                                                                    |
| Adım<br>5 | Evraka sistemde kayıtlı bir evrak ilgi tutulacak ise "İlgi (Seçerek)" alanında bulunan<br>"+" şeklindeki buton yardımıyla seçim yapılır.<br><b>hşi (Seçerek)</b><br>(*+" butonuna basıldığında açılan ekrana evraklar gelir ve satır başlarında bulunan<br>seçim alanları işaretlenerek sağ alt bölümde bulunan "Seçilenleri Ekle" butonuna<br>basılır. Seçilen evrakın yansıdığı görülür.<br><b>interin evrakın yansıdığı görülür</b> .                                                                                                    |

HIZMETE ÖZEL

| Adım | Evrak ilgisi sistemde kayıtlı değil ise ilgi alanına manuel yazılır.                                |
|------|----------------------------------------------------------------------------------------------------|
| 6    | İlgi                                                                                                |
| Adım | "İcerik" alanına yazının ana metni girilir                                                          |
| 7    | Bu alanda içerik hilgişi hirden fazla yöntem ile girilehilir. Vazı manuel olarak                    |
| /    | vazilabilaceŏi gibi konvalanabilir tüm ortamlardan (trl+C vöntemi ile konvalanır va                 |
|      | Ctrl+V väntomi ilo vanistirilir                                                                     |
|      | Cur v yontenn ne yapıştırını.                                                                       |
|      | İçerik Ebys ile ilgili örnek bir evraktır.                                                          |
| Adım | İçerik alanına eklenen içerik bilgisi sık kullanılan bir yazı ise "+" butonu ile kayıt              |
| 8    | altına alınabilir.                                                                                  |
|      |                                                                                                    |
|      |                                                                                                    |
| Adım | Kayıt adı girilerek şablon kaydedilir.                                                              |
| 9    | enVision Webpage Dialog                                                                             |
|      | http://demoUU3.cbksoft.com/enVision-Unitasarim/modaldialog.aspx?Type=CON                            |
|      | Lütfen bu meta içerik şablonu için bir isim belirtiniz.<br>Şablon İsmi: Ebys Şablon<br>Tamam Vazgeç |
| Adım | "+" butonunun altında bulunan buton yardımı ile kayıtlı içerik şablonlarının listesine              |
| 10   | ulaşılabilir.                                                                                       |

| Adım | Açılan ekranda aşağı doğru baka ok işaretine basıldığında gelen menüde;                                                                                                    |
|------|----------------------------------------------------------------------------------------------------|
| 11   | Detayları Görter: Kayıtlı şablona ait ön izleme oluşur                                                                                                    |
|      | Güncelleme: Kayıtlı şablon üzerinde kalıcı değişiklik yapılmasını sağlar.                                                                                                    |
|      | Sil: Kayıtlı şablonun silinmesini sağlar.                                                                                                    |
|      | Sağa doğru bakan ok ise şablonun içerik alanına yansımasını sağlar.                                                                                                    |
|      | 📄 enVision - Meta İçeriği Şablonları 🛛 X                                                                                                    |
|      | Arama Kriteri Evrak Tanımı Kurum İçi Giden Evrak                                                                                                    |
|      | Sorgula Tümünü Göster<br>İsim Evrak Tanımı Birim Oluşturulma Son Değişiklik                                                                                                    |
|      | ▼       Ebys Şabion       ★       Kurum İçi Giden Evrak       Bilgi İşlem Daire Başkanlığı       Olcay Sar [10.04.2014 10.23:36]         P       Detayları Göster       Güncelle         ×       Şablonu Sil |
| Adım | İmza Altı Açıklama alanı içerik alanı ile aynı özellikleri içermektedir. Evrak üzerinde                                                                                                    |
| 12   | imza alanı ile ekler alanı arasında çıkmaktadır.                                                                                                    |
|      | Ebys ile ilgili örnek bir evraktır.                                                                                                    |
| Adım | Evrak üzerinde görülen ekler "Ek" alanına manuel olarak girilir.                                                                                                    |
| 13   | Ek                                                                                                    |
| Adım | Evraka ait gizlilik ve öncelik dereceleri "Gizlilik Durumu" ve "Aciliyet Durumu"                                                                                                    |
| 14   | alanlarından tanımlanır.                                                                                                    |
|      | Gizlilik Durumu                                                                                                    |
| Adım | Ekler sekmesinden evraka ait ek bilgisi sistemde var ise "Evrak" butonu ile sistemde                                                                                                    |
| 15   | bulunan evrak seçilir, "Gözat" butonu kullanılarak bilgisayardan ek seçilebilir, ayrıca                                                                                                    |
|      | "Tara ve Ekle" butonu kullanılarak tarayıcı ara yüzüne ulaşılarak ek taratılabilir.                                                                                                    |

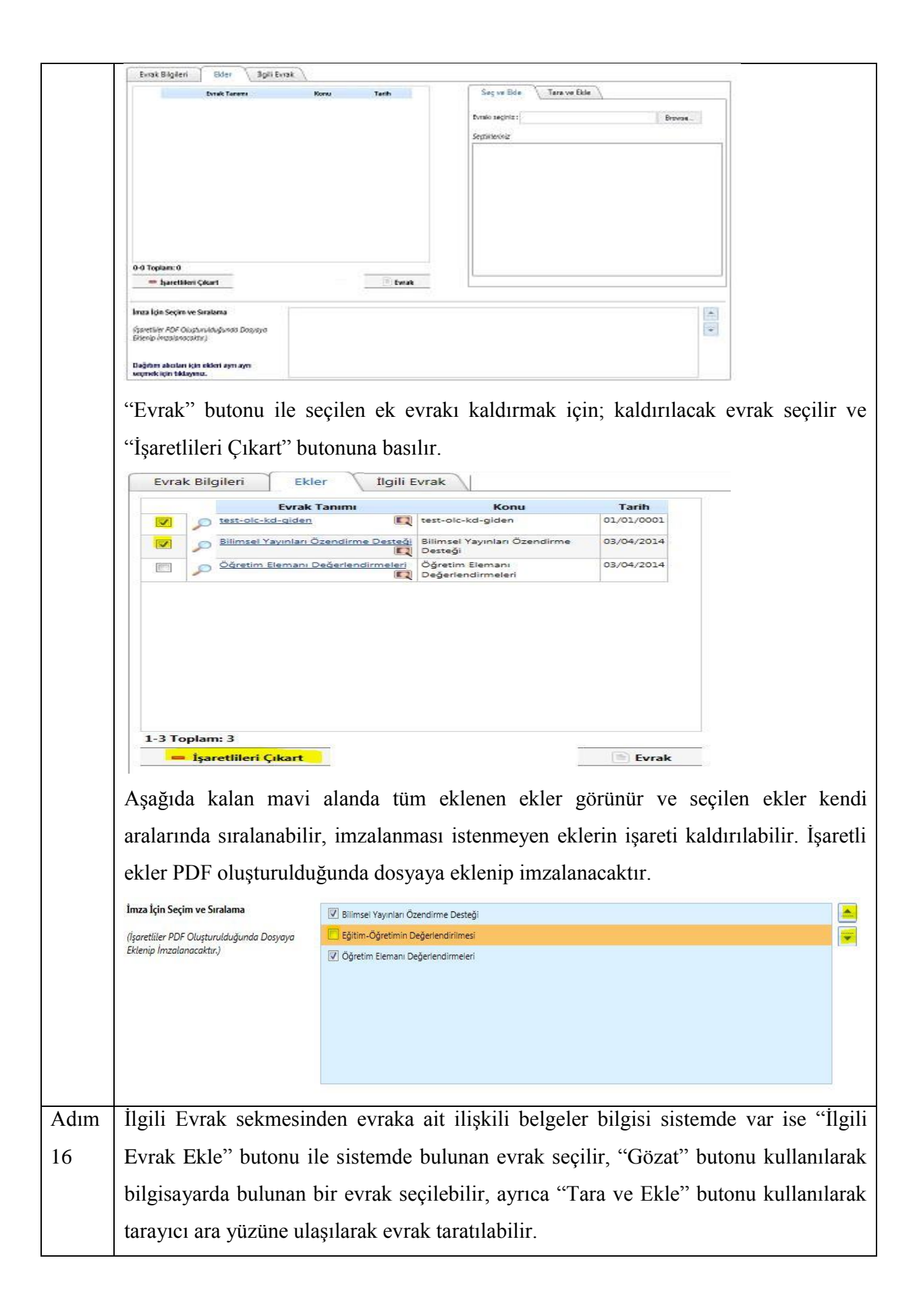

|      | Evrak Bilgileri Ekler İlgili Evrak                                                                                                    |
|------|----------------------------------------------------------------------------------------------------|
|      | Evrak Tanımı         Konu         Tarih         Seç ve Ekle         Tara ve Ekle                                                                                                    |
|      | Evraku seçiniz : Browse                                                                                                    |
|      | Sectificeriniz                                                                                                    |
|      |                                                                                                    |
|      |                                                                                                    |
|      |                                                                                                    |
|      |                                                                                                    |
|      |                                                                                                    |
|      |                                                                                                    |
|      | 0-0 Toplam: 0                                                                                                    |
|      | - İşaretlileri Çıkart                                                                                                    |
|      |                                                                                                    |
| Adım | "Paraflayacak Kullanıcılar" alanından evrakı paraflayacak kullanıcılar seçilir.                                                                                                    |
| 17   |                                                                                                    |
| 1/   | Paraflayacak Kullanıcılar                                                                                                    |
|      | (Koordinasyon Paraflarını<br>Değiştir)                                                                                                    |
|      |                                                                                                    |
|      |                                                                                                    |
| Adım | "Paraflayacak Kullanıcılar" alanında seç butonuna basılarak açılan pencereden Birim                                                                                                    |
| 18   | ya da Unvan bazında arama yapılabilir. "Beni Ekle" butonu ile kişi paraflayanlara                                                                                                    |
|      | kendini ekleyebilir. Sıralamada hata var ise alt bölümde bulunan yukarı aşağı                                                                                                    |
|      | butonları ile sıralama değistirilebilir yada yanlış seçilen kişi "x" butonu ile silinebilir                                                                                                    |
|      |                                                                                                    |
|      | Seçim işlemi tamamlandığında "Seçilenleri Kullan" butonu ile işlem tamamlanır.                                                                                                    |
|      | er/Vision - Sedminizi yapınız.     X                                                                                                    |
|      | timumi Uni issumi + nectorux + Arayum                                                                                                    |
|      | Kultanotar Kultano Gruplan                                                                                                    |
|      | Ad-Soyad     Brian     Unitar-Rel-Anne Vigater-Sal Vigen Kas Mer Max     briant     briant Memour     Sal HEAR - Nas Service Anne Mer Max     Manuer                                                                                                    |
|      | Brink Model         Unitar- Nex Nex we by After Tablogue AnaMer Mode-<br>fox Holds - Tablogue a Brint philip         Date Model                                                                                                    |
|      |                                                                                                    |
|      |                                                                                                    |
|      |                                                                                                    |
|      |                                                                                                    |
|      | Le topamie (Svyte III)<br>Avgiodedi its vandame, dogistrobilirinisz.                                                                                                    |
|      | Erak Nubidi Erak Nubidi Erak Nubidi Erak Nubidi Erak Nubidi Erak Nubidi Erak Nubidi Erak Nubidi Erak Nubidi Erak                                                                                                    |
|      | raute semilar<br>Falate Seveleri                                                                                                    |
|      | E Contraction of the second second se |
|      |                                                                                                    |
|      | Eğer farklı birimden kullanıcı seçilecek ve seçilen paraf kullanıcılar koordinasyon                                                                                                    |
|      | olarak çıkmayacak ise "Koordinasyon Paraflarını Değiştir" alanı kullanılarak ilgili                                                                                                    |
|      | kullanıcıların işaretleri kaldırılmalıdır.                                                                                                    |

|          | ligi<br>İçerik                                                                                                    |                                                                                                    | Apajdadi Is<br>Apajdadi Is<br>Construction                                                                                                    | Koordinasyon Paraffan<br>tede işaretli olan isimler için koordinasy<br>paraf olması istedilderiniz varsa, ilgili t<br>olderi (ŞMUd)<br>eekan (Dek)<br>Mermur (Mem.)<br>Oravent (Bak Yea) | X<br>on parah gösterilecektir. Eğer işaretli köşlerden koordinasyon parah olarak<br>min başındaki işareti kaldrasbilirsiniz. |                                           |
|----------|----------------------------------------------------------------------------------------------------|----------------------------------------------------------------------------------------------------|----------------------------------------------------------------------------------------------------|----------------------------------------------------------------------------------------------------|----------------------------------------------------------------------------------------------------|-------------------------------------------|
|          | lmza Altı Açıklama<br>Ek                                                                                               |                                                                                                    | Gidlik Durumu                                                                                                    |                                                                                                    | 🤗 Vazgeç 💉 Tanaam                                                                                                    |                                           |
|          | Paraf ve İmza Bilgiler<br>Parafayacak Kultancılar<br>Bosedonyya Parştenet<br>Dişteri<br>Şablon<br>Künin Adma(2.imzacı) | i<br>vrak Müdürü (Ş.Müd.), Dekan<br>Dek.), Fakülte Memuru (Mem.<br>ekreteri (Fak.Sek.)<br>urum İçi Giden Evrak Tek İmz | A căliyet Durumu Dekan Imzalayacak Kultanu I fakulte I fakulte I f |                                                                                                    |                                                                                                    |                                           |
| Adım     | "İmzala                                                                                                    | vacak Ki                                                                                                    | ullanıcılar" alanın                                                                                                    | dan evrakı                                                                                                    | imzalayacak kullanu                                                                                                    | ular secilir                              |
| 7 141111 | mizaia                                                                                                    | yucuk it                                                                                                    |                                                                                                    |                                                                                                    |                                                                                                    | mai seçim.                                |
| 19       | İmzalayacal                                                                                                    | k Kullanıcılar                                                                                                    |                                                                                                    |                                                                                                    |                                                                                                    |                                           |
|          |                                                                                                    |                                                                                                    |                                                                                                    |                                                                                                    |                                                                                                    |                                           |
| Adım     | "İmzala                                                                                                    | yacak K                                                                                                    | ullanıcılar" alanın                                                                                                    | da seç buto                                                                                                    | onuna basılarak açıla                                                                                                    | n pencereden Birim                        |
| 20       | <b>1</b> - TT                                                                                                    | ,                                                                                                    |                                                                                                    | ,<br>-1.:1:                                                                                                    | ,<br>                                                                                                    | 1<br>14 1. 212                            |
| 20       | ya da U                                                                                                    | nvan baz                                                                                                    | zinda arama yapila                                                                                                    | adilir. Siral                                                                                                    | amada nata var ise a                                                                                                    | it bolumde bulunan                        |
|          | yukarı a                                                                                                    | ışağı but                                                                                                    | onları ile sıralama                                                                                                    | değiştirile                                                                                                    | bilir yada yanlış seç                                                                                                    | ilen kişi "x" butonu                      |
|          | -<br>:1                                                                                                    | - <b>h</b> : 1 :                                                                                                    |                                                                                                    | - /                                                                                                    | ••••                                                                                                    | -                                         |
|          | ile siline                                                                                                    | ebilir.                                                                                                    |                                                                                                    |                                                                                                    |                                                                                                    |                                           |
|          | Seçim i                                                                                                    | şlemi tan                                                                                                    | namlandığında "So                                                                                                    | eçilenleri K                                                                                                    | Lullan" butonu ile işl                                                                                                    | em tamamlanır.                            |
|          | enVision - Se                                                                                                    | eçiminizi yapınız.                                                                                                    |                                                                                                    |                                                                                                    | x                                                                                                    |                                           |
|          | Birimi                                                                                                    | Uni Tasarım » Re                                                                                                    | ektörlük 💌                                                                                                    |                                                                                                    | 🔍 Sorgula 🛛 💈 Tümünü Göster                                                                                                  |                                           |
|          | Unvanı                                                                                                    |                                                                                                    | •                                                                                                    |                                                                                                    |                                                                                                    |                                           |
|          | Kullanicilar                                                                                                    |                                                                                                    |                                                                                                    |                                                                                                    | Kullanıcı Grunları                                                                                                    |                                           |
|          |                                                                                                    | Ad-Soyad                                                                                                    | Birim                                                                                                    | Unvan                                                                                                    |                                                                                                    |                                           |
|          | Dekan D                                                                                                    | Dekan I                                                                                                    | Uni.Tas.» Rek.» Fak. » Denizcilik Fakültesi Dekanlığı                                                                                                    | Dekan                                                                                                    |                                                                                                    |                                           |
|          | Engin Br                                                                                                    | ektaş I                                                                                                    | Uni.Tas.» Rek.» Gen.Sek. » Bilgi İşlem Daire Başkanlığı                                                                                                    | Daire Başkanı                                                                                                    |                                                                                                    |                                           |
|          | Envision<br>Envision                                                                                                   | 1 Envision                                                                                                    | Uni.Tas.» Rek.» Gen.Sek. » Bilgi İşlem Daire Başkanlığı                                                                                                    | Daire Başkanı                                                                                                    |                                                                                                    |                                           |
|          | Evrak M                                                                                                    | lūdūrū j                                                                                                    | Uni.Tas.» Rek.» Ara.ve Uyg.Mer.» Sağ.Uyg.ve Ara.Mer.Müc                                                                                                    | I.» Şube Müdürü                                                                                                    |                                                                                                    |                                           |
|          | Fakülte                                                                                                    | Sekreteri I                                                                                                    | ida.Hiz.sir. > Yazı işleri ve evrak şerliği<br>Uni.Tas.» Rek.» Fak. > Denizcilik Fakültesi Dekanlığı                                                                                                    | Fakülte Sekreteri                                                                                                    |                                                                                                    |                                           |
|          | 📝 Genel S                                                                                                    | ekreter I                                                                                                    | Uni.Tas.» Rek. » Genel Sekreterlik                                                                                                    | Genel Sekreter                                                                                                    |                                                                                                    |                                           |
|          | i 🔲 Genel S                                                                                                    | ekreter Yardımcısı                                                                                                    | Uni.Tas.» Rek. » Genel Sekreterlik                                                                                                    | Genel Sekreter<br>Yardımcısı                                                                                                    |                                                                                                    |                                           |
|          | Olcay Si                                                                                                    | ari I                                                                                                    | Uni Tas.» Rek.» Gen.Sek. » Bilgi İşlem Daire Başkanlığı                                                                                                    | Müdür                                                                                                    |                                                                                                    |                                           |
|          | 1 10 Teelees                                                                                                    | 12 (5-4-1/2)                                                                                                    | Unit ( as.» Nex. » Genel Sekretenik                                                                                                    | Gener Sekreter                                                                                                    |                                                                                                    |                                           |
|          | Aşağıdaki liste,                                                                                                    | yukarıdan aşağıya sıra                                                                                                 | alıdır. Sağdaki yukarı                                                                                                    | 0.01.00                                                                                                    | Secilepleri Kullan                                                                                                    |                                           |
|          | Genei Sekreter (G                                                                                                    | ien de stratamayt degt                                                                                                 | şureduursunz.                                                                                                    |                                                                                                    |                                                                                                    |                                           |
|          | E                                                                                                    |                                                                                                    |                                                                                                    |                                                                                                    |                                                                                                    |                                           |
|          |                                                                                                    |                                                                                                    |                                                                                                    |                                                                                                    |                                                                                                    |                                           |
|          | Sik kull                                                                                                    | lanılan ir                                                                                                    | nzaci veva imzo                                                                                                    | arubu kave                                                                                                    | ledilerek kullania a                                                                                                    | uhu olusturulahilir                       |
|          | Sık kull<br>Kullanı                                                                                                    | lanılan iı<br>cı grubı                                                                                                 | mzacı veya imza ;<br>1 oluşturmak ici                                                                                                    | grubu kayo<br>n "Kavde                                                                                                    | ledilerek kullanıcı g<br>t" butonuna basılıı                                                                                 | ubu oluşturulabilir.<br>, kaydedilen grup |

|                                                          | -,,.,.                                          | ·                                                                                                    |                                                                                                    |                                                                                                    |                                                                                                |                                                                                                |        |
|----------------------------------------------------------|-------------------------------------------------|----------------------------------------------------------------------------------------------------|----------------------------------------------------------------------------------------------------|----------------------------------------------------------------------------------------------------|------------------------------------------------------------------------------------------------|------------------------------------------------------------------------------------------------|--------|
| Birimi                                                   |                                                 | *                                                                                                    |                                                                                                    | 🔍 Sorgula                                                                                                    | 🚪 Tümünü Göster                                                                                |                                                                                                |        |
| Unvanı<br>Assas Kaitasi                                  |                                                 | ×                                                                                                    |                                                                                                    |                                                                                                    |                                                                                                |                                                                                                |        |
| Kullanıcılar                                             |                                                 |                                                                                                    |                                                                                                    | Kullanici Gruplari                                                                                                   |                                                                                                |                                                                                                |        |
| Kullaritellar                                            | Ad Court                                        | <b>2</b> 144                                                                                                    |                                                                                                    | Ganal Sakratar İm                                                                                                    | za Grubu Kanal Salawai                                                                         |                                                                                                |        |
| Dekan                                                    | n Dekan                                         | Uni.Tas.» Rek.» Fak. » Denizcilik Fakültesi Dekanlığı                                                                                                    | Dekan                                                                                                    | Gener Sekreter im                                                                                                    | za Grubu (Genel Secretar)                                                                      |                                                                                                |        |
| Engin                                                    | Bektaş                                          | Uni.Tas.» Rek.» Gen.Sek. » Bilgi İşlem Daire Başkanlığı                                                                                                    | Daire Başkanı                                                                                                    |                                                                                                    |                                                                                                |                                                                                                |        |
| Engin                                                    | Bektaş                                          | Uni.Tas.+ Rek. + Genel Sekreterlik                                                                                                    | Genel Sekreter                                                                                                    |                                                                                                    |                                                                                                |                                                                                                |        |
| Envisio                                                  | on Envision                                     | Uni.Tas. = Rektörlük                                                                                                    | Rektör                                                                                                    |                                                                                                    |                                                                                                |                                                                                                |        |
| Envisio                                                  | on Envision                                     | Uni.Tas.» Rek.» Gen.Sek. » Bilgi İşlem Daire Başkanlığı                                                                                                    | Daire Başkanı                                                                                                    |                                                                                                    |                                                                                                |                                                                                                |        |
| Evrak                                                    | Müdürü                                          | Uni.Tas.» Rek.» Ara.ve Uyg.Mer.» Sağ.Uyg.ve Ara.Mer.Müd<br>İda.Hiz.Bir. » Yazı İşleri ve Evrak Şefliği                                                          | d.» Şube Müdürü                                                                                                    |                                                                                                    |                                                                                                |                                                                                                |        |
| Fakült                                                   | te Sekreteri                                    | Uni.Tas.» Rek.» Fak. » Denizcilik Fakültesi Dekanlığı                                                                                                    | Fakülte Sekreteri                                                                                                    |                                                                                                    |                                                                                                |                                                                                                |        |
| Genel                                                    | Sekreter                                        | Uni.Tas.» Rek. » Genel Sekreterlik                                                                                                    | Genel Sekreter                                                                                                    |                                                                                                    |                                                                                                |                                                                                                |        |
| Genel                                                    | Sekreter Yardımcısı                             | Uni.Tas.» Rek. » Genel Sekreterlik                                                                                                    | Genel Sekreter<br>Yardımcısı                                                                                                    |                                                                                                    |                                                                                                |                                                                                                |        |
| Olcay                                                    | San                                             | Uni.Tas.+ Rek.+ Gen.Sek. + Bilgi İşlem Daire Başkanlığı                                                                                                    | Müdür                                                                                                    |                                                                                                    |                                                                                                |                                                                                                |        |
| 1-10 Toplan                                              | n: 14 (Sayfa: 1/2)                              |                                                                                                    | H H 1                                                                                                    | H                                                                                                    |                                                                                                |                                                                                                |        |
| re aşağı düğm                                            | e, yukarıdan aşağıya<br>veleri ile sıralamayı o | ı sıralıdır. Sağdakı yukarı<br>değiştirebilirsiniz.                                                                                                    |                                                                                                    |                                                                                                    | 🛩 Seçilenleri Kullan                                                                           | -                                                                                              |        |
| Genel Sekreter                                           | (G.Sek.)                                        |                                                                                                    |                                                                                                    |                                                                                                    |                                                                                                |                                                                                                |        |
| Şablc                                                    | on alanı                                        | ından yazılan evra                                                                                                    | ika uygu                                                                                                    | n şablon t                                                                                                    | ürü seçil                                                                                      | ir.                                                                                            |        |
| Şablo                                                    | on alanı                                        | ından yazılan evra<br>Kurum içi Giden Evrak                                                                                                    | ika uygui<br>Tek Imza Tek                                                                                                    | n şablon t<br>Kınlım                                                                                                 | ürü seçil                                                                                      | ir.                                                                                            |        |
| Şablo                                                    | on alanı                                        | Indan yazılan evra<br>Kurum İçi Giden Evrak<br>Kurum İçi Giden Evral                                                                                            | aka uygun<br>Tek İmza Tek<br>k Tek İmza Çif                                                                                             | n şablon t<br>Kırılım                                                                                                | ürü seçil                                                                                      | ir.                                                                                            |        |
| Şablo                                                    | on alanı                                        | Indan yazılan evra<br>Kurum İçi Giden Evrak<br>Kurum İçi Giden Evral<br>Kurum İçi Giden Evral                                                                   | <mark>aka uygu</mark><br><del>Tek İmza Tek</del><br>k Tek İmza Çif<br>k Tek İmza Re                                                     | n şablon t<br>Kırılım<br>t Kırılım<br>ktörlük Makam                                                                  | ürü seçil                                                                                      | ir.                                                                                            |        |
| Şablc                                                    | on alanı                                        | Indan yazılan evra<br>Kurum İçi Giden Evrak<br>Kurum İçi Giden Evral<br>Kurum İçi Giden Evral<br>Kurum İçi Giden Evral                                          | aka uygui<br><del>: Tek Imza Tek</del><br>k Tek Imza Çif<br>k Tek Imza Re<br>k Tek Imza Tel                                             | n şablon t<br>Kırılım<br>t Kırılım<br>ktörlük Makam<br>k Kırılım                                                     | ürü seçil                                                                                      | ir.                                                                                            |        |
| Şablc                                                    | on alanı                                        | Indan yazılan evra<br>Kurum İçi Giden Evrak<br>Kurum İçi Giden Evral<br>Kurum İçi Giden Evral                                                                   | aka uygui<br><u>Tek Imza Tek</u><br>k Tek Imza Çif<br>k Tek Imza Re<br>k Tek Imza Tel                                                   | n şablon t<br>Kırılım<br>t Kırılım<br>ktörlük Makam<br>k Kırılım                                                     | ürü seçil                                                                                      | ir.                                                                                            |        |
| Şablo<br>ablon<br>mzala                                  | on alanı                                        | Indan yazılan evra<br>Kurum İçi Giden Evrak<br>Kurum İçi Giden Evral<br>Kurum İçi Giden Evral<br>Kurum İçi Giden Evral                                          | aka uygui<br>Tek Imza Tek<br>k Tek Imza Çif<br>k Tek Imza Re<br>k Tek Imza Tel<br>ullanıcıla                                            | n şablon t<br>Kırılım<br>t Kırılım<br>ktörlük Makam<br>k Kırılım                                                     | ürü seçil                                                                                      | ir.                                                                                            | ksa "K |
| Şablo<br>iablon<br>mzala                                 | on alanı<br>nyacak                              | Indan yazılan evra<br>Kurum İçi Giden Evrak<br>Kurum İçi Giden Evral<br>Kurum İçi Giden Evral<br>Kurum İçi Giden Evral                                          | aka uygui<br><u>Tek Imza Tek</u><br>k Tek Imza Çif<br>k Tek Imza Re<br>k Tek Imza Tel<br>ullanıcıla                                     | n şablon t<br>Kırılım<br>t Kırılım<br>ktörlük Makam<br>k Kırılım<br>tr birinin                                       | ürü seçil<br>adına in                                                                          | ir.<br>nzalayaca                                                                               | ksa "K |
| Şablon<br>mzala                                          | on alanı<br>nyacak<br>dan sec                   | Indan yazılan evra<br>Kurum İçi Giden Evrak<br>Kurum İçi Giden Evral<br>Kurum İçi Giden Evral<br>Kurum İçi Giden Evral<br>Kurum İçi Giden Evral                 | aka uygui<br>Tek Imza Tek<br>k Tek Imza Çif<br>k Tek Imza Re<br>k Tek Imza Tel<br>ullanıcıla                                            | n şablon t<br>Kırılım<br>t Kırılım<br>ktörlük Makam<br>k Kırılım<br>ur birinin                                       | ürü seçil<br>adına in                                                                          | ir.<br>nzalayaca                                                                               | ksa "K |
| Şablon<br>mzala                                          | on alanı<br>nyacak<br>dan seç                   | Indan yazılan evra<br>Kurum İçi Giden Evrak<br>Kurum İçi Giden Evral<br>Kurum İçi Giden Evral<br>Kurum İçi Giden Evral<br>Kurum İçi Giden Evral                 | aka uygui<br>Tek Imza Tek<br>k Tek Imza Çif<br>k Tek Imza Re<br>k Tek Imza Tel<br>ullanıcıla                                            | n şablon t<br>Kırılım<br>t Kırılım<br>ktörlük Makam<br>k Kırılım<br>tr birinin                                       | ürü seçil<br>adına in                                                                          | ir.                                                                                            | ksa "K |
| Şablo<br>jablon<br>mzala<br>lanıno                       | on alanı<br>ayacak<br>dan seç                   | Indan yazılan evra<br>Kurum İçi Giden Evrak<br>Kurum İçi Giden Evral<br>Kurum İçi Giden Evral<br>Kurum İçi Giden Evral<br>Kurum İçi Giden Evral                 | aka uygui<br><u>Tek Imza Tek</u><br><sup>k Tek Imza Çif<br/><sup>k Tek Imza Re</sup><br/><del>k Tek Imza Tel</del><br/>ullanıcıla</sup> | n şablon t<br>Kırılım<br>t Kırılım<br>ktörlük Makam<br>k Kırılım<br>ur birinin                                       | ürü seçil<br>adına in                                                                          | ir.                                                                                            | ksa "K |
| Şablo<br>iablon<br>mzala<br>lanıno                       | on alanı<br>iyacak<br>dan seç                   | Indan yazılan evra<br>Kurum İçi Giden Evrak<br>Kurum İçi Giden Evral<br>Kurum İçi Giden Evral<br>Kurum İçi Giden Evral<br>Kurum İçi Giden Evral                 | aka uygui<br><u>Tek Imza Tek</u><br><sup>k Tek Imza Çif<br/><sup>k Tek Imza Re</sup><br/><del>k Tek Imza Tel</del><br/>ullanıcıla</sup> | n şablon t<br>Kırılım<br>t Kırılım<br>ktörlük Makam<br>k Kırılım<br>tr birinin                                       | ürü seçil<br>adına in                                                                          | ir.<br>nzalayaca                                                                               | ksa "K |
| Şablo<br>ablon<br>mzala<br>lanıno                        | on alanı<br>ayacak<br>dan seç                   | Indan yazılan evra<br>Kurum İçi Giden Evrak<br>Kurum İçi Giden Evral<br>Kurum İçi Giden Evral<br>Kurum İçi Giden Evral<br>Kurum İçi Giden Evral                 | aka uygui<br>Tek Imza Tek<br>k Tek Imza Çif<br>k Tek Imza Re<br>k Tek Imza Tel<br>ullanıcıla                                            | n şablon t<br>Kırılım<br>t Kırılım<br>ktörlük Makam<br>k Kırılım<br>ur birinin<br>Kimin Adına(1.1<br>Kimin Adına(3.1 | ürü seçil<br>adına in                                                                          | ir.<br>nzalayaca                                                                               | ksa "K |
| Şablo<br>abion<br>mzala<br>lanıno                        | on alanı<br>ayacak<br>dan seç                   | Indan yazılan evra<br>Kurum İçi Giden Evrak<br>Kurum İçi Giden Evral<br>Kurum İçi Giden Evral<br>Kurum İçi Giden Evral<br>Kurum İçi Giden Evral                 | aka uygui<br>Tek Imza Tek<br>k Tek Imza Çif<br>k Tek Imza Re<br>k Tek Imza Tel<br>ullanıcıla                                            | n şablon t<br>Kırılım<br>t Kırılım<br>ktörlük Makam<br>k Kırılım<br>tr birinin<br>Kimin Adına(1.1<br>Kimin Adına(3.1 | ürü seçil<br>adına in<br>mzacı)<br>mzacı)                                                      | ir.<br>nzalayaca                                                                               | ksa "K |
| Şablo<br>Iblon<br>Inzala<br>anıno                        | on alanı<br>ayacak<br>dan seç<br>a(2.imzacı)    | Indan yazılan evra<br>Kurum içi Giden Evrak<br>Kurum içi Giden Evral<br>Kurum içi Giden Evral<br>Kurum içi Giden Evral<br>Kurum içi Giden Evral                 | aka uygui<br>Tek Imza Tek<br>k Tek Imza Çif<br>k Tek Imza Re<br>k Tek Imza Tel<br>ullanıcıla                                            | n şablon t<br>Kırılım<br>t Kırılım<br>ktörlük Makam<br>k Kırılım<br>tr birinin<br>Kimin Adına(1.1<br>Kimin Adına(3.1 | ürü seçil<br>adına in<br>mzacı)<br>mzacı)<br>Başhı<br>Deka                                     | ir.<br>nzalayaca                                                                               | ksa "K |
| Şablo<br>ablon<br>mzala<br>lanıno                        | on alanı<br>ayacak<br>dan seç                   | Indan yazılan evra<br>Kurum içi Giden Evrak<br>Kurum içi Giden Evral<br>Kurum içi Giden Evral<br>Kurum içi Giden Evral<br>Kurum içi Giden Evral                 | aka uygui<br>Tek Imza Tek<br>k Tek Imza Çif<br>k Tek Imza Re<br>k Tek Imza Tel<br>ullanıcıla                                            | n şablon t<br>Kırılım<br>t Kırılım<br>ktörlük Makam<br>k Kırılım<br>ur birinin<br>Kimin Adına(1.1<br>Kimin Adına(3.1 | ürü seçil<br>adına in<br>mzacı)<br>mzacı)<br>Başhı<br>Deka<br>Gene                             | ir.<br>nzalayaca<br>kim a.<br>12.<br>Sekreter a.<br>ir a                                       | ksa "K |
| Şablo<br>ablon<br>nzala<br>lanınd                        | on alanı<br>ayacak<br>dan seç                   | Kurum İçi Giden Evrak<br>Kurum İçi Giden Evral<br>Kurum İçi Giden Evral<br>Kurum İçi Giden Evral<br>Kurum İçi Giden Evral                                       | aka uygui<br>Tek Imza Tek<br>k Tek Imza Çif<br>k Tek Imza Re<br>k Tek Imza Tel<br>ullanıcıla                                            | n şablon t<br>Kırılım<br>t Kırılım<br>ktörlük Makam<br>k Kırılım<br>ur birinin<br>Kimin Adına(1.1<br>Kimin Adına(3.1 | ürü seçil<br>adına in<br>mzacı)<br>mzacı)<br>Başhı<br>Deka<br>Gene<br>Müdi<br>Rekti            | ir.<br>nzalayaca<br>kim a.<br>1 Sekreter a.<br>ir a.<br>ir a.                                  | ksa "K |
| Şablo<br>ablon<br>mzala<br>lanıno                        | on alanı<br>ayacak<br>dan seç                   | Kurum içi Giden Evrak<br>Kurum içi Giden Evral<br>Kurum içi Giden Evral<br>Kurum içi Giden Evral<br>Kurum içi Giden Evral<br>kullanıcı ya da ku                 | aka uygui<br>Tek Imza Tek<br>k Tek Imza Çif<br>k Tek Imza Re<br>k Tek Imza Tel<br>ullanıcıla                                            | n şablon t<br>Kırılım<br>t Kırılım<br>ktörlük Makam<br>k Kırılım<br>ur birinin<br>Kimin Adına(1.1<br>Kimin Adına(3.1 | ürü seçil<br>adına in<br>mzacı)<br>mzacı)<br>Başhı<br>Deka<br>Gene<br>Müdü<br>Rektü            | ir.<br>nzalayaca<br>kim a.<br>1 Sekreter a.<br>ir a.<br>ir a.<br>ir a.                         | ksa "K |
| Şablo<br>ablon<br>mzala<br>lanınd                        | on alanı<br>ayacak<br>dan seç<br>a(2.Imzacı)    | Kurum içi Giden Evrak<br>Kurum içi Giden Evrak<br>Kurum içi Giden Evral<br>Kurum içi Giden Evral<br>Kurum içi Giden Evral<br>kullanıcı ya da ku<br>çim yapılır. | aka uygui<br>Tek Imza Tek<br>k Tek Imza Çif<br>k Tek Imza Qif<br>k Tek Imza Tel<br>ullanıcıla                                           | n şablon t<br>Kırılım<br>t Kırılım<br>ktörlük Makam<br>k Kırılım<br>ur birinin<br>Kimin Adına(1.1<br>Kimin Adına(3.1 | ürü seçil<br>adına in<br>mzacı)<br>mzacı)<br>Başhı<br>Deka<br>Gene<br>Müdi<br>Rektö            | ir.<br>nzalayaca<br>kim a.<br>1 Sekreter a.<br>ir a.<br>ir a.<br>ir a.                         | ksa "K |
| Şablo<br>ablon<br>mzala<br>lanınd<br>ümin Adına          | on alanı<br>ayacak<br>dan seç<br>a(2.Imzacı)    | Indan yazılan evra<br>Kurum içi Giden Evrak<br>Kurum içi Giden Evral<br>Kurum içi Giden Evral<br>Kurum içi Giden Evral<br>kullanıcı ya da ku<br>eim yapılır.    | aka uygut<br>Tek Imza Tek<br>k Tek Imza Çif<br>k Tek Imza Qif<br>k Tek Imza Tel<br>ullanıcıla<br>ullanıcıla                             | n şablon t<br>Kırılım<br>t Kırılım<br>ktörlük Makam<br>k Kırılım<br>ur birinin<br>Kimin Adına(1.1<br>Kimin Adına(3.1 | ürü seçil<br>adına in<br>mzacı)<br>mzacı)<br>Başhı<br>Deka<br>Gene<br>Müdü<br>Rektz<br>me görü | ir.<br>nzalayaca<br>kim a.<br>1 Sekreter a.<br>ir a.<br>r a.<br>I Sekreter a.<br>ir a.<br>r a. | ksa "K |
| Şablo<br>ablon<br>mzala<br>lanınd<br>imin Adına<br>Şablo | on alanı<br>ayacak<br>dan seç<br>a(2.Imzacı)    | Indan yazılan evra<br>Kurum içi Giden Evrak<br>Kurum içi Giden Evral<br>Kurum içi Giden Evral<br>Kurum içi Giden Evral<br>kullanıcı ya da ku<br>eim yapılır.    | aka uygut<br>Tek Imza Tek<br>k Tek Imza Çif<br>k Tek Imza Re<br>k Tek Imza Tel<br>ullanıcıla                                            | n şablon t<br>Kırılım<br>t Kırılım<br>ktörlük Makam<br>k Kırılım<br>ur birinin<br>Kimin Adına(1.1<br>Kimin Adına(3.1 | ürü seçil<br>adına in<br>mzacı)<br>mzacı)<br>Başhı<br>Deka<br>Gene<br>Müdi<br>Rektz<br>me görü | ir.<br>nzalayaca<br>kim a.<br>1 Sekreter a.<br>ir a.<br>ir a.<br>ir a.<br>ir a.<br>lebilir.    | ksa "K |
| Sablo<br>blon<br>nzala<br>anınd<br>nin Adına             | on alanı<br>ayacak<br>dan seç<br>a(2.Imzacı)    | Indan yazılan evra<br>Kurum içi Giden Evrak<br>Kurum içi Giden Evral<br>Kurum içi Giden Evral<br>Kurum içi Giden Evral<br>kullanıcı ya da ku<br>eim yapılır.    | aka uygun<br>Tek Imza Tek<br>k Tek Imza Çif<br>k Tek Imza Re<br>k Tek Imza Tel<br>ullanıcıla                                            | n şablon t<br>Kırılım<br>t Kırılım<br>ktörlük Makam<br>k Kırılım<br>ur birinin<br>Kimin Adına(1.1<br>Kimin Adına(3.1 | ürü seçil<br>adına in<br>mzacı)<br>mzacı)<br>Başhı<br>Deka<br>Gene<br>Müdü<br>Rektz<br>me görü | ir.<br>nzalayaca<br>kim a.<br>1 Sekreter a.<br>ir a.<br>r a.<br>lebilir.                       | ksa "K |

|      | HIZMETE ÖZEL                                                                                                    |
|------|----------------------------------------------------------------------------------------------------|
|      |                                                                                                    |
|      | T.C.<br>ÜNIVERSITESI                                                                                                    |
|      | Sağlık Uygulama Araştırma Merkezi Müdürlüğü                                                                                                    |
|      |                                                                                                    |
|      | Sayı :16734702-600/                                                                                                    |
|      | Konu -Arayuma ve Paniana<br>İşleri(Genel)                                                                                                    |
|      | Dežen                                                                                                    |
|      | Dağımı                                                                                                    |
|      | İlgi : 01.01.2014 tarihli ve 6789 sayılı yazı                                                                                                    |
|      |                                                                                                    |
|      | Edys ne ngin omek bir evraktir.                                                                                                    |
|      |                                                                                                    |
|      | Genel SEKRETER                                                                                                    |
|      | Genel Sekreter                                                                                                    |
|      | EKLER:                                                                                                    |
|      | 2- Ek2                                                                                                    |
|      | DAĞITIM<br>Duri bi ça bala diz                                                                                                    |
|      | Cional Salestatelity, Dilei İslam Daica                                                                                                    |
| Adım | Kaydet butonu ile daha sonra işlem yapmak üzere evrak kaydedilir.                                                                                                   |
| 24   | , , , , , , , , , , , , , , , , , , , ,                                                                                                    |
| 24   |                                                                                                    |
|      | 🞑 Şablon On Izleme 🧼 🧭 Vazgeç 🛛 🖌 Kaydet                                                                                                    |
|      |                                                                                                    |
| Adım | "Islak İmza İle Onaya Sun" butonu ile ıslak imza süreci başlatılıtır.                                                                                               |
| 25   |                                                                                                    |
|      | 🛫 Islak İmza ile Onaya Sun 🛛 🛫 E-İmza ile Onaya Sun                                                                                                    |
|      |                                                                                                    |
|      |                                                                                                    |
| Adım | "E İmza İle Onaya Sun" butonu ile e-imza süreci başlatılır.                                                                                                    |
| 26   |                                                                                                    |
| 20   | 😴 Islak İmza ile Onaya Sun 🛛 🛒 E-İmza ile Onaya Sun                                                                                                    |
|      |                                                                                                    |
| Adım | Kullanıcı Görevler portalından evraka giris yapar.                                                                                                    |
| 27   |                                                                                                    |
| 27   | Kategorik Görevlenm                                                                                                    |
|      | Görev Kategorisi                                                                                                    |
|      | 🟮 Kurum İçi Giden Evrak Paraflamanız İçin Gelmiştir. (Araştırma ve Planlama İşleri(Genel) (Dağıtım)) (GÜNLÜ EVRAK) [HİZMETE ÖZEL] $P$ 🔍 10 Nis 13:52 / 11 Nis 13:15 |
|      | Bilgilendirmeleri Kapat Toplu Görev Tamamlama Tümünü Göster *                                                                                                    |
|      | Acılan ekranda evraka ön izleme vanılabilir avrıca meta alanlarından gönderilen                                                                                     |
|      |                                                                                                    |
|      | makam alanından mercek şeklindeki butona basılarak dağıtım yapılacak birimler                                                                                       |
|      | görülebilir.                                                                                                    |

|      | ************************************                                                                                                    |
|------|----------------------------------------------------------------------------------------------------|
|      | Evrak Nichilari Ekler İlmili Evrak Tarihra                                                                                                    |
|      |                                                                                                    |
|      | Evrak Kayıt Bilgileri<br>Evrakın Birimi Yazı İşleri ve Evrak Şefiği İçızan No                                                                               |
|      | Kurum Kayıt Tarihi                                                                                                    |
|      | Evrakın Gittiği Yer Gönderilen Makam                                                                                                    |
|      | Gönderilen Makam Dağıtım                                                                                                    |
|      | Dear Made                                                                                                    |
|      | Dosya Kodu ou.u.l.u Danşma-Denbime uğlu raaliyetler » Araştırma ve Hanlama İşeri(Genel) » Kasor 0.1 » solum 0.1<br>Konu Arastırma ve Planlama İşleri(Genel) |
|      | Furak İzerik Bildileri                                                                                                    |
|      | Îlgi 01.01.2014 tarihli ve 6789 sayılı yazı Îlgi (Seçerek)                                                                                                  |
|      |                                                                                                    |
|      | İçerik<br>Ebus ilə iləlil örnək bir avraktır                                                                                                    |
|      |                                                                                                    |
|      |                                                                                                    |
|      |                                                                                                    |
|      |                                                                                                    |
|      | Imza Altı Açıklama                                                                                                    |
|      |                                                                                                    |
|      | Ek Ek1 Giziliik Durumu HIZMETE ÖZEL<br>Ek2 ciikuú prak                                                                                                    |
|      | Activet Durumu GUNLU EVRAK                                                                                                    |
| Adım | Paraf reddedilecek ise "Açıklamanız" alanına bilgi girilmelidir.                                                                                            |
| 20   | Dosvasina Kaldırıldı Havir                                                                                                    |
| 2)   | Aciklamaniz                                                                                                    |
|      |                                                                                                    |
|      |                                                                                                    |
|      |                                                                                                    |
|      |                                                                                                    |
|      | 🔷 Vazgeç 🛛 🔍 İndir 🛛 🔯 Paraflamayı Reddet 🚽 💞 Parafla                                                                                                    |
|      | Not Ekle                                                                                                    |
|      | Reddedildikten sonra evrak kullanıcı önüne düzenleme yapabilmesi icin tekrar acılır                                                                         |
|      |                                                                                                    |
|      | ve düzenleme yapıldıktan sonra "Yazan Kullanıcıya Gönder" butonuna basılır. Eğer                                                                            |
|      | vazan kullanıcı tarafından reddediliyor işe bu ekran görülmez                                                                                               |
|      |                                                                                                    |
|      |                                                                                                    |
|      |                                                                                                    |
|      |                                                                                                    |
|      | 실 Toplu Yazdır 🛛 🖌 Yazan Kullanıcıya Gönder                                                                                                    |
|      | D Sablas Ös İslama                                                                                                    |
|      | Sabion On Izleme                                                                                                    |
|      |                                                                                                    |
|      | 👘 Not Ekle                                                                                                    |
| Adım | Parafla hutonuna hasıldığında naraf atılmış olur                                                                                                    |
|      | i arana outonuna bashurginua parar atining olur.                                                                                                    |
| 29   | Dosyasına Kaldırıldı Hayır                                                                                                    |
|      | Açıklamanız                                                                                                    |
|      |                                                                                                    |
|      |                                                                                                    |
|      |                                                                                                    |
|      | 🔶 Vazgeç 🔍 İndir 🚱 Paraflamavı Reddet 🛹 Parafla                                                                                                    |
|      |                                                                                                    |
|      | The two                                                                                                    |

| Adım | İmzalayacak kullanıcı Ana Sayfa üzerinde bulunan Kategorik Görevlerim                                                                                                    |
|------|----------------------------------------------------------------------------------------------------|
| 30   | portalpartından ilgili görevi seçer.                                                                                                    |
|      | Kategorik Görevlerim                                                                                                    |
|      | Görev Kategorisi                                                                                                    |
|      | 🚯 Kurum İçi Giden Evrak İmzalamanız İçin Gelmiştir. (Araştırma ve Planlama İşleri(Genel) (Dağıtımı) (GÜNLÜ EVRAK) [HİZMETE ÖZEL] / 10 Nis 14:08 / 10 Nis 22:08                                                                                                    |
|      |                                                                                                    |
|      | Biglendirmeleri Kapat Toplu Görev Tamamlama Tümünü Göster -                                                                                                    |
| Adım | Paraf ekranında olduğu gibi imza ekranında da evraka ön izleme yapılabilir, ayrıca                                                                                                    |
| 31   | dağıtım butonu yardımı ile dağıtım yapılacak birimler görülebilir.                                                                                                    |
|      | Islak İmza süreci başlatılmış ise aşağıdaki gibi sayfa açılır;                                                                                                    |
|      | brak Asma brak Dok Dige 2 Coxystem 's Apatar                                                                                                    |
|      | Durak Diget Durak   Date   Takinge                                                                                                    |
|      | Karadan Bilingi Ina Lafor ini Danik Sarhiji Agaza Ma<br>Karam Karah Lafol                                                                                                    |
|      | tender Gittig Ver Grootine neuen<br>Goteken Neder Dig ne P                                                                                                    |
|      | Design Kodu         ODMELEL Damages Dovelinite byd Flashjerter - Araptena or Plantana LaterdSeath - Count (1 - Elvin - El           Kena         Jonger na ver Revision (plant)                                                                                   |
|      | Evnek Eperik Bilghert Bgi RECE 2014 to 2014 to 2014 to 2014 style yster. Bgi (Evgenek)                                                                                                    |
|      | Sawith Edge de light demok bir evester.                                                                                                    |
|      |                                                                                                    |
|      | Serve the Applicance                                                                                                    |
|      | Ek Doj Seletik Donorov HEIMETE 000.<br>Iko dodget Donorov DOSD DVALE                                                                                                    |
|      | Paral yes have blighted<br>Paral yes halfer når<br>Brudeynad Kallerndar (Detrikter (D. bak)                                                                                                    |
|      | Kalena Kalena Kalena Tel Kalena                                                                                                    |
|      | Evisit Durum Baginet<br>Menor Durum Inzu Aprovento Belge Hope                                                                                                    |
|      | Berganne Gildeda (100*                                                                                                    |
|      | →                                                                                                    |
|      | 🔶 Wargor, 🔍 İndir 🤯 İnranyı Koddet 🛷 İnranyı Koddet                                                                                                    |
| Adım | E-İmza süreci başlatılmış ise aşağıdaki sayfa açılır; bu ekranda sol üst köşede görülen                                                                                                    |
| 32   | logo gelmemesi Java ile ilgili sorun yaşandığı anlamına gelmektedir. Logo gelmeden                                                                                                    |
|      | imza atılamaz.                                                                                                    |
|      | Soldaki enVision * SecureSIGN logosunu göremlyorsanız, e-imza kullanımı için gerekli enVision * eklentisi, bilgisayarınıza kurulamamıştır. Lütfen sistem                                                                                                    |
|      | yöneticinize başvurunuz.                                                                                                    |
|      | Evrak<br>Numarasi         Tanim         Birrim         Sayı         Evrakin Gittiği Yer         Evrak Tarihi         Tarih           P         Araştırma ve Planlama İşirir(Gene)         Tarişteri ve Evrak Şefliği         Daştırm         10.04.2014         O |
|      |                                                                                                    |
|      |                                                                                                    |
|      |                                                                                                    |
|      | IP Adresi 82.222.168.155                                                                                                    |
|      | Açıklamanız                                                                                                    |
|      |                                                                                                    |
|      | 🤣 Vazgeç 😡 İmzalamayı Reddet 🔊 İmzala                                                                                                    |

| Adım | İmza reddedilecek ise "Açıklamanız" alanına bilgi girilmelidir.                                                                                                    |
|------|----------------------------------------------------------------------------------------------------|
| 33   | Açıklamanız                                                                                                    |
|      |                                                                                                    |
|      | 🖉 Vazgeç 😡 İmzalamayı Reddet 🖉 İmzala                                                                                                    |
|      | Reddedildikten sonra evrak kullanıcı önüne düzenleme yapabilmesi için tekrar açılır                                                                                                    |
|      | ve düzenleme yapıldıktan sonra "Yazan Kullanıcıya Gönder" butonuna basılır. Arada                                                                                                    |
|      | bulunan paraf ve imza kullanıcılarına paraf ve imzaların kaldırıldığına dair mesaj                                                                                                    |
|      | gönderilir. Eğer yazan kullanıcı tarafından reddediliyor ise bu ekran görülmez.                                                                                                    |
|      | 🥐 🗃 🚰 🦄 🦢 😒 🕕                                                                                                    |
|      | San Toplu Yazdır                                                                                                    |
|      | Sablon Ön İzleme                                                                                                    |
|      |                                                                                                    |
| . 1  |                                                                                                    |
| Adım | İmzala butonuna basıldığında şifre ekranına geçiş yapılır.                                                                                                    |
| 34   | Bu ekranda Sertifika Bilgisi kontrol edilir ve şifre girişi sonrası imzala butonu ile                                                                                                    |
|      | ımza atılmış olur.                                                                                                    |
|      | Satifika Sahihi Nitalikii2                                                                                                    |
|      | MUSTAFA ŞİMŞEK     Evet                                                                                                    |
|      |                                                                                                    |
|      | PIN Kodu                                                                                                    |
|      |                                                                                                    |
|      |                                                                                                    |
|      | 7 8 9                                                                                                    |
|      |                                                                                                    |
|      | Güvenli elektronik imza oluşturuyorsunuz. 5070 sayılı e-imza kanununa göre                                                                                                    |
|      | oluşturulan e-imza elle atılan imzaya eşdeğerdir. İmza özellikleri: İçerik Tipi - Veri,<br>Veri Özeti, İmza Sahibi Sertifika İmzalanacak dosyayı tablonun solundaki linkden<br>bilgisayarınıza indirerek inceleyiniz. İmzalama işlemine devam etmek istiyor musunuz? |
|      | × iptal 🖉 imzala                                                                                                    |
|      |                                                                                                    |
|      |                                                                                                    |
|      | İmza sonrası sistem otomatik olarak ana sayfaya dönüş yapar.                                                                                                    |

<u>HİZMETE ÖZEL</u>

## <u>KURUM DIŞI GİDEN EVRAK SÜRECİ</u>

| Adım        | Açıklama                                                                                                    |  |  |  |  |  |
|-------------|----------------------------------------------------------------------------------------------------|--|--|--|--|--|
| No          |                                                                                                    |  |  |  |  |  |
| Adım<br>1   | Ana Sayfa >> Evrak Ekle >> Kurum Dışı Giden yolu izlenerek Kurum Dışı Giden Evrak Ekleme ekranına girilir.                                                                                                    |  |  |  |  |  |
|             | 🔨 🛧 💼 ? 👯 🛛 ervision Üniversitesi - Kişisel Sayfam                                                                                                    |  |  |  |  |  |
|             | Evrak Arama Evrak Ekle Diğer 🛠 Kısayollarım 😤 Ayarlar                                                                                                    |  |  |  |  |  |
|             | Kurum İçi Giden Evrak Ekle                                                                                                    |  |  |  |  |  |
|             | Takvim                                                                                                    |  |  |  |  |  |
| Adım        | "Evrakın Gittiği Yer" alanından evrakın nereye gideceği bilgisi seçilir.                                                                                                    |  |  |  |  |  |
| 2           | Evrak Bilgileri Ekler İlgili Evrak                                                                                                    |  |  |  |  |  |
|             | Evrak Kayıt Bilgileri                                                                                                    |  |  |  |  |  |
|             | Kurum Kayıt Tarihi     IIII                                                                                                    |  |  |  |  |  |
|             | Evrakın Gittiği Yer                                                                                                    |  |  |  |  |  |
|             | Kurum Dışı Dağıtım Planı                                                                                                    |  |  |  |  |  |
|             | Dosya Kodu IKamu Kuruluşu I                                                                                                    |  |  |  |  |  |
|             | Evrak İçerik Bilgileri                                                                                                    |  |  |  |  |  |
| Adım        | Kamu kurulusu saailir isa aalan "Evrak Kurum/Dirim Kadu" alanında bulunan saaim                                                                                                    |  |  |  |  |  |
| Auliii<br>2 | kutanung hagder                                                                                                    |  |  |  |  |  |
| 3           | A cilen alrendo "A reme Kriteri" elemenden laurum adi yazılarak ya da laurum adlarının                                                                                                    |  |  |  |  |  |
|             | Açılan ekranda Arama Kıtteri alanmdan kurum adı yazılarak ya da kurum adıarının                                                                                                    |  |  |  |  |  |
|             | onunde butunan + şektindeki ikonlara basılarak alt kirilimlaraulaşılır.                                                                                                    |  |  |  |  |  |
|             | Seçilmek istenilen kurum adına çift tiklanarak ya da sag altta buluna "Seçileni                                                                                                    |  |  |  |  |  |
|             | Kullan" butonu ile seçim onaylanır.                                                                                                    |  |  |  |  |  |
|             | ergestr unressest - autum og unressest - autum og unressest - a |  |  |  |  |  |
|             | Evrak Kayiten Eber lağılı Evrak Arana Kiteri<br>Evrak Kayıt Bilgileri - Son KiLERIM - Son KiLERIM                                                                                                    |  |  |  |  |  |
|             | Evratel Birlini         Redocidu           Garum Kayıt Tarihi         Garum Kayıt Tarihi           Garum Kayıt Tarihi         Garum Kayıt Tarihi                                                                                                    |  |  |  |  |  |
|             | Consider Gattigit Yeel         Kamru Kurulugu         P2 24228030 - ADII YAKRI KURUUSJANI           Break Kuruny (Kemis Kodg)         Email         43397880 - ADII KARI KURUUSJANI                                                                                                    |  |  |  |  |  |
|             | Dosys Kodu                                                                                                    |  |  |  |  |  |
|             | - 5627383 - ADANA 4. AĞIR CEZA MAHKENESI           - 66801846 - ADANA 5. AĞIR CEZA MAHKENESI           - 66801846 - ADANA 5. AĞIR CEZA MAHKENESI           - 672437 - ADANA 5. AĞIR CEZA MAHKENESI                                                                                                    |  |  |  |  |  |
|             | - 92296521 - ADANA 7. AĞIR CEZA MAHKEMESI<br>- 57289657 - ADIYAMAN AĞIR CEZA MAHKEMESI                                                                                                    |  |  |  |  |  |
|             | Metric         — 9044882 - AFYONKARAHISA AGID CEZA MAHKEMESI           — 99548819 - AGID AGID CEZA MAHKEMESI         — 99549817 - AKHSAR AGID CEZA MAHKEMESI           — 23254817 - AKHSAR AGID CEZA MAHKEMESI         — 23254817 - AKHSAR AGID CEZA MAHKEMESI                                                                                                    |  |  |  |  |  |
|             | S4289694 - AKSARAY AĞIR CEZA MAHKEMESI                                                                                                    |  |  |  |  |  |
|             | Imza Altr Açıklama                                                                                                    |  |  |  |  |  |
|             |                                                                                                    |  |  |  |  |  |

Adım"Kurum Dışı Dağıtım Planı" seçilirse Dağıtım Planı satırında bulunan "+" butonuna4basılır ve Açılan pencerede gerekli bilgiler doldurulur.

|      | ousini ve riçinan peneerede gerekir öngiler dordaranar.                                                                                   |  |  |  |  |  |
|------|----------------------------------------------------------------------------------------------------|--|--|--|--|--|
|      | Evrak Bilgileri Ekler İlgili Evrak                                                                                                    |  |  |  |  |  |
|      | Evrak Kayıt Bilgileri                                                                                                    |  |  |  |  |  |
|      | Evrakın Birimi Rektörlük                                                                                                    |  |  |  |  |  |
|      | Kurum Kayıt Tarihi                                                                                                    |  |  |  |  |  |
|      | Evrakın Gittiği Yer Kurum Dışı Dağıtım Planı 🔽 🖹                                                                                          |  |  |  |  |  |
|      | Dağıtım Planı                                                                                                    |  |  |  |  |  |
| Adım | Dağıtım Planı ekranında "Dağıtım Planı Adı" girilir. "Alıcı İsmi" alanına "Telefon                                                        |  |  |  |  |  |
| 5    | Defteri", "Kamu Kurumu", ya da manuel olarak bilgi girilebilir. Bilgi girildikten                                                         |  |  |  |  |  |
|      | sonra "Ekle" butonu ile satır oluşturulur. Giriş tamamlandıktan sonra İstenir ise daha                                                    |  |  |  |  |  |
|      | sonra kullanılması için "Dağıtım Planı Olarak Kaydet" alanı işaretlenir ve "Kaydet"                                                       |  |  |  |  |  |
|      | butonuna basılır.                                                                                                    |  |  |  |  |  |
|      | E enVision - Dağıtun Planı X                                                                                                    |  |  |  |  |  |
|      | Dağıtım Planı Adı Dağıtım, Editi Alıcıya Göre Özelleştir 🛛 Koppasını Çıkart 🕅 🤪<br>Detaylı Planı Adı Çıktıda Tüm Yerleri Detaylı Göster 🖓 |  |  |  |  |  |
|      | Açıklama Güvenlik Seviyesi 0 - Tasnif Dışı v                                                                                              |  |  |  |  |  |
|      | Alıcı İsmi Coleacht Adres Notlar                                                                                                    |  |  |  |  |  |
|      | Faks Numarass     E-Posta Adresi                                                                                                    |  |  |  |  |  |
|      | GEREĜINE 💌 🕂 Eke                                                                                                    |  |  |  |  |  |
|      |                                                                                                    |  |  |  |  |  |
|      |                                                                                                    |  |  |  |  |  |
|      |                                                                                                    |  |  |  |  |  |
|      |                                                                                                    |  |  |  |  |  |
|      | 0-0 Toplan: 0 Doğlut Planı Olarak Kayetet                                                                                                 |  |  |  |  |  |
|      | 🔗 Vazgeç 🛛 🔓 Kaydet                                                                                                    |  |  |  |  |  |
| Adım | "Konu" alanından gelen evraka ait konu bilgisi girilir.                                                                                   |  |  |  |  |  |
| 6    | Копц                                                                                                    |  |  |  |  |  |
|      |                                                                                                    |  |  |  |  |  |
| Adım | "Dosya Planı" alanından evrakın konusuna uygun dosya plan kodu seçilir.                                                                   |  |  |  |  |  |
| 7    |                                                                                                    |  |  |  |  |  |
|      |                                                                                                    |  |  |  |  |  |

|      | "Dosya Planı" alanında bulunan seç butonuna basılarak açılan sayfada "Arama Kriteri" alanından dosya plan adı yazılarak ya da satır başında bulunan bulunan "+" şeklindeki ikonlara basılarak alt kırılımlara ulaşılır.                                                                                                    |
|------|----------------------------------------------------------------------------------------------------|
|      | Seçilmek istenilen dosya plan adına çift tiklanarak ya da sağ altta buluna "Seçileni<br>Kullan" butonu ile seçim onaylanır.                                                                                                    |
| Adum | Euroka sistemda kavitli hir avrak ilgi tutulasak isa "İlgi (Saarak)" alapında hulunan                                                                                                    |
| Aum  | Eviaka sistemue kayıtıl bil eviak ligi tutulacak ise ligi (Seçelek) alanında bulunan                                                                                                    |
| 8    | "+" şeklindeki buton yardımıyla seçim yapılır.                                                                                                    |
|      | *+" butonuna basıldığında açılan ekrana evraklar gelir ve satır başlarında bulunan<br>secim alanları isaretlenerek sağ alt bölümde bulunan "Secilenleri Ekle" butonuna                                                                                                    |
|      |                                                                                                    |
|      | basılır. Seçilen evrakın yansıdığı görülür.                                                                                                    |
|      | E enVision - Huzi Evrak Arama X<br>Arama Kriteri * Tüm Evrak Tan * Evrakon Birimi * 12 farikas sa ka Sonlannamışlar * Arşivlenmenişler *                                                                                                    |
|      | Son laten Tarbies Gire Fitre                                                                                                    |
|      | Corguna Strummini Göster                                                                                                    |
|      | L         Creak same         Creak same                                                                                                    |
|      | Curve Dp Gelen Evrak         C Great Satersarik         8         240414         Engin Betas, Great Satersarik         Pain           Image: Curve Dp Gelen Evrak         C Great Satersarik         9         240414         Engin Betas, Great Satersarik         Engin Betas, Great Satersarik         Engin Betas, Great Satersarik                                                                                                    |
|      | Image: National Control Contro Control Contro Control Control Control Control Control Control C |
|      | Curum () Geler Sunk         Rebth/k         16         plant/impor         1406         zafer dogangmar         zafer dogangmar           Ein Talep Formu         Cenel Seitzerlerik         21.04.34         Genel Seitzerlerik         Genel Seitzerlerik                                                                                                    |
|      | Image: Construction of Construction of Constructio on Construction of Construction on Construction on C |
|      |                                                                                                    |
|      | 🔁 🖳 🔂 1-8 Toplan: 8 (Sayfa: 1/1) (0.4687 ton)et) *Son 7 gün içerisinde işlem görmüş evrak listelenmektedir.                                                                                                    |
|      | 🖉 Varge; 💞 Secilenten Båle                                                                                                    |
| Adım | Evrak ilgisi sistemde kavıtlı değil ise ilgi alanına manuel vazılır.                                                                                                    |
| 0    |                                                                                                    |
|      |                                                                                                    |
|      |                                                                                                    |

HIZMETE ÖZEL

| Adım       | "İçerik" alanına yazının ana metni girilir.                                                |  |  |  |  |  |
|------------|--------------------------------------------------------------------------------------------|--|--|--|--|--|
| 10         | Bu alanda içerik bilgisi birden fazla yöntem ile girilebilir. Yazı manuel olarak           |  |  |  |  |  |
|            | yazılabileceği gibi kopyalanabilir tüm ortamlardan Ctrl+C yöntemi ile kopyalanır ve        |  |  |  |  |  |
|            | Ctrl+V yöntemi ile yapıştırılır.                                                           |  |  |  |  |  |
|            | İçerik                                                                                     |  |  |  |  |  |
| Adım       | İçerik alanına eklenen içerik bilgisi sık kullanılan bir yazı ise "+" butonu ile kayıt     |  |  |  |  |  |
| 11         | a yer alan tüm birimlerinin<br>değişikliklere göre gerekli<br>icunda Devlet Teşkilatı Veri |  |  |  |  |  |
| Adım       | Kayut adı girilərək sahlan kaydədilir                                                      |  |  |  |  |  |
| Adım<br>12 | Kayıt adı girilerek şablon kaydedilir.                                                     |  |  |  |  |  |
| Adım       | "+" butonunun altında bulunan buton yardımı ile kayıtlı içerik şablonlarının listesine     |  |  |  |  |  |
| 13         | ulaşılabilir.                                                                              |  |  |  |  |  |

|      | a yer alan tüm birimlerinin<br>değişikliklere göre gerekli<br>ıcunda Devlet Teşkilatı Veri                                                                                                    |
|------|----------------------------------------------------------------------------------------------------|
| Adım | Açılan ekranda aşağı doğru baka ok işaretine basıldığında gelen menüde;                                                                                                    |
| 14   | Detayları Görter: Kayıtlı şablona ait ön izleme oluşur                                                                                                    |
|      | Güncelleme: Kayıtlı şablon üzerinde kalıcı değişiklik yapılmasını sağlar.                                                                                                    |
|      | Sil: Kayıtlı şablonun silinmesini sağlar.                                                                                                    |
|      | Sağa doğru bakan ok ise şablonun içerik alanına yansımasını sağlar.                                                                                                    |
|      | 🗐 enVision - Meta İçeriği Şablonları 🛛 🗙                                                                                                    |
|      | Arama Kriteri     Evrak Tanımı     Kurum Dışı Giden Evrak                                                                                                    |
|      | Sorgula 🗧 Tümünü Göster                                                                                                    |
|      | İsim     Evrak Tanımı     Birim     Oluşturulma     Son Değişiklik       Image: Son Değişiklik     İbilaitsavar     Kurum Dası     Giden Evrak     Rektörlük     [10.02.2014 14:09:39]       Image: Detayları Göster     Güncelle     Sablonu Sil     Sablonu Sil     Image: Son Değişiklik |
| Adım | İmza Altı Açıklama alanı içerik alanı ile aynı özellikleri içermektedir. Evrak üzerinde                                                                                                    |
| 15   | imza alanı ile ekler alanı arasında çıkmaktadır.                                                                                                    |
|      |                                                                                                    |
|      | İmza Altı Acıklama                                                                                                    |
|      |                                                                                                    |
| Adım | Evrak üzerinde görülen ekler "Ekler" alanına manuel olarak girilir.                                                                                                    |
| 16   | Ek                                                                                                    |
|      |                                                                                                    |
|      |                                                                                                    |
|      |                                                                                                    |
| Adım | Evraka ait gizlilik ve öncelik dereceleri "Gizlilik Durumu" ve "Aciliyet Durumu"                                                                                                    |
| 17   | alanlarından tanımlanır.                                                                                                    |
|      | Gizlilik Durumu 🔹 Aciliyet Durumu                                                                                                    |
| Adım | Ekler sekmesinden evraka ait ek bilgisi sistemde var ise "Ek Evrak Ekle" butonu ile                                                                                                    |

| <ul> <li>evrak seçilebilir, ayrıca "Tara ve Ekle" butonu kullanılarak tarayıcı ara yüzüne ulaşılarak evrak taratılabilir.</li> <li>Evrak Bügleri Bör Böli Evrak</li> <li>Evrak Eügleri Bör Böli Evrak</li> <li>Adım İlgili Evrak sekmesinden evraka ait ilişkili belgeler bilgisi sistemde var ise "İlgili</li> <li>Evrak Ekle" butonu ile sistemde bulunan evrak seçilir, "Gözat" butonu kullanılarak tarayıcı ara yüzüne ulaşılarak evrak taratılabilir.</li> <li>Evrak Ekle" butonu ile sistemde bulunan evrak seçilir, "Gözat" butonu kullanılarak tarayıcı ara yüzüne ulaşılarak evrak taratılabilir.</li> </ul>                                                                                                    | Adım       "Paraflayacak Kullanıcılar" alanından evrakı paraflayacak kullanıcılar koordinasyon olarak çıkmayacak ise "Parafla Koord. Gözükmesin" alanı işaretlenmelidir.                                                                                                    | 18   | sistemde bulunan evrak seçilir, "Gözat" butonu kullanılarak bilgisayarda bulunan bir   |
|----------------------------------------------------------------------------------------------------|----------------------------------------------------------------------------------------------------|------|----------------------------------------------------------------------------------------|
| Adım       İlgili Evrak sekmesinden evraka ait ilişkili belgeler bilgisi sistemde var ise "İlgili         19       Evrak Ekle" butonu ile sistemde bulunan evrak seçilir, "Gözat" butonu kullanılarak bilgisayarda bulunan bir evrak seçilebilir, ayrıca "Tara ve Ekle" butonu kullanılarak tarayıcı ara yüzüne ulaşılarak evrak taratılabilir.                                                                                                    | Adım       "Paraflayacak Kullanıcılar" alanından evrakı paraflayacak kullanıcılar seçilir. Eğer         Adım       "Paraflayacak Kullanıcılar" alanından evrakı paraflayacak kullanıcılar seçilir. Eğer         Adım       "Paraflayacak Kullanıcılar" alanından evrakı paraflayacak kullanıcılar seçilir. Eğer         Adım       "Paraflayacak Kullanıcılar" alanından evrakı paraflayacak kullanıcılar seçilir. Eğer         Adım       "Paraflayacak Kullanıcılar" alanından evrakı paraflayacak kullanıcılar seçilir. Eğer         Adım       "Paraflayacak Kullanıcılar" alanından evrakı paraflayacak kullanıcılar seçilir. Eğer         Adım       "Paraflayacak Kullanıcılar" alanından evrakı paraflayacak kullanıcılar seçilir. Eğer         Adım       "Paraflayacak Kullanıcılar" alanından evrakı paraflayacak kullanıcılar seçilir. Eğer         Adım       "Paraflayacak Kullanıcılar" alanından evrakı paraflayacak kullanıcılar seçilir. Eğer         Adım       "Paraflayacak Kullanıcılar" alanından evrakı paraflayacak kullanıcılar seçilir. Eğer         Adım       "Paraflayacak Kullanıcılar" alanından evrakı paraflayacak kullanıcılar seçilir. Eğer         Adım       "Paraflayacak Kullanıcılar" alanından evrakı paraflayacak kullanıcılar seçilir. Eğer                                                                                                    |      | evrak seçilebilir, ayrıca "Tara ve Ekle" butonu kullanılarak tarayıcı ara yüzüne       |
| Adım       İlgili Evrak sekmesinden evraka ait ilişkili belgeler bilgisi sistemde var ise "İlgili         19       Evrak Ekle" butonu ile sistemde bulunan evrak seçilir, "Gözat" butonu kullanılarak bilgisayarda bulunan bir evrak seçilebilir, ayrıca "Tara ve Ekle" butonu kullanılarak tarayıcı ara yüzüne ulaşılarak evrak taratılabilir.                                                                                                    | Adm       İlgili Evrak sekmesinden evraka ait ilişkili belgeler bilgisi sistemde var ise "İlgili         19       Evrak Ekle" butonu ile sistemde bulunan evrak seçilir, "Gözat" butonu kullanılarak bilgisayarda bulunan bir evrak seçilebilir, ayrıca "Tara ve Ekle" butonu kullanılarak tarayıcı ara yüzüne ulaşılarak evrak taratılabilir.         Image: Bere Bere Bere Bere Bere Bere Bere Be                                                                                                    |      | ulaşılarak evrak taratılabilir.                                                        |
| Adım       İlgili Evrak sekmesinden evraka ait ilişkili belgeler bilgisi sistemde var ise "İlgili         19       Evrak Ekle" butonu ile sistemde bulunan evrak seçilir, "Gözat" butonu kullanılarak bilgisayarda bulunan bir evrak seçilebilir, ayrıca "Tara ve Ekle" butonu kullanılarak tarayıcı ara yüzüne ulaşılarak evrak taratılabilir.                                                                                                    | Adım       İlgili Evrak sekmesinden evraka ait ilişkili belgeler bilgisi sistemde var ise "İlgili         19       Evrak Ekle" butonu ile sistemde bulunan evrak seçilir, "Gözat" butonu kullanılarak bilgisayarda bulunan bir evrak seçilebilir, ayrıca "Tara ve Ekle" butonu kullanılarak tarayıcı ara yüzüne ulaşılarak evrak taratılabilir.         Imagene ile ile ile ile ile ile ile ile ile il                                                                                                    |      | Evrak Bilgileri Ekler İlgili Evrak                                                     |
| Adım       İlgili Evrak sekmesinden evraka ait ilişkili belgeler bilgisi sistemde var ise "İlgili         19       Evrak Ekle" butonu ile sistemde bulunan evrak seçilir, "Gözat" butonu kullanılarak bilgisayarda bulunan bir evrak seçilebilir, ayrıca "Tara ve Ekle" butonu kullanılarak tarayıcı ara yüzüne ulaşılarak evrak taratılabilir.         Evrak Ekle"       Evrak taratılabilir.         Evrak Ekle"       İlgili Evrak seçilerini evrak seçilebilir, ayrıca "Tara ve Ekle" butonu kullanılarak tarayıcı ara yüzüne ulaşılarak evrak taratılabilir.                                                                                                    | Adım       İlgili Evrak sekmesinden evraka ait ilişkili belgeler bilgisi sistemde var ise "İlgili         19       Evrak Ekle" butonu ile sistemde bulunan evrak seçilir, "Gözat" butonu kullanılarak bilgisayarda bulunan bir evrak seçilebilir, ayrıca "Tara ve Ekle" butonu kullanılarak tarayıcı ara yüzünc ulaşılarak evrak taratılabilir.         Image: Taray ve Taray ve Taray ve Taray ve Taray ve Ekle" butonu kullanılarak tarayıcı ara yüzünc ulaşılarak evrak taratılabilir.         Image: Taray ve Taray ve Taray ve Taray ve Taray ve Ekle" butonu kullanılarak tarayıcı ara yüzünc ulaşılarak evrak taratılabilir.         Image: Taray ve Taray ve Taray                                                                                                    |      | Evrak Tanımı         Konu         Tarih         Seç ve Ekle         Tara ve Ekle       |
| Adım       İlgili Evrak sekmesinden evraka ait ilişkili belgeler bilgisi sistemde var ise "İlgili         19       Evrak Ekle" butonu ile sistemde bulunan evrak seçilir, "Gözat" butonu kullanılarak bilgisayarda bulunan bir evrak seçilebilir, ayrıca "Tara ve Ekle" butonu kullanılarak tarayıcı ara yüzüne ulaşılarak evrak taratılabilir.         Image: Seçve Ekle Tara ve Ekle       Butonu kullanılarak taratılabilir.         Image: Seçve Ekle Tara ve Ekle       Berek Bilgiler Berek Tarak                                                                                                    | Adım       İlgili Evrak sekmesinden evraka ait ilişkili belgeler bilgisi sistemde var ise "İlgili         19       Evrak Ekle" butonu ile sistemde bulunan evrak seçilir, "Gözat" butonu kullanılarak bilgisayarda bulunan bir evrak seçilebilir, ayrıca "Tara ve Ekle" butonu kullanılarak tarayıcı ara yüzüne ulaşılarak evrak taratılabilir.         Image: Second Second Secon                                                                                                    |      | Evraki seçiniz : Gözat                                                                 |
| Adım       İlgili Evrak sekmesinden evraka ait ilişkili belgeler bilgisi sistemde var ise "İlgili         19       Evrak Ekle" butonu ile sistemde bulunan evrak seçilir, "Gözat" butonu kullanılarak bilgisayarda bulunan bir evrak seçilebilir, ayrıca "Tara ve Ekle" butonu kullanılarak tarayıcı ara yüzüne ulaşılarak evrak taratılabilir.         Image: Seç ve Ekler Beler Bel                                                                                                    | Adım       İlgili Evrak sekmesinden evraka ait ilişkili belgeler bilgisi sistemde var ise "İlgili         19       Evrak Ekle" butonu ile sistemde bulunan evrak seçilir, "Gözat" butonu kullanılarak bilgisayarda bulunan bir evrak seçilebilir, ayrıca "Tara ve Ekle" butonu kullanılarak tarayıcı ara yüzüne ulaşılarak evrak taratılabilir.         Image: Dest Bigis: Dest Bigis                                                                                                    |      | Seçtikleriniz                                                                          |
| Adım       İlgili Evrak sekmesinden evraka ait ilişkili belgeler bilgisi sistemde var ise "İlgili         19       İlgili Evrak Ekle" butonu ile sistemde bulunan evrak seçilir, "Gözat" butonu kullanılarak bilgisayarda bulunan bir evrak seçilebilir, ayrıca "Tara ve Ekle" butonu kullanılarak tarayıcı ara yüzüne ulaşılarak evrak taratılabilir.         Evrak Bilgileri       Ekler         Igili Evrak Bilgileri       İlgili Evrak                                                                                                    | Adım       İlgili Evrak sekmesinden evraka ait ilişkili belgeler bilgisi sistemde var ise "İlgili         19       Evrak Ekle" butonu ile sistemde bulunan evrak seçilir, "Gözat" butonu kullanılarak bilgisayarda bulunan bir evrak seçilebilir, ayrıca "Tara ve Ekle" butonu kullanılarak tarayıcı ara yüzüne ulaşılarak evrak taratılabilir.         Image: Bir Bir Bir Bir Bir Bir Bir Bir Bir Bir                                                                                                    |      |                                                                                        |
| Adım       İlgili Evrak sekmesinden evraka ait ilişkili belgeler bilgisi sistemde var ise "İlgili         19       Evrak Ekle" butonu ile sistemde bulunan evrak seçilir, "Gözat" butonu kullanılarak bilgisayarda bulunan bir evrak seçilebilir, ayrıca "Tara ve Ekle" butonu kullanılarak tarayıcı ara yüzüne ulaşılarak evrak taratılabilir.         Evrak Eligileri       Eter         Image: Bilgileri       Eter         Image: Bilgileri       Eter <th>Adım       İlgili Evrak sekmesinden evraka ait ilişkili belgeler bilgisi sistemde var ise "İlgili         19       Evrak Ekle" butonu ile sistemde bulunan evrak seçilir, "Gözat" butonu kullanılarak bilgisayarda bulunan bir evrak seçilebilir, ayrıca "Tara ve Ekle" butonu kullanılarak tarayıcı ara yüzüne ulaşılarak evrak taratılabilir.         Image: Image: Image</th> <th></th> <th></th> | Adım       İlgili Evrak sekmesinden evraka ait ilişkili belgeler bilgisi sistemde var ise "İlgili         19       Evrak Ekle" butonu ile sistemde bulunan evrak seçilir, "Gözat" butonu kullanılarak bilgisayarda bulunan bir evrak seçilebilir, ayrıca "Tara ve Ekle" butonu kullanılarak tarayıcı ara yüzüne ulaşılarak evrak taratılabilir.         Image: Image: Image                                                                                                    |      |                                                                                        |
| Adım       İlgili Evrak sekmesinden evraka ait ilişkili belgeler bilgisi sistemde var ise "İlgili         19       Evrak Ekle" butonu ile sistemde bulunan evrak seçilir, "Gözat" butonu kullanılarak bilgisayarda bulunan bir evrak seçilebilir, ayrıca "Tara ve Ekle" butonu kullanılarak tarayıcı ara yüzüne ulaşılarak evrak taratılabilir.         Evrak Bilgiler Ekler İlgil Evrak       Evrak taratılabilir.                                                                                                    | Adım       İlgili Evrak sekmesinden evraka ait ilişkili belgeler bilgisi sistemde var ise "İlgili         19       Evrak Ekle" butonu ile sistemde bulunan evrak seçilir, "Gözat" butonu kullanılarak bilgisayarda bulunan bir evrak seçilebilir, ayrıca "Tara ve Ekle" butonu kullanılarak tarayıcı ara yüzüne ulaşılarak evrak taratılabilir.         Image: Tara are taratılabilir.       Image: Tara are taratılabilir.         Image: Taratara are taratılabilir.       Image: Taratara are taratılabilir.         Image: Taratara are taratılabilir.       Image: Taratara are taratılabilir.         Image: Taratara are taratılabilir.       Image: Taratara are taratılabilir.         Image: Taratara are taratılabilir.       Image: Taratara are taratılabilir.         Image: Taratara are taratılabilir.       Image: Taratara are taratılabilir.         Adım       "Paraflayacak Kullanıcılar" alanından evrakı paraflayacak kullanıcılar seçilir. Eğer         20       farklı birimden kullanıcı seçilecek ve seçilen paraf kullanıcılar koordinasyon olarak çıkmayacak ise "Parafla Koord. Gözükmesin" alanı işaretlenmelidir.         Image: Taraflayacak Kullanıcılar       Image: Taraflayacak Kullanıcılar         Image: Taraflayacak Kullanıcılar       Image: Taraflayacak kullanıcılar taratı taraflayacak kullanıcılar koordinasyon olarak çıkmayacak ise "Parafla Koord. Gözükmesin" alanı işaretlenmelidir.         Image: Taraflayacak Kullanıcılar       Image: Taraflayacak Kullanıcılar         Image: Taraflayacak Kullanıcılar       Image: Taraflayacak Kullanıcılar                                                                                                    |      |                                                                                        |
| Adım       İlgili Evrak sekmesinden evraka ait ilişkili belgeler bilgisi sistemde var ise "İlgili         19       Evrak Ekle" butonu ile sistemde bulunan evrak seçilir, "Gözat" butonu kullanılarak bilgisayarda bulunan bir evrak seçilebilir, ayrıca "Tara ve Ekle" butonu kullanılarak tarayıcı ara yüzüne ulaşılarak evrak taratılabilir.         Evrak Bilgileri       Ekler       İngil Evrak         Evrak Bilgileri       Ekler       İngil Evrak         Evrak Bilgileri       Ekler       İngil Evrak         Evrak Bilgileri       Ekler       İngil Evrak         Evrak Bilgileri       Ekler       İngil Evrak                                                                                                    | Adım       İlgili Evrak sekmesinden evraka ait ilişkili belgeler bilgisi sistemde var ise "İlgili         19       Evrak Ekle" butonu ile sistemde bulunan evrak seçilir, "Gözat" butonu kullanılarak bilgisayarda bulunan bir evrak seçilebilir, ayrıca "Tara ve Ekle" butonu kullanılarak tarayıcı ara yüzüne ulaşılarak evrak taratılabilir.         Image: Taray Barefle Angele Kullanıcılar" alanından evrakı paraflayacak kullanıcılar seçilir. Eğer         20       farklı birimden kullanıcı seçilecek ve seçilen paraf kullanıcılar koordinasyon olarak çıkmayacak ise "Parafla Koord. Gözükmesin" alanı işaretlenmelidir.         Paraflayacak Kullanıcılar       Imagele Kullanıcılar" elemende çeçe butonu enemelidir.         Paraflayacak Kullanıcılar       Imagele Kullanıcılar" elemende çeçe butonu enemelidir.         Paraflayacak Kullanıcılar       İlanında evrakı paraflayacak kullanıcılar seçilir. Eğer         20       farklı birimden kullanıcı seçilecek ve seçilen paraf kullanıcılar koordinasyon olarak çıkmayacak ise "Parafla Koord. Gözükmesin" alanı işaretlenmelidir.         Paraflayacak Kullanıcılar       Imagele Kullanıcılar                                                                                                    |      |                                                                                        |
| Adım<br>İlgili Evrak sekmesinden evraka ait ilişkili belgeler bilgisi sistemde var ise "İlgili<br>19 Evrak Ekle" butonu ile sistemde bulunan evrak seçilir, "Gözat" butonu kullanılarak<br>bilgisayarda bulunan bir evrak seçilebilir, ayrıca "Tara ve Ekle" butonu kullanılarak<br>tarayıcı ara yüzüne ulaşılarak evrak taratılabilir.<br>Evrak Bilgileri Ekler İlgili Evrak<br>Konu Tarih Seç ve Ekle Tara ve Ekle<br>Seç ve Ekle Tara ve Ekle<br>Seç ve Ekle Tara ve Ekle                                                                                                    | Adım       İlgili Evrak sekmesinden evraka ait ilişkili belgeler bilgisi sistemde var ise "İlgili         19       Evrak Ekle" butonu ile sistemde bulunan evrak seçilir, "Gözat" butonu kullanılarak bilgisayarda bulunan bir evrak seçilebilir, ayrıca "Tara ve Ekle" butonu kullanılarak tarayıcı ara yüzüne ulaşılarak evrak taratılabilir.         Image: Tara yüzüne ulaşılarak evrak taratılabilir.       Image: Tara yüzüne ulaşılarak evrak taratılabilir.         Image: Tara yüzüne ulaşılarak evrak taratılabilir.       Image: Tara yüzüne ulaşılarak evrak taratılabilir.         Image: Tara yüzüne ulaşılarak evrak taratılabilir.       Image: Tara yüzüne ulaşılarak evrak taratılabilir.         Image: Tara yüzüne ulaşılarak evrak taratılabilir.       Image: Tara yüzüne ulaşılarak evrak taratılabilir.         Image: Tara yüzüne ulaşılarak evrak taratılabilir.       Image: Tara yüzüne ulaşılarak evrak taratılabilir.         Image: Tara yüzüne ulaşılarak evrak taratılabilir.       Image: Tara yüzüne ulaşılarak evrak taratılabilir.         Image: Tara yüzüne ulaşılarak evrak taratılabilir.       Image: Tara yüzüne ulaşılarak evrak taratılabilir.         Image: Tara yüzüne ulaşılarak evrak taratılabilir.       Image: Tara yüzüne taratı taratılabilir.         Adım       "Paraflayacak Kullanıcılar" alanından evrakı paraflayacak kullanıcılar koordinasyon olarak çıkmayacak ise "Parafta Koord. Gözükmesin" alanı işaretlenmelidir.         Paraflayacak Kullanıcılar       Image: Tara yüzüne taratılabilir.         Paraflayacak Kullanıcılar       Image: Tara yüzüne taratılabilir.                                                                                                    |      | 0-0 Toplam: 0                                                                          |
| Adım İlgili Evrak sekmesinden evraka ait ilişkili belgeler bilgisi sistemde var ise "İlgili<br>19 Evrak Ekle" butonu ile sistemde bulunan evrak seçilir, "Gözat" butonu kullanılarak<br>bilgisayarda bulunan bir evrak seçilebilir, ayrıca "Tara ve Ekle" butonu kullanılarak<br>tarayıcı ara yüzüne ulaşılarak evrak taratılabilir.                                                                                                    | Adım       İlgili Evrak sekmesinden evraka ait ilişkili belgeler bilgisi sistemde var ise "İlgili         19       Evrak Ekle" butonu ile sistemde bulunan evrak seçilir, "Gözat" butonu kullanılarak bilgisayarda bulunan bir evrak seçilebilir, ayrıca "Tara ve Ekle" butonu kullanılarak tarayıcı ara yüzüne ulaşılarak evrak taratılabilir.         Image: Image: Image                                                                                                    |      | Işaretileri Çıkart     Klasör     Evrak                                                |
| 19 Evrak Ekle" butonu ile sistemde bulunan evrak seçilir, "Gözat" butonu kullanılarak bilgisayarda bulunan bir evrak seçilebilir, ayrıca "Tara ve Ekle" butonu kullanılarak tarayıcı ara yüzüne ulaşılarak evrak taratılabilir.           Evrak Bilgileri         Ekler         İlgil Evrak           Evrak Bilgileri         Ekler         İlgil Evrak                                                                                                    | <ul> <li>Evrak Ekle" butonu ile sistemde bulunan evrak seçilir, "Gözat" butonu kullanılarak bilgisayarda bulunan bir evrak seçilebilir, ayrıca "Tara ve Ekle" butonu kullanılarak tarayıcı ara yüzüne ulaşılarak evrak taratılabilir.</li> <li>Evrak Bigier Bee Bigi Errak Ekle" butonu kullanılarak tarayıcı ara yüzüne ulaşılarak evrak taratılabilir.</li> <li>Evrak Bigier Bee Bigi Errak Ekle" butonu kullanılarak evrak taratılabilir.</li> <li>Evrak Bigier Bee Bigi Errak Ekle" butonu kullanılarak tarayıcı ara yüzüne ulaşılarak evrak taratılabilir.</li> <li>Evrak Bigier Bee Bigi Errak Ekle" butonu kullanılarak evrak taratılabilir.</li> <li>Evrak Bigier Bee Bigi Errak Ekle" butonu kullanılarak evrak taratılabilir.</li> <li>Evrak Bigier Bee Bigi Errak Ekle" butonu kullanıcılar seçiler. Eğer Bigi Errak Bigier Bee Bigier Bee Bigier Bee Bigier Bee Bigie Errak Bigie Errak Bi</li></ul> | Adım | İlgili Evrak sekmesinden evraka ait ilişkili belgeler bilgisi sistemde var ise "İlgili |
| bilgisayarda bulunan bir evrak seçilebilir, ayrıca "Tara ve Ekle" butonu kullanılarak<br>tarayıcı ara yüzüne ulaşılarak evrak taratılabilir.                                                                                                    | Adım       "Paraflayacak Kullanıcılar" alanında evrakı paraflayacak kullanıcılar koordinasyon olarak çıkmayacak ise "Parafla Koord. Gözükmesin" alanı işaretlenmelidir.         Paraflayacak Kullanıcılar       Image de analogo de analogo de analo                                                                                      | 19   | Evrak Ekle" butonu ile sistemde bulunan evrak seçilir, "Gözat" butonu kullanılarak     |
| tarayıcı ara yüzüne ulaşılarak evrak taratılabilir.                                                                                                    | Adım       "Paraflayacak Kullanıcılar" alanından evrakı paraflayacak kullanıcılar seçilir. Eğer         20       farklı birimden kullanıcı seçilecek ve seçilen paraf kullanıcılar koordinasyon olarak çıkmayacak ise "Parafta Koord. Gözükmesin" alanı işaretlenmelidir.         Paraflayacak Kullanıcılar       işaraflayacak Kullanıcılar                                                                                                    |      | bilgisayarda bulunan bir evrak seçilebilir, ayrıca "Tara ve Ekle" butonu kullanılarak  |
| Evrak Bilgileri     Ekler     İlgili Evrak       Evrak Tanımı     Konu     Tarih     Seç ve Ekle       Evrak i seçiniz :     Gözat.       Seçtlikleriniz                                                                                                    | Adım       "Paraflayacak Kullanıcılar" alanından evrakı paraflayacak kullanıcılar seçilir. Eğer         20       farklı birimden kullanıcı seçilecek ve seçilen paraf kullanıcılar koordinasyon olarak çıkmayacak ise "Parafta Koord. Gözükmesin" alanı işaretlenmelidir.         Paraflayacak Kullanıcılar       işaretlerimen işaretlenmelidir.         Paraflayacak Kullanıcılar       işaretlerimen işaretlenmelidir.                                                                                                    |      | tarayıcı ara yüzüne ulaşılarak evrak taratılabilir.                                    |
| Evrak Tanımı     Konu     Tarih     Seç ve Ekle     Tara ve Ekle       Evrakı seçiniz :                                                                                                    | Adım       "Paraflayacak Kullanıcılar" alanından evrakı paraflayacak kullanıcılar seçilir. Eğer         20       farklı birimden kullanıcı seçilecek ve seçilen paraf kullanıcılar koordinasyon olarak çıkmayacak ise "Parafta Koord. Gözükmesin" alanı işaretlenmelidir.         Paraflayacak Kullanıcılar       Image: Seçile in the secile in the secile in the                                                                                                    |      | Evrak Bilgileri Ekler İlgili Evrak                                                     |
| Evraki seçiniz : Gözət                                                                                                    | Adım       "Paraflayacak Kullanıcılar" alanından evrakı paraflayacak kullanıcılar seçilir. Eğer         20       farklı birimden kullanıcı seçilecek ve seçilen paraf kullanıcılar koordinasyon olarak çıkmayacak ise "Parafta Koord. Gözükmesin" alanı işaretlenmelidir.         Paraflayacak Kullanıcılar       Image alanı alanı işaretlenmelidir.         Paraflayacak Kullanıcılar       Image alanı alanı işaretlenmelidir.                                                                                                    |      | Evrak Tanımı Konu Tarih Seç ve Ekle Tara ve Ekle                                       |
|                                                                                                    | Adım       "Paraflayacak Kullanıcılar" alanından evrakı paraflayacak kullanıcılar seçilir. Eğer         20       farklı birimden kullanıcı seçilecek ve seçilen paraf kullanıcılar koordinasyon olarak         çıkmayacak ise "Parafta Koord. Gözükmesin" alanı işaretlenmelidir.         Paraflayacak Kullanıcılar         ("Paraflayacak Kullanıcılar")         ("Paraflayacak Kullanıcılar")         ("Paraflayacak Kullanıcılar")         ("Paraflayacak Kullanıcılar")                                                                                                    |      | Evrako seçiniz : Gözət                                                                 |
|                                                                                                    | Adım       "Paraflayacak Kullanıcılar" alanından evrakı paraflayacak kullanıcılar seçilir. Eğer         20       farklı birimden kullanıcı seçilecek ve seçilen paraf kullanıcılar koordinasyon olarak         çıkmayacak ise "Parafta Koord. Gözükmesin" alanı işaretlenmelidir.         Paraflayacak Kullanıcılar         (************************************                                                                                                    |      |                                                                                        |
|                                                                                                    | Adım       "Paraflayacak Kullanıcılar" alanından evrakı paraflayacak kullanıcılar seçilir. Eğer         20       farklı birimden kullanıcı seçilecek ve seçilen paraf kullanıcılar koordinasyon olarak çıkmayacak ise "Parafta Koord. Gözükmesin" alanı işaretlenmelidir.         Paraflayacak Kullanıcılar       Image: Second Second                                                                                                    |      |                                                                                        |
|                                                                                                    | Adım       "Paraflayacak Kullanıcılar" alanından evrakı paraflayacak kullanıcılar seçilir. Eğer         20       farklı birimden kullanıcı seçilecek ve seçilen paraf kullanıcılar koordinasyon olarak çıkmayacak ise "Parafta Koord. Gözükmesin" alanı işaretlenmelidir.         Paraflayacak Kullanıcılar       Image: Second Second                                                                                                    |      |                                                                                        |
|                                                                                                    | Adım       "Paraflayacak Kullanıcılar" alanından evrakı paraflayacak kullanıcılar seçilir. Eğer         20       farklı birimden kullanıcı seçilecek ve seçilen paraf kullanıcılar koordinasyon olarak         çıkmayacak ise "Parafta Koord. Gözükmesin" alanı işaretlenmelidir.         Paraflayacak Kullanıcılar         (*)         (*)         (*)         (*)         (*)         (*)         (*)         (*)         (*)         (*)         (*)         (*)         (*)         (*)         (*)         (*)         (*)         (*)         (*)         (*)         (*)         (*)         (*)         (*)         (*)         (*)         (*)         (*)         (*)         (*)         (*)         (*)         (*)         (*)         (*)         (*)         (*)         (*)         (*)         (*)         (*)         (*)                                                                                                    |      |                                                                                        |
| 0-0 Toplam: 0                                                                                                    | Adım       "Paraflayacak Kullanıcılar" alanından evrakı paraflayacak kullanıcılar seçilir. Eğer         20       farklı birimden kullanıcı seçilecek ve seçilen paraf kullanıcılar koordinasyon olarak         çıkmayacak ise "Parafta Koord. Gözükmesin" alanı işaretlenmelidir.         Paraflayacak Kullanıcılar         Image: Second Second Se                                                                                                    |      | 0-0 Toplam: 0                                                                          |
| Işaretlileri Çıkart                                                                                                    | Adım       "Paraflayacak Kullanıcılar" alanından evrakı paraflayacak kullanıcılar seçilir. Eğer         20       farklı birimden kullanıcı seçilecek ve seçilen paraf kullanıcılar koordinasyon olarak         çıkmayacak ise "Parafta Koord. Gözükmesin" alanı işaretlenmelidir.         Paraflayacak Kullanıcılar         Image: Paraflayacak Kullanıcılar         Image: Paraflayacak Kullanıcılar         Image: Paraflayacak Kullanıcılar         Image: Paraflayacak Kullanıcılar                                                                                                    |      | Işaretlileri Çıkart     Işinetlileri Çıkart                                            |
| Adım "Paraflayacak Kullanıcılar" alanından evrakı paraflayacak kullanıcılar seçilir. Eğer                                                                                                    | 20       farklı birimden kullanıcı seçilecek ve seçilen paraf kullanıcılar koordinasyon olarak çıkmayacak ise "Parafta Koord. Gözükmesin" alanı işaretlenmelidir.         Paraflayacak Kullanıcılar       Image: Compared and the second and the secon                                                                                      | Adım | "Paraflayacak Kullanıcılar" alanından evrakı paraflayacak kullanıcılar seçilir. Eğer   |
| 20 farklı birimden kullanıcı seçilecek ve seçilen paraf kullanıcılar koordinasyon olarak                                                                                                    | çıkmayacak ise "Parafta Koord. Gözükmesin" alanı işaretlenmelidir.         Paraflayacak Kullanıcılar         Image: Adum "Dereflayacak Kullanıcılar" alanında saa butanına başılarak asılan nanaaradan Dirim                                                                                                    | 20   | farklı birimden kullanıcı seçilecek ve seçilen paraf kullanıcılar koordinasyon olarak  |
| çıkmayacak ise "Parafta Koord. Gözükmesin" alanı işaretlenmelidir.                                                                                                    | Paraflayacak Kullanıcılar       Adım       "Daraflayacak Kullanıcılar" alanında sası butanına başılarak asılan nanşaradan Dirim                                                                                                    |      | çıkmayacak ise "Parafta Koord. Gözükmesin" alanı işaretlenmelidir.                     |
| Paraflayacak Kullanıcılar                                                                                                    | Adım "Derefleyezek Kullanıçılar" eleninde see bitenine beşilerek eçilen neneereden Dirim                                                                                                    |      | Paraflayacak Kullanıcılar                                                              |
|                                                                                                    | Adım "Derefleyezek Kulleneder" elenınde see butenune beşilerek eçilen neneereden Dirim                                                                                                    |      |                                                                                        |
|                                                                                                    | Adım "Derefleyezek Kulleneder" eleninde see butenung beşilerek eçilen nengereden Dirim                                                                                                    |      |                                                                                        |
| Adım "Paraflayacak Kullanıcılar" alanında seç butonuna basılarak açılan pencereden Birim                                                                                                    | Aunii   Faranayacak Kunanichai alannua seç bulonuna basharak açılan pencereden birini                                                                                                    | Adım | "Paraflayacak Kullanıcılar" alanında seç butonuna basılarak açılan pencereden Birim    |
| , , , <u>,</u>                                                                                                    | , , , , , , , , , , , , , , , , , , , ,                                                                                                    | 21   | ya da Unvan bazında arama yapılabilir. "Beni Ekle" butonu ile kişi paraflayanlara      |
| 01 1 II 1 1 1 1 1 1 1 1 1 1 1 1 1 1 1 1                                                                                                    |                                                                                                    | 21   | ya da Unvan bazında arama yapılabilir. "Beni Ekle" butonu ile kişi paraflayanlara      |

|      | kendir                                                                             | ni eklevehilir                                                 | Sıralamada hata yar                                        | ise alt höl             | ümde hulunan vukarı asağı        |  |
|------|------------------------------------------------------------------------------------|----------------------------------------------------------------|------------------------------------------------------------|-------------------------|----------------------------------|--|
|      | 1 / 1                                                                              | ·· · ·                                                         | 1 ~ · · · · 1 1 · 1 · 1                                    | 1 11 1                  |                                  |  |
|      | butoni                                                                             | ari ile siralam                                                | a değiştirilebilir yada ya                                 | nlış seçilen i          | kışı "x" butonu ile silinebilir. |  |
|      | Seçim işlemi tamamlandığında "Seçilenleri Kullan" butonu ile işlem tamamlanır.     |                                                                |                                                            |                         |                                  |  |
|      | 🚍 enVis                                                                            | sion - Seçiminizi yapınız.                                     |                                                            |                         | x                                |  |
|      | Birimi                                                                             | Uni Tasarım ×                                                  | Rektörlük                                                  |                         | 🔍 Sorgula 💈 Tümünü Göster        |  |
|      | Arama                                                                              | Kriteri                                                        | <b></b>                                                    |                         |                                  |  |
|      | Kullanıcılar Kullanıcı Gruplar                                                     |                                                                | Kullanıcı Grupları                                         |                         |                                  |  |
|      |                                                                                    | Ad-Soyad<br>Genel Sekreter Yardımcısı                          | Birim<br>Uni.Tas.» Rek. » Genel Sekreterlik                | Unvan<br>Genel Sekreter |                                  |  |
|      |                                                                                    | Olcay Sarı                                                     | Uni.Tas.» Rek.» Gen.Sek. » Bilgi İşlem Daire Başkanlığı    | Yardımcısı<br>Müdür     |                                  |  |
|      |                                                                                    | Pelin Yılmaz                                                   | Uni.Tas.» Rek. » Genel Sekreterlik                         | Genel Sekreter          |                                  |  |
|      |                                                                                    | Rektör Rektör                                                  | Uni.Tas. » Rektörlük                                       | Rektör                  |                                  |  |
|      |                                                                                    | Yasin Yaşar                                                    | Uni.Tas. » Rektörlük                                       | Dekan                   |                                  |  |
|      |                                                                                    |                                                                |                                                            |                         |                                  |  |
|      |                                                                                    |                                                                |                                                            |                         |                                  |  |
|      |                                                                                    |                                                                |                                                            |                         |                                  |  |
|      | 11-10                                                                              | 6 Toplam: 16 (Sayfa: 2/2)                                      |                                                            |                         | 8                                |  |
|      | Aşağıda<br>ve aşağ                                                                 | ıki liste, yukarıdan aşağıya :<br>ı düğmeleri ile sıralamayı d | sıralıdır. Sağdaki yukarı<br>eğiştirebilirsiniz. Beni Ekle |                         | Seçilenleri Kullan               |  |
|      | Yasin Ya<br>Genel S                                                                | aşar (Dek.)<br>ekreter Yardımcısı (G.Sek.Yrd.)                 |                                                            |                         |                                  |  |
|      |                                                                                    |                                                                |                                                            |                         | ×                                |  |
|      |                                                                                    |                                                                |                                                            |                         |                                  |  |
|      |                                                                                    |                                                                |                                                            |                         |                                  |  |
|      |                                                                                    |                                                                |                                                            |                         |                                  |  |
| Adım | "İmza                                                                              | layacak Kulla                                                  | nıcılar" alanından evrak                                   | imzalayaca              | k kullanıcılar seçilir.          |  |
| 22   | Fŏer                                                                               | Raskan veva                                                    | Daire Baskanı adına in                                     | nza atilacak            | sa "Kimin Adına" alanından       |  |
|      |                                                                                    | Daşkalı veya                                                   | Dane Daşkam adına m                                        |                         |                                  |  |
|      | seçim                                                                              | yapılmalıdır.                                                  |                                                            |                         |                                  |  |
|      |                                                                                    |                                                                |                                                            |                         |                                  |  |
|      | Imzalaya                                                                           | acak Kullanıcılar                                              |                                                            |                         |                                  |  |
|      |                                                                                    |                                                                | <u> </u>                                                   |                         |                                  |  |
|      |                                                                                    |                                                                |                                                            |                         |                                  |  |
|      | Kimin A                                                                            | dına                                                           | •                                                          |                         |                                  |  |
|      |                                                                                    |                                                                |                                                            |                         |                                  |  |
| Adım | "İmzalayacak Kullanıcılar" alanında seç butonuna basılarak açılan pencereden Birim |                                                                |                                                            |                         |                                  |  |
| 23   | ya da Unvan bazında arama yapılabilir. Sıralamada hata var ise alt bölümde bulunan |                                                                |                                                            |                         |                                  |  |
|      | yukarı                                                                             | aşağı butonla                                                  | arı ile sıralama değiştiril                                | ebilir yada             | yanlış seçilen kişi "x" butonu   |  |
|      | ile sili                                                                           | nebilir.                                                       |                                                            |                         |                                  |  |
|      | Seçim                                                                              | işlemi tamam                                                   | nlandığında "Seçilenleri ]                                 | Kullan" buto            | onu ile işlem tamamlanır.        |  |

<u>HİZMETE ÖZEL</u>

|            | 📄 enVisi                | ion - Seçim                 | ninizi yapınız.          |                             |                              |                         |                    |                 | × |
|------------|-------------------------|-----------------------------|--------------------------|-----------------------------|------------------------------|-------------------------|--------------------|-----------------|---|
|            | Birimi                  |                             | Uni Tasarım »            | Rektörlük                   |                              |                         | 🔍 Sorgula          | 💈 Tümünü Göster |   |
|            | Unvani<br>Arama Kriteri |                             |                          |                             | -                            |                         |                    |                 |   |
|            | Kullanular              |                             |                          |                             |                              |                         | Kullanıcı Grupları |                 |   |
|            | Kullar                  | licitat                     |                          |                             |                              |                         | Kullanici Grupian  |                 |   |
|            |                         | Ad<br>Genel Sekret          | d-Soyad<br>er Yardımcısı | Uni.Tas.» Rek. » Genel Sekr | Birim<br>eterlik             | Unvan<br>Genel Sekreter |                    |                 |   |
|            |                         | Olean San                   |                          | Lini Tasu Paku Gan Saku I   | Piloi İslam Daira Paskanlığı | Yardımcısı              |                    |                 |   |
|            |                         | Pelin Yılmaz                |                          | UniTas » Rek. » Genel Sekr  | eterlik                      | Genel Sekreter          |                    |                 |   |
|            |                         | Rektör Rektö                | r                        | Uni.Tas. » Rektörlük        |                              | Rektör                  |                    |                 |   |
|            |                         | Rektör Yardır               | 10151                    | Uni.Tas. » Rektörlük        |                              | Rektör Yardımcısı       |                    |                 |   |
|            |                         | Yasin Yasar                 |                          | Uni.Tas. » Rektörlük        |                              | Dekan                   |                    |                 |   |
|            |                         |                             |                          |                             |                              |                         |                    |                 |   |
|            | Yasin Yaşı<br>Genel Se  | gar (Dek.)<br>kreter Yardım | ncısı (G.Sek.Yrd.)       |                             |                              |                         |                    | ×               |   |
| Adım<br>24 | Şablon                  | ı Ön İ                      | zleme b                  | utonu ile evi               | raka ait ön i                | zleme görülebi          | ilir.              |                 |   |
|            | ılandı                  |                             | Sablo                    | n Ön İzleme                 | 🧭 Vai                        |                         |                    |                 |   |
|            |                         |                             |                          |                             |                              |                         |                    |                 |   |

|                                                                                                    | x    |
|----------------------------------------------------------------------------------------------------|------|
| T.C.<br>ÜNIVERSITESI<br>Rektörlük Ofisi                                                                                                    |      |
| Sayı :59441486-100/<br>Konu :Eğitim - Öğretim İşleri (Genel)                                                                                                    |      |
| Dağıtım                                                                                                    |      |
| İlgi : a) Bakan Yardımcılığı 21/04/2014 tarihli, 14 sayılı ve "Devlet Üniversiteleri" konulu<br>yazınız<br>b) tesy 24/04/2014 tarihli, 35 sayılı ve "Akademik Takvim" konulu yazınız                                                                                                    |      |
| "İmzalayacakKullanıcılar" alanında seç butonuna basılarak açılan pencereden Birim ya<br>daUnvan bazında arama yapılabilir. Sıralamada hata var ise alt bölümde bulunanyukarı aşağı<br>butonları ile sıralama değiştirilebilir yada yanlış seçilen kişi"x" butonu ile silinebilir.<br>Seçimişlemi tamamlandığında "Seçilenleri Kullan" butonu ile işlem tamamlanır. |      |
| Yasin YAŞAR<br>Dekan                                                                                                    |      |
| Deneme all icente bilgist                                                                                                    |      |
|                                                                                                    |      |
| Adım Kaydet butonu ile daha sonra işlem yapmak üzere evrak kaydedilir.                                                                                                    |      |
| 25                                                                                                    |      |
|                                                                                                    |      |
| ie 🤣 Vazgeç 🥪 Kaydet                                                                                                    |      |
|                                                                                                    |      |
| Adım       "E İmza İle Onaya Sun" butonu ile paraf ve imza süreçleri başlatılacaktır.                                                                                                    |      |
| 26 Evrak Durum Bilgileri                                                                                                    |      |
| Evrak Durumu Oluşturma Aşamasınd                                                                                                    |      |
|                                                                                                    |      |
| Straile Onaya Sun                                                                                                    |      |
| Adım Kullanıcı Görevler portalından evraka giriş yapar.                                                                                                    |      |
| 27 Açılan ekranda evraka ön izleme yapılabilir, ayrıca meta alanlarından gönder                                                                                                    | ilen |
|                                                                                                    |      |
| makam alanından mercek şeklindeki butona basılarak dağıtım yapılacak birin                                                                                                    | ıler |

HIZMETE ÖZEL

|           | Evrak Bilgileri                                                     | Ekler   Ilgili Evrak                                                                                                    |                                                                                                    |                                                                                    |                                                                                             |
|-----------|---------------------------------------------------------------------|----------------------------------------------------------------------------------------------------|----------------------------------------------------------------------------------------------------|------------------------------------------------------------------------------------|---------------------------------------------------------------------------------------------|
|           | Evrak Kayıt Bilgil                                                  | íleri                                                                                                    |                                                                                                    |                                                                                    |                                                                                             |
|           | Evrakın Birimi                                                      | Rektörlük                                                                                                    | Giden Evrak No                                                                                                    |                                                                                    |                                                                                             |
|           | Kurum Kayıt Tarihi                                                  |                                                                                                    |                                                                                                    |                                                                                    |                                                                                             |
|           | Evrakın Gittiği Yer<br>Dağıtım Pl                                   | Kurum Dışı Dağıtım Planı                                                                                                    | Gittiği Adres                                                                                                    |                                                                                    |                                                                                             |
|           | Dosya Kodu                                                          | 100 In Ana Himmet Faalivetleri                                                                                                    | Fáitim - Öárstim Íslari (Ganal) 🔹 Klasör ())                                                                                                    |                                                                                    |                                                                                             |
|           | Konu                                                                | Eğitim - Öğretim İşleri (Genel)                                                                                                    | Egran - Ogrean gen (dene) • Nator of                                                                                                    |                                                                                    |                                                                                             |
|           | <ul> <li>Evrak İçerik Bilgi</li> </ul>                              | ileri                                                                                                    |                                                                                                    |                                                                                    |                                                                                             |
|           | İlgi                                                                | 0 2 · · · × · · · · 0 · · · · · · · · · · ·                                                                                          | B I ∐ 11px - ᢤ Å ■ ■                                                                                                    |                                                                                    | Ì                                                                                           |
|           | İçerik                                                              | "İmzalayacak Kullanıcılar" alanında seç b<br>bölümdə bulunan yukarı aşağı butonları ile<br>Seçim işlemi tamamlandığında "Seçilenleri | utonuna basılarak açılan pencereden Birim ya da U<br>sıralama değirinlebiri yada yanlış seçilen kişi "x" b<br>Kullan" butonu ile işlem tamamlanır. | Juvan bazında arama yapılabilir. Sıralamada hata var is<br>butonu ile silinebilir. | e alt                                                                                       |
|           |                                                                     | Deneme alt içerik bilgisi                                                                                                    |                                                                                                    |                                                                                    |                                                                                             |
|           | İmza Altı Açıklama                                                  |                                                                                                    |                                                                                                    |                                                                                    | 1<br>1<br>1<br>1<br>1<br>1<br>1<br>1<br>1<br>1<br>1<br>1<br>1<br>1<br>1<br>1<br>1<br>1<br>1 |
|           | Ek                                                                  |                                                                                                    | Gizlilik Durumu<br>Aciliyet Durumu                                                                                                    |                                                                                    | •                                                                                           |
|           | <ul> <li>Paraf ve İmza Bil</li> </ul>                               | lgileri                                                                                                    |                                                                                                    |                                                                                    |                                                                                             |
|           | Paraflayacak Kullanıcıl<br>(Koordinasyon Paraflarını<br>Değiştir)   | lar<br>I                                                                                                    | İmzələyəcək Kullanıcılar                                                                                                    | Yasin Yaşar (Dek.)                                                                 |                                                                                             |
|           | Şabion                                                              | Kurum Dışı Giden Evrak Tek İmza Te                                                                                                   | k Kırılım 🔻 Kimin Adına                                                                                                    |                                                                                    | •                                                                                           |
|           | • Evrak Durum Bilg                                                  | igileri                                                                                                    |                                                                                                    |                                                                                    |                                                                                             |
|           | Mevcut Durum                                                        | Oluşturma Aşamasında                                                                                                    | v Belge<br>Dosyasına Kaldırıldı                                                                                                    | -                                                                                  |                                                                                             |
|           | Paraf redde                                                         | dilecek ise "Açıklan                                                                                                    | na" alanına bilgi girili                                                                                                    | melidir.                                                                           |                                                                                             |
| ım        |                                                                     |                                                                                                    |                                                                                                    |                                                                                    |                                                                                             |
| ım        | Şablon                                                              | Kurum İçi Giden Tek İmzalı                                                                                                    |                                                                                                    |                                                                                    |                                                                                             |
| lım       | Şablon<br>Evrak Durum Bilgil                                        | Kurum İçi Giden Tek İmzalı<br><b>leri</b>                                                                                            |                                                                                                    |                                                                                    |                                                                                             |
| lım       | Şablon<br>Evrak Durum Bilgil<br>Mevcut Durum                        | Kurum İçi Giden Tek İmzalı<br><b>leri</b><br>Paraf Aşamasında                                                                        | Belge Hayır                                                                                                    |                                                                                    |                                                                                             |
| lım       | Şəblon<br>Evrak Durum Bilgil<br>Mevcut Durum                        | Kurum İçi Giden Tek İmzalı<br>İ <b>leri</b><br>Paraf Aşamasında                                                                      | Belge Hayır<br>Dosyasına Kaldırıldı Hayır                                                                                                    |                                                                                    |                                                                                             |
| lım       | Şablon<br>Evrak Durum Bilgil<br>Mevcut Durum<br>Açıklamanız         | Kurum İçi Giden Tek İmzalı<br>İleri<br>Paraf Aşamasında                                                                              | Belge Hayır<br>Dosyasına Kaldırıldı Hayır                                                                                                    |                                                                                    |                                                                                             |
| lım       | Şablon<br>Evrak Durum Bilgil<br>Mevcut Durum<br>Açıklamanız         | Kurum İçi Giden Tek İmzalı<br>İ <b>leri</b><br>Paraf Aşamasında                                                                      | Belge Hayır<br>Dosyasına Kaldırıldı Hayır                                                                                                    |                                                                                    |                                                                                             |
| dım<br>;  | Sabion  Evrak Durum Bilgil Mevcut Durum Açıklamanız                 | Kurum İçi Giden Tek İmzalı<br>İ <b>leri</b><br>Paraf Aşamasında                                                                      | Belge Hayır<br>Dosyasına Kaldırıldı Hayır                                                                                                    |                                                                                    |                                                                                             |
| dım<br>S  | Şablon  Evrak Durum Bilgil Mevcut Durum Açıklamanız                 | Kurum İçi Giden Tek İmzalı<br>İ <b>leri</b><br>Paraf Aşamasında                                                                      | Belge Hayır<br>Dosyasına Kaldırıldı Hayır                                                                                                    | Paraflamayı Reddet                                                                 | 1                                                                                           |
| lım<br>   | Sabion  Evrak Durum Bilgil Mevcut Durum  Açıklamanız  Parafla butto | Kurum İçi Giden Tek İmzalı<br>I <b>leri</b><br>Paraf Agamasında                                                                      | Belge Hayır<br>Dosyasına Kaldırıldı Hayır                                                                                                    | Paraflamayı Reddet vo Parafla<br>Wot Ede                                           | 1                                                                                           |
| lim<br>1m | Sabion  Evrak Durum Bilgil Mevcut Durum  Açıklamanız  Parafla buto  | Kurum İçi Giden Tek İmzalı<br>I <b>leri</b><br>Paraf Agamasında                                                                      | Belge Hayır<br>Dosyasına Kaldırıldı Hayır                                                                                                    | <ul> <li>Paraflamayı Reddet</li> <li>✓ Parafla</li> <li>♦ Not Ede</li> </ul>       | 1                                                                                           |

|                 | <ul> <li>Paraf ve İmza Bilgileri</li> </ul>                         |                                                                                                  |
|-----------------|---------------------------------------------------------------------|--------------------------------------------------------------------------------------------------|
|                 | Paraflayacak Kullanıcılar Abbas Tezcan (V.H.K.İ.)                   | İmzalayacak Kullanıcılar Ahmet Dilek (Daire Başkanı)                                             |
|                 |                                                                     |                                                                                                  |
|                 |                                                                     |                                                                                                  |
|                 | Şablon Kurum Dışı Giden Tek İmzalı                                  | Kimin Adına                                                                                      |
|                 | • Evrak Durum Bilgileri                                             |                                                                                                  |
|                 | Mevcut Durum Paraf Aşamasında                                       | Belge Hayır                                                                                      |
|                 |                                                                     | Dosyasına Kaldırıldı Hayır                                                                       |
|                 | Açıklamanız                                                         |                                                                                                  |
|                 |                                                                     |                                                                                                  |
|                 | -                                                                   | ?) 🗃 🚰 🥾 🦅 🐨 🕕                                                                                   |
|                 |                                                                     | 💠 Vazgeç 🔗 İndir 🍪 Paraflamayı Reddet 🛩 Parafla                                                  |
|                 |                                                                     | 🖶 Not Ekie                                                                                       |
| Adım            | İmzalayacak kullanıcı Ana Sayfa üzer                                | rinde bulunan Görevlerim portalpartından ilgili                                                  |
| •               | görevi secer.                                                       |                                                                                                  |
| 30              | <i>B</i>                                                            |                                                                                                  |
|                 | Katana di Cina Lain                                                 |                                                                                                  |
|                 | Kategorik Gorevierim                                                | <b>A</b>                                                                                         |
|                 | Görev Kategorisi                                                    | v                                                                                                |
|                 | interplacement in haldman autobart und (Daus Mc) (Gariet (Giri)     | 22 Sub 1812 / 25 Sub                                                                             |
|                 |                                                                     | L 1645                                                                                           |
| Adım            | Paraf ekranında olduğu gibi imza ek                                 | ranında da evraka ön izleme yapılabilir, ayrıca                                                  |
| 31              | dağıtım butonu yardımı ile dağıtım ya                               | pılacak birimler görülebilir.                                                                    |
|                 | Bu ekranda sol üst kösede görülen                                   | logo gelmemesi Java ile ilgili sorun vasandığı                                                   |
|                 | anlamina galmaktadir. Laga galmadai                                 |                                                                                                  |
|                 | amannia gennekteun. Logo genneder                                   | ii iiiza atiiaiiiaz.                                                                             |
|                 | Soldaki enVision <sup>®</sup> SecureSIGN logosunu göremiyors        | sanız, e-imza kullanımı için gerekli enVision® eklentisi, bilgisayarınıza kurulamamıştır. Lütfen |
|                 | sistem yöneticinize başvurunuz.                                     |                                                                                                  |
|                 | A Dağıtım kopyalarıyla bera                                         | aber toplam 4 adet evrak imzalanacaktır.                                                         |
|                 | Evrak Tanım Birim<br>Numarası                                       | Sayı Evrakın Gittiği Yer Evrak Tarihi Tarih                                                      |
|                 | Diyanet İşleri Başkanlığı                                           | Uagrim 06.12.2013 📀                                                                              |
|                 |                                                                     |                                                                                                  |
|                 | Kontrol Et- B.08.6.YÖK.2.SÜ.0.72.0.2 - DIŞ İLİŞKİLER ŞUBE I CBKSoft | MÜDÜRLÜĞÜ                                                                                        |
|                 |                                                                     |                                                                                                  |
|                 |                                                                     |                                                                                                  |
|                 |                                                                     |                                                                                                  |
|                 | IP Adresi 82.222.168.155                                            |                                                                                                  |
|                 | Aciklamaniz                                                         |                                                                                                  |
|                 |                                                                     |                                                                                                  |
|                 |                                                                     |                                                                                                  |
|                 |                                                                     | 🤣 Vazgeç 🛛 😡 İmzalamayı Reddet 🖉 İmzala                                                          |
| Adım            | İmza reddedilecek ise "∆cıklama" ala                                | nına hilgi girilmelidir                                                                          |
| 7 <b>W</b> IIII |                                                                     |                                                                                                  |
| 32              | Apliamanz Reddettió                                                 |                                                                                                  |
|                 |                                                                     |                                                                                                  |
|                 | 🖉 Wages 🕢 Brantlanung Reddet                                        | // Parata                                                                                        |
|                 |                                                                     | 1. 1 1.1                                                                                         |
|                 |                                                                     | önüne düzenleme vanabilmesi icin tekrar acılır                                                   |

HIZMETE ÖZEL

|      | ve düzenleme yapıldıktan sonra "Yazan Kullanıcıya Gönder" butonuna basılır. Arada                                                                                           |  |  |  |  |  |
|------|----------------------------------------------------------------------------------------------------|--|--|--|--|--|
|      | bulunan paraf ve imza kullanıcılarına paraf ve imzaların kaldırıldığına dair mesaj                                                                                          |  |  |  |  |  |
|      | gönderilir. Eğer yazan kullanıcı tarafından reddediliyor ise bu ekran görülmez.                                                                                             |  |  |  |  |  |
|      | na Kaldırıldı                                                                                                    |  |  |  |  |  |
|      |                                                                                                    |  |  |  |  |  |
|      |                                                                                                    |  |  |  |  |  |
|      | 😹 Toplu Yazdır 🛛 🖌 Yazan Kullanıcıya Gönder                                                                                                    |  |  |  |  |  |
|      | 🛕 Şablon Ön İzleme                                                                                                    |  |  |  |  |  |
|      |                                                                                                    |  |  |  |  |  |
|      |                                                                                                    |  |  |  |  |  |
| Adım | İmzala butonuna basıldığında şifre ekranına geçiş yapılır.                                                                                                    |  |  |  |  |  |
| 33   | Bu ekranda Sertifika Bilgisi kontrol edilir ve şifre girişi sonrası imzala butonu ile                                                                                       |  |  |  |  |  |
|      | imza atılmış olur.                                                                                                    |  |  |  |  |  |
|      | Lütfen İmzalama Yapılacak Sertifikayı Seçiniz.                                                                                                    |  |  |  |  |  |
|      | Sertifika Sahibi Nitelikli?                                                                                                    |  |  |  |  |  |
|      | S MUSTAFA ŞİMŞEK Evet                                                                                                    |  |  |  |  |  |
|      |                                                                                                    |  |  |  |  |  |
|      |                                                                                                    |  |  |  |  |  |
|      | PIN Kodu                                                                                                    |  |  |  |  |  |
|      |                                                                                                    |  |  |  |  |  |
|      | 1 2 3                                                                                                    |  |  |  |  |  |
|      | 4 5 6                                                                                                    |  |  |  |  |  |
|      | 7 8 9                                                                                                    |  |  |  |  |  |
|      | 0 < Sil                                                                                                    |  |  |  |  |  |
|      | Rakamları Karıştır                                                                                                    |  |  |  |  |  |
|      | Güvenli elektronik imza oluşturuyorsunuz. 5070 sayılı e-imza kanununa göre                                                                                                  |  |  |  |  |  |
|      | oluşturulan e-imza elle atılan imzaya eşdeğerdir. İmza özellikleri: İçerik Tipi - Veri,<br>Veri Özeti, İmza Sahibi Sertifika İmzalanacak dosyayı tablonun solundaki linkden |  |  |  |  |  |
|      | bilgisayarınıza indirerek inceleyiniz. Imzalama işlemine devam etmek istiyor musunuz?                                                                                       |  |  |  |  |  |
|      | × iptal                                                                                                    |  |  |  |  |  |
|      |                                                                                                    |  |  |  |  |  |
|      | Imza sonrası sistem otomatik olarak ana sayfaya dönüş yapar.                                                                                                    |  |  |  |  |  |

<u>HİZMETE ÖZEL</u>

## OLUR EVRAK SÜRECİ

| Adım      | Açıklama                                                                                                    |
|-----------|----------------------------------------------------------------------------------------------------|
| No        |                                                                                                    |
| Adım<br>1 | Ana Sayfa >> Evrak >> Giden Evrak>>Olur Evrakı >>Ekle yolu izlenerek Olur<br>Evrakı Ekleme ekranına girilir.                                                                                                    |
|           | Image: Argiv       Image: Constraint of the product of the product of t |
| Adım      | "Evrakın Gittiği Yer" alanında "Kendi Birimim" seçili gelmektedir.                                                                                                    |
| 2         | Evrak Kayıt Bilgileri                                                                                                    |
|           | Evrakın Birimi Rektörlük                                                                                                    |
|           | Kurum Kayıt Tarihi 🔠                                                                                                    |
|           | Evrakın Gittiği Yer 🔭 Kendi Birimim 🔽 💽                                                                                                    |
| Adım      | Evrakın başlığı olması için "Olur Hitabı" alanı seçilir.                                                                                                    |
| 3         | Olur Hitabı                                                                                                    |
|           |                                                                                                    |
|           | BAŞKANLIK MAKAMINA<br>DEKANLIK MAKAMINA                                                                                                    |
|           | GENEL SEKRETERLİK MAKAMINA                                                                                                    |
|           | MUDURLUK MAKAMI<br>REKTÖRLÜK MAKAMINA                                                                                                    |
| Adım      | "Konu" alanına evraka ait konu bilgisi girilir. Konu bilgisi Dosya Kodu alanından                                                                                                    |
| 4         | otomatik olarak da yansıtılabilmektedir.                                                                                                    |
|           | Dosya Kodu                                                                                                    |
|           | Konu                                                                                                    |

| Adım | "Dosya Planı" alanından evrakın konusuna uygun dosya plan kodu seçilir.                |
|------|----------------------------------------------------------------------------------------|
| 5    | 📄 enVision - Seçiminizi yapınız. X                                                     |
|      | Arama Kriteri                                                                          |
|      | FAVORILERIM                                                                            |
|      | SON KULLANDIKLARIM                                                                     |
|      | =" 1 - Genel Işler                                                                     |
|      | 📴 020 - Olurlar,Onaylar                                                                |
|      |                                                                                        |
|      | · 1030 - Anlaşma, Sözleşme ve Protokoller                                              |
|      | H 040 - Faaliyet Raporları                                                             |
|      | ■ 042 - İstatistikler                                                                  |
|      | 🖅 044 - Anketler                                                                       |
|      | · 145 - Görüşler                                                                       |
|      | OSO - Kurullar ve Toplantılar                                                          |
|      | Image: US1 - Bilimsel Ve Kulturel i opiantilar<br>Image: US1 - Kalite Yönetim Sistemi  |
|      | + 2 - Ana Hizmet Faaliyetleri                                                          |
|      | ±™ 3 - Danışma-Denetimle İlgili Faaliyetler                                            |
|      | im 4 - Yardımcı Hizmetlerle İlgili Faaliyetler                                         |
|      | Seçileni Kullan                                                                        |
|      |                                                                                        |
|      | "Dosya Planı" alanında bulunan seç butonuna basılarak açılan sayfada "Arama            |
|      | Kriteri" alanından dosya plan adı yazılarak ya da satır başında bulunan "+"            |
|      | şeklindeki ikonlara basılarak alt kırılımlara ulaşılır.                                |
|      | Seçilmek istenilen dosya plan adına çift tıklanarak ya da sağ altta buluna "Seçileni   |
|      | Kullan" butonu ile seçim onaylanır.                                                    |
| Adım | Evrak ilgisi sistemde kayıtlı değil ise ilgi alanına manuel yazılır.                   |
| 6    |                                                                                        |
| Ū    | Ilgi                                                                                   |
|      |                                                                                        |
|      |                                                                                        |
| Adım | Evraka sistemde kayıtlı bir evrak ilgi tutulacak ise "İlgi (Seçerek)" alanında bulunan |
| 7    | "1" caldindalii hutan yardımıyla çaçim yanılır                                         |
| /    |                                                                                        |
|      | İlgi (Seçerek)                                                                         |
|      | +                                                                                      |
|      |                                                                                        |
|      |                                                                                        |
|      | "+" butonuna basıldığında açılan ekrana evraklar gelir ve satır başlarında bulunan     |
|      | seçim alanları işaretlenerek sağ alt bölümde bulunan "Seçilenleri Ekle" butonuna       |
|      | basılır. Seçilen evrakın yansıdığı görülür.                                            |

|      |                                       | Unde Founda Annue                                      |                        |                       |                       |                 |                                                |                              |
|------|---------------------------------------|--------------------------------------------------------|------------------------|-----------------------|-----------------------|-----------------|------------------------------------------------|------------------------------|
|      | Arama Kriter                          | ri 👘 👘 🐨 Tüm Evrak Tan 💌 Evrakın                       | Birimi                 | 🔻 🖌 İçer              | rike de Ara Tümü      | ▼ Arşivlen      | memişler 💌                                     | ☑ İşim Btenleri de<br>Göster |
|      | C Sorg                                | ula 💈 Tümünü Göster                                    |                        |                       |                       | ٢               | Son İşlem Tarihine (<br>7 sün 1 Ay   3 Ay   6/ | Göre Filtre                  |
|      |                                       | Evrak Tanımı                                           |                        | Genel Numeratör       | Evr. Tar. / Tas. Tar. | Tarih           | Kimin Üz                                       | erinde                       |
|      |                                       | Kurum Digi Giden Evrak [CBKSOFT YAZILIM DONANIM] 🛧     | Q                      | 6376                  | 09.04.2014            | 09.04.1415:12 🕑 | Menderes Aslan İ                               | bar, MuratAksu               |
|      |                                       | Kurum Dışı Giden Evrak <b>(Paraf Evralo)</b> 📸 ★       | Q                      | 6376                  | 09.04.2014            | 09.04.1415:12 🕑 |                                                | د<br>د                       |
|      |                                       | Kurum Digi Giden Evrak [CBKSOFT YAZILIM DONANIM] 🛧     | Q                      | 6375                  | 09.04.2014            | 09.04.1415:04 🕑 | Menderes Aslan İ                               | bar, MuratAksu               |
|      |                                       | Kurum Dışı Giden Evrak <b>(Paraf Evralo) 🛞 🛧</b>       | Q                      | 6375                  | 09.04.2014            | 09.04.1415:04 🕑 |                                                | د<br>د                       |
|      |                                       | Kurum Dışı Gelen Evrak 🗙                               | Q                      | 10421                 | 09.04.2014            | 09.04.1409:57 🕑 |                                                |                              |
|      |                                       | Kurumİçi Giden Evrak <b>[Paraf Evrakı]</b>             |                        | 23390                 | 08.04.2014            | 08.04.1413:27 📀 |                                                | د<br>د                       |
|      |                                       | Kurumliçi Gelen Evrak                                  |                        | 23390                 | 08.04.2014            | 08.04.1413:27 📀 | Ayşe Ülker Çiftçi, Lak                         | e Vural, Nur Çetin           |
|      |                                       | Kurumİçi Giden Evrak <b>[Paraf Evrakı]</b>             |                        | 23389                 | 08.04.2014            | 08.04.1413:19 📀 |                                                | د                            |
|      |                                       | Kurumİçi Gelen Evrak                                   |                        | 23389                 | 08.04.2014            | 08.04.1413:19 📀 | Ayşe ÜlkerÇiftçi, Lak                          | e Vural, Nur Çetin           |
|      |                                       | Kurumİçi Giden Evrak [ <b>Paraf Evrakı]</b>            |                        | 23388                 | 08.04.2014            | 08.04.1413:17 🕑 |                                                | 2                            |
|      | 73 R m                                | 2 1-10 Toplam: 80 (Sayfa: 1/8) (03749 soniye) *Son 7 g | ün içerisinde işlem gö | irmüş evrak listelenn | nekledir.             |                 | 🧭 Vazgeç 🔤                                     | fe e 1 a a                   |
|      |                                       |                                                        |                        |                       |                       |                 |                                                |                              |
| Adım | "İçerik"                              | alanına yazının ana m                                  | etni giril             | ir.                   |                       |                 |                                                |                              |
|      | 3                                     |                                                        | U                      |                       |                       |                 |                                                |                              |
| 8    | Bu alan                               | ıda içerik bilgisi bird                                | en fazla               | yönten                | n ile giri            | lebilir. Y      | azı mar                                        | nuel olarak                  |
|      |                                       |                                                        |                        |                       |                       | . ~             |                                                |                              |
|      | yazılabı                              | leceği gibi kopyalanal                                 | oılır tüm              | ortaml                | ardan Ct              | rl+C yön        | temi ile                                       | kopyalanır                   |
|      | ~ .                                   |                                                        |                        |                       |                       |                 |                                                |                              |
|      | ve Ctrl-                              | +V yöntemi ile yapıs                                   | ştırılır. I            | Diğer b               | ir yöntei             | n olarak        | , "Word                                        | l Ikonuna"                   |
|      |                                       |                                                        |                        |                       | -                     |                 |                                                |                              |
|      | tıklayıp                              | arkasından yeşil ok' a                                 | a tıkladıl             | ktan sor              | ira "Dos <u>j</u>     | ya Seç" ł       | outonuna                                       | tıklayarak                   |
|      |                                       | • •                                                    |                        |                       |                       |                 |                                                | -                            |
|      | bilgisay                              | arınızdaki bir dokümar                                 | 11 yükley              | ebilirsi              | niz.                  |                 |                                                |                              |
|      | 0 5                                   |                                                        | 5 5                    |                       |                       |                 |                                                |                              |
|      |                                       |                                                        |                        |                       |                       |                 |                                                |                              |
|      |                                       |                                                        |                        |                       |                       |                 |                                                |                              |
|      | İçerik                                |                                                        |                        |                       |                       |                 |                                                |                              |
|      |                                       |                                                        |                        |                       |                       |                 |                                                |                              |
|      |                                       |                                                        |                        |                       |                       |                 |                                                | (m)                          |
|      |                                       |                                                        |                        |                       |                       |                 |                                                |                              |
|      |                                       |                                                        |                        |                       |                       |                 |                                                |                              |
|      |                                       | L                                                      |                        |                       |                       |                 |                                                |                              |
|      |                                       |                                                        |                        |                       |                       |                 |                                                |                              |
|      |                                       |                                                        |                        |                       |                       |                 |                                                |                              |
|      | cerik                                 |                                                        |                        |                       |                       |                 |                                                |                              |
|      | çeriği M5 Wordi                       | ile düzenlemek                                         |                        |                       |                       |                 |                                                |                              |
|      | çin yandaki alan<br>ıklayabilirsiniz. | a çift                                                 |                        |                       |                       |                 |                                                |                              |
|      |                                       |                                                        |                        |                       |                       |                 |                                                | HTHE                         |
|      |                                       |                                                        |                        |                       |                       |                 |                                                | 2                            |
|      |                                       |                                                        |                        |                       |                       |                 |                                                |                              |
|      |                                       |                                                        |                        |                       |                       |                 |                                                |                              |
|      |                                       | 🚍 enVision - Do                                        | osva Yükle             | me                    |                       |                 | x                                              |                              |
|      |                                       |                                                        | -sya ranac             |                       |                       |                 |                                                |                              |
|      |                                       |                                                        |                        |                       |                       |                 |                                                |                              |
|      |                                       | İçerik İçin DOCX I                                     | Dosyası                |                       |                       |                 |                                                |                              |
|      | 1                                     | Deeve See                                              | Doeve ee               | cilmodi               |                       |                 |                                                |                              |
|      | 1                                     | Dusya Seç                                              | Dosya se               | çinnedi               |                       |                 |                                                |                              |
|      |                                       |                                                        | <u> </u>               |                       |                       |                 |                                                |                              |
|      |                                       |                                                        | 🧭 Vazgeç               | : 🗹 💞                 | Tamam                 |                 |                                                |                              |
|      |                                       |                                                        |                        |                       |                       |                 |                                                |                              |
|      |                                       |                                                        |                        |                       |                       |                 |                                                |                              |
|      | 1                                     |                                                        |                        |                       |                       |                 |                                                |                              |
|      | 1                                     |                                                        |                        |                       |                       |                 |                                                |                              |
|      |                                       |                                                        |                        |                       |                       |                 |                                                |                              |
|      |                                       |                                                        |                        |                       |                       |                 |                                                |                              |
|      |                                       |                                                        |                        |                       |                       |                 |                                                |                              |

| Adım | İçerik alanına eklenen içerik bilgisi sık kullanılan bir yazı ise "+" butonu ile kayıt                                                                                                    |
|------|----------------------------------------------------------------------------------------------------|
| 9    | altına alınabilir.                                                                                                    |
|      | İçerik                                                                                                    |
| Adım | Kayıt adı girilerek şablon kaydedilir.                                                                                                    |
| 10   | Lütfen bu meta içerik şablonu için bir isim belirtiniz.<br>Şablon İsmi : deneme<br>Tamam Vazgeç                                                                                                    |
| Adım | "+" butonunun altında ikon ile kayıtlı içerik sablonlarının listesine ulaşılabilir.                                                                                                    |
| 11   | İçerik ed                                                                                                    |
| Adım | Açılan ekranda aşağı doğru bakan ok işaretine basıldığında gelen menüde;                                                                                                    |
| 12   | Detayları Göster: Kayıtlı şablona ait ön izleme oluşur<br>Güncelleme: Kayıtlı şablon üzerinde kalıcı değişiklik yapılmasını sağlar.<br>Şablonu Sil: Kayıtlı şablonun silinmesini sağlar.<br>Sağa doğru bakan ok ise şablonun içerik alanına yansımasını sağlar. |
| Adım | İmza Altı Açıklama alanı içerik alanı ile aynı özellikleri içermektedir. Evrak                                                                                                    |

HIZMETE ÖZEL

| 13   | üzerinde imza alanı ile ekler alanı arasında çıkmaktadır.                              |
|------|----------------------------------------------------------------------------------------|
|      | Îmza Altı Açıklama                                                                     |
|      |                                                                                        |
| Adım | Evrak üzerinde görülen ekler "Ek" alanına manuel olarak girilir.                       |
| 14   | Ek                                                                                     |
|      |                                                                                        |
|      |                                                                                        |
| Adım | Evraka ait gizlilik ve öncelik dereceleri "Gizlilik Durumu" ve "Aciliyet Durumu"       |
| 15   | alanlarından doldurulur.                                                               |
|      | Gizlilik Durumu                                                                        |
|      | Aciliyet Durumu                                                                        |
| Adım | Ekler sekmesinden evraka ait ek bilgisi sistemde var ise "Ek Evrak Ekle" butonu ile    |
| 16   | sistemde bulunan evrak seçilir, "Gözat" butonu kullanılarak bilgisayarda bulunan       |
|      | bir evrak seçilebilir, ayrıca "Tara ve Ekle" butonu kullanılarak tarayıcı ara yüzüne   |
|      | ulaşılarak evrak taratılabilir.                                                        |
|      | Evrak Bilgileri Ekler İlgili Evrak                                                     |
|      | Evrak Tanımı Konu Tarih Seç ve Ekle Tara ve Ekle                                       |
|      | Evraki seçiniz : Gözat<br>Seçtikleriniz                                                |
|      |                                                                                        |
|      |                                                                                        |
|      |                                                                                        |
|      |                                                                                        |
|      | 0-0 Toplam: 0  i işaretiileri Çıkart  Evrak                                            |
|      |                                                                                        |
|      |                                                                                        |
| Adım | Ilgılı Evrak sekmesinden evraka ait ilişkili belgeler bilgisi sistemde var ise "Ilgili |
| 17   | Evrak Ekle" butonu ile sistemde bulunan evrak seçilir, "Gözat" butonu kullanılarak     |
|      | ongisayarda bulunan bir evrak seçilebilir, ayrıca "Tara ve Ekle" butonu kullanılarak   |
|      | larayıcı ara yuzune uraşırarak evrak taratmadım.                                       |

|      | Evrak Bilgileri Ekler İlgili Evrak                                                                                                    |   |
|------|----------------------------------------------------------------------------------------------------|---|
|      | Evrak Tanımı Konu Tarih Seç ve Ekle Tara ve Ekle                                                                                                    |   |
|      | Evraki seçiniz : Gözat                                                                                                    |   |
|      | Sectikleriniz                                                                                                    |   |
|      |                                                                                                    |   |
|      |                                                                                                    |   |
|      |                                                                                                    |   |
|      |                                                                                                    |   |
|      |                                                                                                    |   |
|      |                                                                                                    |   |
|      | 0-0 Toplan: 0                                                                                                    |   |
|      |                                                                                                    |   |
| Adım | "Paraflayacak Kullanıcılar" alanından evrakı paraflayacak kullanıcılar seçilir.                                                                                                    |   |
| 10   |                                                                                                    |   |
| 19   | Paraflayacak Kullanıcılar                                                                                                    |   |
|      |                                                                                                    |   |
|      |                                                                                                    |   |
|      |                                                                                                    |   |
| Adım | "Paraflayacak Kullanıcılar" alanında seç butonuna basılarak açılan pencereder                                                                                                    | 1 |
| 19   | Birim ya da Unyan hazında arama yapılabilir "Beni Ekle" hutonu ile kis                                                                                                    | i |
| 17   | son for the location of the second second se | 1 |
|      | paraflayanlara kendini ekleyebilir. Siralamada nata var ise alt bolumde bulunal                                                                                                    | 1 |
|      | yukarı aşağı butonları ile sıralama değiştirilebilir yada yanlış seçilen kişi "x" buton                                                                                                    | 1 |
|      | ile silinebilir.                                                                                                    |   |
|      | Seçim işlemi tamamlandığında "Seçilenleri Kullan" butonu ile işlem tamamlanır.                                                                                                    |   |
|      | 🗐 enVision - Seciminizi vaprız. X                                                                                                    |   |
|      | Birimi         Uni Tasarım » Rektörlük         Image: Compute State         Image: Compute State                                                                                                    |   |
|      | Unvani<br>Arama Kriteri                                                                                                    |   |
|      | Kullanıcılar Kullanıcı Grupları                                                                                                    |   |
|      | Ad-Soyad         Birlim         Unvan           Delan Delan         Uni.Tax - Rek - Fak - Derizcik fall/ted Delanlij         Delan                                                                                                    |   |
|      | Daire Baştanı                                                                                                    |   |
|      | Envision Envision Uni.1ax - Rektörlük Rektörlük Rektör<br>Envision Envision Uni.1ax - Rektörlük Bilgi İgem Daire Başkanlığı Daire Başkanlığı                                                                                                    |   |
|      | Evrak Memunu Uni Tax - Rak - Ara ve Ug, Mer - Saği Ug, ve Ara Mer. Müd - Memur<br>Iba Hc Bri - Yabi Beri e Brak Sefi Gi                                                                                                    |   |
|      | Evrak/Müdürü Uni.Tar Rek Ara ve Uyg Mer Saği Uyg ve Ara. Mer/Müd<br>İda.Hız Bir Yazı İşleri ve EvrakŞefiği                                                                                                    |   |
|      | Facilie Memuru Uni, Tau-Rek-Faki - Derboli (Facilited Delanit) Memur<br>Facilie Seinerri Uni Tau-Rek-Faki - Derboli (Facilited Delanit) Facilite Seinerri                                                                                                    |   |
|      | Genel Seivreterr Unit.TaxRekGenel Seivreterrik Genel Seivreterr                                                                                                    |   |
|      | Genel Selveter Yardimosi Uni. Tax - Rek - Genel Seveterlik Genel Selveter Yardimosi                                                                                                    |   |
|      | 1-10 Toplam: 16 (Sayla: 1/2) 1 2 4<br>Aşağıdaki liste, yukardan aşağıya sıralıdır. Sağdaki seri tele                                                                                                    |   |
|      | yukan ve aşagı dugmeteri ile suralamayı değştirebilisiniz.                                                                                                    |   |
|      |                                                                                                    |   |
|      |                                                                                                    |   |
|      |                                                                                                    |   |
|      |                                                                                                    |   |

<u>HİZMETE ÖZEL</u>

| Adım   | "İn | nzala   | yacak             | Kullar          | nıcılar" ala                                            | anından evrakı                                       | imzala             | yacak        | kullan        | ıcıla  | ır seçilir.          |      |
|--------|-----|---------|-------------------|-----------------|---------------------------------------------------------|------------------------------------------------------|--------------------|--------------|---------------|--------|----------------------|------|
| 20     |     |         |                   | F               |                                                         |                                                      |                    |              |               | 1      |                      |      |
| 20     |     |         |                   |                 | İmzalayacak Kulla                                       | nıcılar                                              |                    |              |               |        |                      |      |
|        |     |         |                   |                 |                                                         |                                                      |                    |              |               |        |                      |      |
|        |     |         |                   |                 |                                                         |                                                      |                    |              |               |        |                      |      |
|        |     |         |                   |                 |                                                         |                                                      |                    |              |               |        |                      |      |
|        |     |         |                   |                 |                                                         |                                                      |                    |              |               |        |                      |      |
|        |     |         |                   | L               |                                                         |                                                      |                    |              |               | J      |                      |      |
| Adım   | "İn | 17919   | vacak             | Kulla           | micilar"                                                | alanında sec k                                       | nutonu             | na ha        | silarak       | 9.01   | lan nencere          | den  |
| Auiiii |     | izaia   | iyacak            | . Kulla         |                                                         | alalillua seç e                                      | Jutonu             |              | isiiarak      | açı    |                      | ucn  |
| 21     | Bir | im y    | 'a da I           | Unvan           | bazında a                                               | rama yapılabil                                       | ir. Sıra           | lamac        | la hata       | var    | ise alt bölüi        | nde  |
|        | bul | unar    | ı yuka            | ırı aşağ        | ji butonlar                                             | rı ile sıralama                                      | değişti            | rilebil      | lir ya da     | a ya   | nlış seçilen         | kişi |
|        | "x" | ' hute  | onu ile           | e siline        | bilir                                                   |                                                      |                    |              |               |        |                      |      |
|        | л   |         |                   | Sinne           |                                                         |                                                      |                    |              |               | _      | _                    |      |
|        | Seq | çım ı   | şlemı             | tamam           | landığında                                              | a "Seçilenleri k                                     | Kullan'            | ' buto       | nu 1le 1ş     | lem    | tamamlanır           | -    |
|        | F   | en\/ici | on - Secimie      |                 |                                                         |                                                      |                    |              |               |        |                      | x    |
|        |     | Birimi  | n - seçinin       | Uni Tasarım s   | Rektörlük                                               | <b>*</b>                                             |                    |              | 0.50          | and a  | S Tâmână Câsta       | ~    |
|        |     | Unvani  |                   |                 | Rectonak                                                | <b>•</b>                                             |                    |              | S0I           | rguia  | 😤 Tumunu Goster      |      |
|        |     | Arama I | Criteri           |                 |                                                         |                                                      |                    |              |               |        |                      |      |
|        |     | Kullar  | nıcılar           |                 |                                                         |                                                      |                    |              | Kullanıcı Gru | upları |                      |      |
|        |     |         | Ad-               | -Soyad          | Illei Tas - Rok- Eak - D                                | Birim                                                | Unvan              | •            |               |        |                      |      |
|        |     |         | Engin Bektaş      |                 | Uni.Tas. » Rektörlük                                    | e izcilik rakultesi bekariligi                       | Daire Başkanı      |              |               |        |                      |      |
|        |     |         | Envision Envisio  | on              | Uni.Tas. » Rektörlük                                    |                                                      | Rektör             |              |               |        |                      |      |
|        |     |         | Envision Envision | on              | Uni.Tas.» Rek.» Gen.Sel                                 | . » Bilgi İşlem Daire Başkanlığı                     | Daire Başkanı      |              |               |        |                      |      |
|        |     |         | EvrakMüdürü       |                 | Uni.Tas.» Rek.» Ara.ve U<br>İda.Hz.Bir. » Yazı İşleri v | lyg.Mer.» Sağ.Uyg.ve Ara.Mer.Müd.»<br>e EvrakŞefliği | Şube Müdürü        |              |               |        |                      |      |
|        |     |         | Fakülte Sekrete   | eri             | Uni.Tas.» Rek.» Fak. » D                                | enizcilik Fakültesi Dekanlığı                        | Fakülte Sekreteri  | i            |               |        |                      |      |
|        |     |         | Genel Sekreter    | r<br>           | Uni.Tas.» Rek.» Genel S                                 | jekreterlik                                          | Genel Sekreter     |              |               |        |                      |      |
|        |     |         | Olcay Sari        | r tardimcisi    | Uni.Tas.» Rek.» Geners<br>Uni.Tas.» Rek.» Yük. » B      | eden Eðitimi ve SporYüksekokulu                      | Genel Sekreter Y   | ardimosi     |               |        |                      |      |
|        |     |         | Pelin Yılmaz      |                 | Müdürlüğü<br>Uni.Tas.» Rek.» Genel S                    | ekreterlik                                           | Genel Sekreter     |              |               |        |                      |      |
|        |     | 1-10 1  | fonlam: 12        | (Savfa: 1/2)    |                                                         |                                                      |                    | 1 <b>)</b> H |               |        |                      |      |
|        |     | Aşağıda | ki liste, yuka    | ırıdan aşağıya  | a sıralıdır. Sağdaki                                    | in in                                                |                    |              |               |        | 🛩 Seçilenleri Kullan |      |
|        |     | уикан ч | e aşağı augr      | meteri de su di | umayı aegiştü ebilüs                                    | unz                                                  |                    |              |               |        |                      |      |
|        |     |         |                   |                 |                                                         |                                                      |                    |              |               |        |                      |      |
|        |     |         |                   |                 |                                                         |                                                      |                    |              |               |        | <u> </u>             |      |
|        |     |         |                   |                 |                                                         |                                                      |                    |              |               |        |                      |      |
|        |     |         |                   |                 |                                                         |                                                      |                    |              |               |        |                      |      |
|        | Ļ   |         |                   |                 |                                                         |                                                      |                    |              |               |        |                      |      |
| Adım   | "Şa | ablor   | n" alan           | undan           | yazılan ol                                              | ura uygun şabl                                       | on seçi            | mi ya        | pılmalı       | dır.   |                      |      |
| 22     |     |         |                   | hler            |                                                         |                                                      | i                  | -            |               |        |                      |      |
|        |     |         | Şi                | abion           |                                                         |                                                      | imza               |              |               |        |                      |      |
|        |     |         | K                 | imin Adı        | na(2.İmzacı)                                            | Olive Verse Iti                                      | İmazə              |              |               |        |                      |      |
|        |     |         |                   | Eurole          |                                                         |                                                      | uniza<br>de Verene | Üctera       |               |        |                      |      |
|        |     |         |                   | LVIAK           | Durum bilg                                              |                                                      | IN TOZISI          | oç inz       | a             |        |                      |      |
|        |     |         |                   |                 |                                                         |                                                      |                    |              |               |        |                      |      |
|        |     |         |                   |                 |                                                         |                                                      |                    |              |               |        |                      |      |
|        |     |         |                   |                 |                                                         |                                                      |                    |              |               |        |                      |      |

<u>HİZMETE ÖZEL</u>

| Adım | Şablon Ön İzleme butonu ile evraka ait ön izleme görülebilir.                                                                                                    |
|------|----------------------------------------------------------------------------------------------------|
| 23   |                                                                                                    |
|      | in 🗌                                                                                                    |
|      |                                                                                                    |
|      | Sabion On Izieme 🧭 Va:                                                                                                    |
|      |                                                                                                    |
|      | • D E K R 3 A L C •                                                                                                    |
|      | T.C.<br>ÜNIVERSITESI                                                                                                    |
|      | Rektörlük Ofisi                                                                                                    |
|      |                                                                                                    |
|      | Sayi :59441480-105/4 09/04/2014<br>Konu :Akademik Takvim                                                                                                    |
|      | BAŞKANLIK MAKAMINA                                                                                                    |
|      |                                                                                                    |
|      | DENEMEDENEMENEM |
|      | NEWEDENEWEDENEWEDENEWEDENEWEDENEWEDENEWEDENEWE                                                                                                    |
|      | Olcay SARI                                                                                                    |
|      | Müdür                                                                                                    |
|      |                                                                                                    |
|      |                                                                                                    |
|      | OLUR                                                                                                    |
|      |                                                                                                    |
| Adım | Kaydet butonu ile daha sonra işlem yapmak üzere evrak kaydedilir.                                                                                                    |
| 24   | e 🧭 Vazgeç 🥪 Kaydet                                                                                                    |
|      |                                                                                                    |
| Adım | "E İmza İle Onaya Sun" butonu ile paraf ve imza süreçleri başlatılacaktır.                                                                                                    |
| 25   | SS F-İmza ile Onava Sun                                                                                                    |
|      |                                                                                                    |
| Adım | Kullanıcı Görevler portal partından evraka giriş yapar.                                                                                                    |
| 26   | Açılan ekranda evraka ön izleme yapılabilir, ayrıca meta alanlarından gönderilen                                                                                                    |
|      | makam alanından mercek şeklindeki butona basılarak dağıtım yapılacak birimler                                                                                                    |
|      | görülebilir.                                                                                                    |

|      |                     | * 🕯 🕯 ?                                                   | envision                                                            | Universitesi - Ol                       | ır Evrakı Görüntü                                  | leme                                                |                                                   |                                                  |                                        |                                                       |                |
|------|---------------------|-----------------------------------------------------------|---------------------------------------------------------------------|-----------------------------------------|----------------------------------------------------|-----------------------------------------------------|---------------------------------------------------|--------------------------------------------------|----------------------------------------|-------------------------------------------------------|----------------|
|      |                     | Evrak Hızlı                                               | Ara Evrak Detaylı A                                                 | ara Evrak Ekle                          | Diğer 🙀 Kı                                         | sayollarım 🚽 🐁 Ay                                   | arlar                                             |                                                  |                                        |                                                       |                |
|      |                     | Evrak Bilgileri                                           | Ekler İlgili Evrak                                                  | Tarihçe                                 |                                                    |                                                     |                                                   |                                                  |                                        |                                                       |                |
|      |                     | • Evrak Kayıt Bilgiler                                    | ri                                                                  |                                         |                                                    |                                                     |                                                   |                                                  |                                        | Q dr                                                  |                |
|      |                     | Evrakın Birimi                                            | Rektörlük                                                           |                                         |                                                    | İçyazı No                                           | 4                                                 |                                                  |                                        |                                                       |                |
|      |                     | Kurum Kayıt Tarihi                                        | 09.04.2014                                                          |                                         |                                                    |                                                     |                                                   |                                                  |                                        |                                                       |                |
|      |                     | Evrakın Gittiği Yer                                       |                                                                     |                                         |                                                    | Olur Hitabı                                         | BAŞKANLIK MAK                                     | AMINA                                            |                                        |                                                       |                |
|      |                     |                                                           |                                                                     |                                         |                                                    |                                                     |                                                   |                                                  |                                        |                                                       |                |
|      |                     | Dosva Kodu                                                | 103.01.01 Apa Hirm                                                  | et Esslivetleri » Aks                   | demik Takuim » K                                   | acōr 01 » Bölüm 01                                  |                                                   |                                                  |                                        |                                                       |                |
|      |                     | Konu                                                      | Akademik Takvim                                                     | et raanyetien » Aka                     | иетик такупт » к                                   | azor ot » poluii ot                                 |                                                   |                                                  |                                        |                                                       |                |
|      |                     | - Eurok İsarik Bileile                                    |                                                                     |                                         |                                                    |                                                     |                                                   |                                                  |                                        |                                                       |                |
|      |                     | lgi                                                       | 11                                                                  |                                         |                                                    | İlgi (Seçerek)                                      |                                                   |                                                  |                                        |                                                       |                |
|      |                     |                                                           |                                                                     |                                         |                                                    |                                                     |                                                   |                                                  |                                        |                                                       |                |
|      |                     | cerik                                                     |                                                                     |                                         |                                                    |                                                     |                                                   |                                                  |                                        |                                                       |                |
|      |                     |                                                           |                                                                     |                                         |                                                    |                                                     |                                                   |                                                  |                                        |                                                       |                |
|      |                     |                                                           | DENEMEDENEMEDE                                                      | NEMEDENEMEDEN                           | EMEDENEMEDE                                        | NEMEDENEMEDENE                                      | MEDENEMEDENEMED                                   | ENEMEDENEMEDENE                                  | MEDENEME                               |                                                       |                |
|      |                     |                                                           |                                                                     |                                         |                                                    |                                                     |                                                   |                                                  |                                        |                                                       |                |
|      |                     |                                                           |                                                                     |                                         |                                                    |                                                     |                                                   |                                                  |                                        |                                                       |                |
|      |                     | İmza Altı Açıklama                                        | DENEMEDENEMEDE                                                      | NEMEDENEME                              |                                                    |                                                     |                                                   |                                                  |                                        |                                                       |                |
|      |                     |                                                           |                                                                     |                                         |                                                    |                                                     |                                                   |                                                  |                                        |                                                       |                |
| Adım | Dore                | fraddadi                                                  | local isa                                                           | "A arlela                               | mo" ol                                             | onino hi                                            | lai airilm                                        | alidir                                           |                                        |                                                       |                |
| Auim | Para                | li readean                                                | lecek ise                                                           | Açıkıa                                  | ma ai                                              | anna di                                             | igi giriim                                        | enun.                                            |                                        |                                                       |                |
| 27   |                     |                                                           |                                                                     |                                         |                                                    |                                                     |                                                   |                                                  |                                        |                                                       |                |
| _/   |                     |                                                           |                                                                     |                                         |                                                    |                                                     |                                                   |                                                  | _                                      |                                                       |                |
|      |                     |                                                           |                                                                     |                                         |                                                    |                                                     |                                                   |                                                  |                                        |                                                       |                |
|      |                     |                                                           |                                                                     |                                         |                                                    |                                                     |                                                   |                                                  |                                        |                                                       |                |
|      |                     |                                                           |                                                                     |                                         |                                                    |                                                     |                                                   |                                                  |                                        |                                                       |                |
|      |                     |                                                           |                                                                     |                                         |                                                    | 0                                                   | ) 🚍 🖻                                             | 1 12                                             | 1                                      |                                                       |                |
|      |                     |                                                           |                                                                     |                                         |                                                    | ч                                                   | 7 🖂 🏹                                             |                                                  |                                        |                                                       |                |
|      |                     |                                                           |                                                                     |                                         |                                                    |                                                     |                                                   |                                                  |                                        |                                                       |                |
|      |                     |                                                           |                                                                     | <u>.</u>                                |                                                    |                                                     |                                                   |                                                  |                                        |                                                       |                |
|      |                     | 🔷 v                                                       | azgeç                                                               | 🔍 İr                                    | dir                                                | 🛛 🙆 Pa                                              | <mark>raflamayı R</mark>                          | eddet                                            | ؇ Para                                 | ifla                                                  |                |
|      |                     | 🔶 V                                                       | azgeç                                                               | 🔍 İr                                    | dir                                                | <mark>i ()</mark> Pa                                | <mark>raflamayı R</mark>                          | eddet                                            | 💜 Para                                 | ifla                                                  |                |
|      |                     | <b>4</b> v                                                | azgeç                                                               | R ir                                    | dir                                                | <mark>i i i i i i i i i i i i i i i i i i i </mark> | raflamayı R                                       | leddet                                           | <ul> <li>✓ Para</li> <li></li></ul>    | <b>ifla</b><br>Not Ekle                               |                |
|      | Red                 | dedildikte                                                | 'azgeç                                                              | <u></u> ir                              | idir<br>11anıcı                                    | Önüne d                                             | raflamayı R<br>Tüzenlem                           | e vapabili                                       | ✓ Para                                 | ifla<br>Not Ekle                                      | acılır         |
|      | Red                 | dedildikte                                                | azgeç<br>en sonra e                                                 | <u>k</u> ir                             | llanıcı                                            | önüne d                                             | <mark>raflamayı R</mark><br>lüzenlem              | eddet<br>e yapabili                              | Para 🔶 ۲<br>۱ 🕂 ۱<br>mesi için         | ifla<br>Not Ekle<br>n tekrar                          | açılır         |
|      | Red<br>ve d         | dedildikte<br>üzenleme                                    | azgeç<br>en sonra e<br>yapıldık                                     | <u></u> ir<br>wrak ku<br>tan soni       | dir<br>llanıcı<br>a "Yaz                           | önüne d                                             | raflamayı R<br>üzenlem<br>anıcıya C               | eddet<br>e yapabili<br>Jönder" b                 | Para<br>Para<br>tresi için<br>putonuna | <b>ifla</b><br>Not Ekle<br>1 tekrar<br>basılır.       | açılır<br>Eğer |
|      | Red<br>ve d         | dedildikte<br>üzenleme                                    | azgeç<br>en sonra e<br>yapıldıkt                                    | R ir                                    | dir<br>llanıcı<br>a "Yaz                           | önüne d                                             | uzenlem<br>anıcıya C                              | e yapabili<br>Gönder" b                          | ✓ Para                                 | <mark>ifla</mark><br>Not Ekle<br>n tekrar<br>basılır. | açılır<br>Eğer |
|      | Red<br>ve d<br>yazz | dedildikte<br>üzenleme<br>an kullanıo                     | azgeç<br>en sonra e<br>yapıldık<br>cı tarafınc                      | vrak ku<br>tan soni<br>dan redo         | dir<br>llanıcı<br>a "Yaz<br>lediliyo               | önüne d<br>öna Kull<br>or ise bu                    | raflamayı R<br>lüzenlem<br>anıcıya C<br>ekran gö  | e yapabili<br>Gönder" b                          | ✓ Para                                 | ifia<br>Not Ekle<br>1 tekrar<br>basılır.              | açılır<br>Eğer |
|      | Red<br>ve d<br>yaza | dedildikte<br>üzenleme<br>in kullanıo                     | azgeç<br>en sonra e<br>e yapıldıkt<br>cı tarafınd                   | x ir<br>wrak ku<br>tan soni<br>dan redo | dir<br>llanıcı<br>a "Yaz<br>lediliyo               | önüne d<br>öna Kull<br>or ise bu                    | raflamayı R<br>lüzenlem<br>anıcıya C<br>ekran gö  | e yapabili<br>Gönder" b<br>Görülmez.             | ✓ Para                                 | <b>ifla</b><br>Not Ekle<br>1 tekrar<br>basılır.       | açılır<br>Eğer |
|      | Red<br>ve d<br>yazz | dedildikte<br>üzenleme<br>an kullanıo                     | azgeç<br>en sonra e<br>e yapıldıkt<br>cı tarafınc                   | x ir<br>wrak ku<br>tan soni<br>dan redo | dir<br>llanıcı<br>a "Yaz<br>lediliyo               | önüne d<br>can Kull<br>or ise bu                    | raflamayı R<br>lüzenlem<br>anıcıya C<br>ekran gö  | e yapabili<br>Gönder" b<br>örülmez.              | ✓ Para                                 | ifia<br>Not Ekle<br>n tekrar<br>basılır.              | açılır<br>Eğer |
|      | Red<br>ve d<br>yazz | dedildikte<br>üzenleme<br>an kullanıc<br>Belge            | azgeç<br>en sonra e<br>yapıldıkt<br>cı tarafınc                     | x ir<br>vrak ku<br>tan soni<br>dan redo | dir<br>llanıcı<br>a "Yaz<br>lediliyo               | önüne d<br>önüne d<br>zan Kull<br>or ise bu         | raflamayı R<br>lüzenlem<br>anıcıya C<br>ekran gö  | e yapabil:<br>Gönder" b<br>Grülmez.              | ✓ Para                                 | ifia<br>Not Ekle<br>n tekrar<br>basılır.              | açılır<br>Eğer |
|      | Red<br>ve d<br>yazz | dedildikte<br>üzenleme<br>an kullanıd<br>Belge<br>Dosyası | azgeç<br>en sonra e<br>yapıldıkt<br>cı tarafınd                     | vrak ku<br>tan soni<br>dan redd         | dir<br>Illanıcı<br>a "Yaz<br>lediliyo              | önüne d<br>önüne d<br>zan Kull<br>or ise bu         | uzenlem<br>üzenlem<br>anıcıya C<br>ekran gö       | e yapabili<br>Gönder" b<br>brülmez.              | ✓ Para                                 | ifia<br>Not Ekle<br>n tekrar<br>basılır.              | açılır<br>Eğer |
|      | Red<br>ve d<br>yaza | dedildikte<br>üzenleme<br>in kullanıo<br>Belge<br>Dosyası | azgeç<br>en sonra e<br>yapıldık<br>cı tarafınd<br>ına Kaldırıld     | vrak ku<br>tan soni<br>dan redo         | dir<br>Illanıcı<br>a "Yaz<br>lediliyo              | önüne d<br>önüne d<br>zan Kull<br>or ise bu         | raflamayı R<br>lüzenlem<br>anıcıya C<br>ekran gö  | e yapabili<br>Gönder" b<br>brülmez.              | ✓ Para                                 | ifla<br>Not Ekle<br>n tekrar<br>basılır.              | açılır<br>Eğer |
|      | Red<br>ve d<br>yazz | dedildikte<br>üzenleme<br>an kullanıo<br>Belge<br>Dosyası | azgeç<br>en sonra e<br>yapıldık<br>cı tarafınc<br>ına Kaldırıld     | vrak ku<br>tan sonn<br>dan redo         | dir<br>Ilanıcı<br>a "Yaz<br>lediliyo               | önüne d<br>önü Kull<br>or ise bu                    | uzenlem<br>anıcıya C<br>ekran gö                  | e yapabili<br>Gönder" b<br>brülmez.              | ✓ Para                                 | ifla<br>Not Ekle<br>1 tekrar<br>basılır.              | açılır<br>Eğer |
|      | Red<br>ve d<br>yazz | dedildikte<br>üzenleme<br>an kullanıd<br>Belge<br>Dosyası | azgeç<br>en sonra e<br>e yapıldıkt<br>cı tarafınd                   | vrak ku<br>tan sonn<br>dan reda         | dir<br>Ilanıcı<br>a "Yaz<br>lediliyo               | önüne d<br>ön Kull<br>or ise bu                     | uzenlem<br>anıcıya C<br>ekran gö                  | e yapabili<br>Gönder" b<br>Grülmez.              | ✓ Para                                 | ifla<br>Not Ekle<br>1 tekrar<br>basılır.              | açılır<br>Eğer |
|      | Red<br>ve d<br>yazz | dedildikte<br>üzenleme<br>in kullanı<br>Belge<br>Dosyası  | azgeç<br>en sonra e<br>yapıldıkt<br>cı tarafınd                     | vrak ku<br>tan soni<br>dan reda         | dir<br>Ilanıcı<br>a "Yaz<br>lediliyo               | önüne d<br>can Kull<br>or ise bu                    | uzenlem<br>anıcıya C<br>ekran gö                  | e yapabili<br>Gönder" b<br>orülmez.              | ✓ Para                                 | ifia<br>Not Ekle<br>n tekrar<br>basılır.              | açılır<br>Eğer |
|      | Red<br>ve d<br>yazz | dedildikte<br>üzenleme<br>an kullanı<br>Belge<br>Dosyası  | azgeç<br>en sonra e<br>yapıldıkt<br>cı tarafınd<br>ına Kaldırıld    | vrak ku<br>tan soni<br>dan rede         | dir<br>Illanıcı<br>a "Yaz<br>lediliyo              | önüne d<br>can Kull<br>or ise bu                    | izenlem<br>anıcıya C<br>ekran gö                  | e yapabili<br>Gönder" b<br>orülmez.              | ✓ Para                                 | ifia<br>Not Ekle<br>tekrar<br>basılır.                | açılır<br>Eğer |
|      | Red<br>ve d<br>yazz | dedildikte<br>üzenleme<br>an kullanıd<br>Belge<br>Dosyası | azgeç<br>en sonra e<br>yapıldıkt<br>cı tarafınd<br>ına Kaldırıld    | vrak ku<br>tan soni<br>dan redd         | dir<br>Ilanıcı<br>a "Yaz<br>lediliyo               | önüne d<br>önü kull<br>or ise bu                    | itaflamayı R<br>lüzenlem<br>anıcıya C<br>ekran gö | e yapabili<br>Gönder" b<br>Görülmez.             | ✓ Para                                 | ifla<br>Not Ekle<br>n tekrar<br>basılır.              | açılır<br>Eğer |
|      | Red<br>ve d<br>yaza | dedildikte<br>üzenleme<br>in kullanıo<br>Belge<br>Dosyası | azgeç<br>en sonra e<br>yapıldıkt<br>cı tarafınd<br>ına Kaldırıld    | vrak ku<br>tan soni<br>dan redo         | dir<br>Illanıcı<br>ra "Yaz<br>lediliyo             | önüne d<br>can Kull<br>or ise bu                    | iuzenlem<br>anıcıya C<br>ekran gö                 | e yapabili<br>Gönder" b<br>brülmez.              | ✓ Para                                 | ifia<br>Not Ekle<br>h tekrar<br>basılır.              | açılır<br>Eğer |
|      | Red<br>ve d<br>yazz | dedildikte<br>üzenleme<br>an kullanıo<br>Belge<br>Dosyası | azgeç<br>en sonra e<br>yapıldıkt<br>cı tarafınd<br>ına Kaldırıld    | vrak ku<br>tan sonn<br>dan redo         | dir<br>Illanıcı<br>ra "Yaz<br>lediliyo             | önüne d<br>önüne d<br>zan Kull<br>or ise bu         | iuzenlem<br>anıcıya C<br>ekran gö                 | e yapabili<br>Gönder" b<br>Gönder" b<br>Grülmez. | ✓ Para                                 | ifla<br>Not Ekle<br>n tekrar<br>basılır.              | açılır<br>Eğer |
|      | Red<br>ve d<br>yazz | dedildikte<br>üzenleme<br>an kullanıd<br>Belge<br>Dosyası | azgeç<br>en sonra e<br>yapıldıkt<br>cı tarafınd<br>ına Kaldırıld    | vrak ku<br>tan sonn<br>dan reda         | dir<br>Ilanıcı<br>a "Yaz<br>lediliyo               | Önüne d<br>önüne d<br>zan Kull<br>or ise bu         | iuzenlem<br>anıcıya C<br>ekran gö                 | e yapabili<br>Gönder" b<br>Gönder" b<br>Grülmez. | ✓ Para                                 | ifla<br>Not Ekle<br>I tekrar<br>basılır.              | açılır<br>Eğer |
|      | Red<br>ve d<br>yazz | dedildikte<br>üzenleme<br>in kullanı<br>Belge<br>Dosyası  | azgeç<br>en sonra e<br>e yapıldıkt<br>cı tarafınd<br>ına Kaldırıld  | vrak ku<br>tan sonn<br>dan reda         | dir<br>Ilanıcı<br>a "Yaz<br>lediliyo               | Önüne d<br>önüne d<br>zan Kull<br>or ise bu         | raflamayı R<br>lüzenlem<br>anıcıya C<br>ekran gö  | e yapabili<br>Gönder" b<br>Gönder" b<br>Grülmez. | ✓ Para                                 | ifla<br>Not Ekle<br>n tekrar<br>basılır.              | açılır<br>Eğer |
|      | Red<br>ve d<br>yazz | dedildikte<br>üzenleme<br>in kullanı<br>Belge<br>Dosyası  | azgeç<br>en sonra e<br>e yapıldıkt<br>cı tarafınd<br>ına Kaldırıld  | vrak ku<br>tan soni<br>dan redo         | dir<br>Illanıcı<br>a "Yaz<br>lediliyo              | Önüne d<br>önüne d<br>zan Kull<br>or ise bu         | itizenlem<br>anıcıya C<br>ekran gö                | e yapabili<br>Gönder" b<br>orülmez.              | ✓ Para                                 | ifla<br>Not Ekle<br>n tekrar<br>basılır.              | açılır<br>Eğer |
| Adım | Red<br>ve d<br>yaza | dedildikte<br>üzenleme<br>in kullanıd<br>Belge<br>Dosyası | azgeç<br>en sonra e<br>yapıldıkt<br>cı tarafınd<br>ına Kaldırıld    | vrak ku<br>tan soni<br>dan redo         | dir<br>Illanıcı<br>a "Yaz<br>lediliyo<br>olu Yazd  | Önüne d<br>önüne d<br>zan Kull<br>or ise bu         | iuzenlem<br>anıcıya C<br>ekran gö                 | e yapabili<br>Gönder" b<br>brülmez.              | ✓ Para                                 | ifla<br>Not Ekle<br>n tekrar<br>basılır.              | açılır<br>Eğer |
| Adım | Red<br>ve d<br>yazz | dedildikte<br>üzenleme<br>an kullanıd<br>Belge<br>Dosyası | vazgeç<br>en sonra e<br>e yapıldıkt<br>cı tarafınd<br>ına Kaldırıld | vrak ku<br>tan soni<br>dan redo         | dir<br>Illanıcı<br>ra "Yaz<br>lediliyo<br>plu Yazd | Önüne d<br>önüne d<br>zan Kull<br>or ise bu         | iuzenlem<br>anıcıya C<br>ekran gö                 | e yapabili<br>Gönder" b<br>brülmez.              | ✓ Para                                 | ifla<br>Not Ekle<br>n tekrar<br>basılır.              | açılır<br>Eğer |

|            | P) 🗃 💦 🔧 🥪 😒 🗊 🕕                                                                                                    |
|------------|----------------------------------------------------------------------------------------------------|
|            | 🗣 Vazgeç 🔍 İndir 🐼 Paraflamayı Reddet 🛩 Parafla                                                                                                    |
|            | Not Ekle                                                                                                    |
| Adım<br>29 | İmzalayacak kullanıcı Ana Sayfa üzerinde bulunan Kategorik Görevlerim portal partından ilgili görevi seçer.                                                                                                    |
|            | Kategorik Görevlerim                                                                                                    |
|            | Görev Kategorisi                                                                                                    |
|            | Dlur Evrakı İmzalamanız İğin Gelmiştir. (Akademik Takvim [Rektörlük])                                                                                                    |
| Adım       | Paraf ekranında olduğu gibi imza ekranında da evraka ön izleme yapılabilir, ayrıca                                                                                                    |
| 30         | dağıtım butonu yardımı ile dağıtım yapılacak birimler görülebilir.                                                                                                    |
|            | Bu ekranda sol üst köşede görülen Envision logosunun gelmemesi Java ile ilgili                                                                                                    |
|            | sorun yaşandığı anlamına gelmektedir. Logo gelmeden imza atılamaz.                                                                                                    |
|            | Evrak Hizih Ara Evrak Detayli Ara Evrak Ekke Diğer 🛠 Kısayolların 🛸 Ayarlar                                                                                                    |
|            | sonaad ervision securativ by sona dervision securativ by sona dervision securative by sonad ervision securative by sonad ervision se |
|            | Evrak<br>Numarasi         Tanım         Birim         Sayı         Evrakın Gittiği Yer         Evrak Tarihi         Tarih           P         C         Academik Tavim         Birdinik         0904 2014         0904 2014         0                                                                                                    |
|            | Uggittmi Bekreyen Evrak    Rektörlüğe - Daire Başkam [Engin Bektaş]                                                                                                    |
|            |                                                                                                    |
|            |                                                                                                    |
|            | IP Adresi 82.222.168.155                                                                                                    |
|            |                                                                                                    |
|            | 🔗 Vazgeç 😮 İmzalamayı Reddet 🖉 İmzala                                                                                                    |
| Adım       | İmza reddedilecek ise "Açıklama" alanına bilgi girilmelidir.                                                                                                    |
| 31         | Açıklamanız Reddedilmiştir.                                                                                                    |
|            | 🖉 Varner 🔛 İmzalamava Beddet 🖉 İmzala                                                                                                    |
|            | Paddadildiktan sonra avrak kullanisi önüna düzanlama vanahilmasi join takırar asılır                                                                                                    |
|            | ve düzenleme vanıldıktan sonra "Yazan Kullanıcıva Gönder" hutonuna hasılır                                                                                                    |
|            | Arada bulunan paraf ve imza kullanıcılarına paraf ve imzaların kaldırıldığına dair                                                                                                    |

|      | mesaj gönderilir. Eğer yazan kullanıcı tarafından reddediliyor ise bu ekran                                                                                                    |
|------|----------------------------------------------------------------------------------------------------|
|      | görülmez.                                                                                                    |
|      |                                                                                                    |
|      | Belge                                                                                                    |
|      | Dosyasına Kaldırıldı                                                                                                    |
|      | P) 🗃 💦 🔧 🦅 😒 🗊 🕕                                                                                                    |
|      | ዿ Toplu Yazdır 🛛 🛩 Yazan kullanıncıya Gönder                                                                                                    |
|      | 🛕 Şablon Ön İzleme                                                                                                    |
|      | Not Ekle                                                                                                    |
| Adım | İmzala butonuna basıldığında şifre ekranına geçiş yapılır.                                                                                                    |
| 32   | Bu ekranda Sertifika Bilgisi kontrol edilir ve PIN Kodu girişi sonrası imzala butonu                                                                                                    |
|      | ile imza atılmış olur.                                                                                                    |
|      | 🛃 Lütfen İmzalama Yapılacak Sertifikayı Seçiniz.                                                                                                    |
|      | Sertifika Sahibi     Nitelikii?                                                                                                    |
|      | S ENGIN BEKTAŞ Evet                                                                                                    |
|      |                                                                                                    |
|      | PIN Kodu                                                                                                    |
|      |                                                                                                    |
|      |                                                                                                    |
|      |                                                                                                    |
|      | 0 < Sil                                                                                                    |
|      | 🖸 Rakamları Karıştır                                                                                                    |
|      | Güvenli elektronik imza oluştoruyorsunuz. 5070 sayılı e-imza kanonuna göre<br>oluşuruslan e-imza elle atılan imzaya edoğeşiri. İmza özellikleri. İmzi özellikleri<br>Veri Özeti, İmza Sahibi Şertikla İmzalanakuk doyayı tublonun solundaklı ilinkden |
|      | bilgiasparanza indiresk inceleyiniz. Imzalama işlemine devam etmek istiyor<br>musunuz?                                                                                                    |
|      | × iptal 🖉 imzala                                                                                                    |
|      | İmza sonrası sistem otomatik olarak ana sayfaya dönüş yapar.                                                                                                    |

# <u>KURUM İÇİ GELEN EVRAK SÜRECİ</u>

| Adım<br>No | Açıklama                                                                                                    |
|------------|----------------------------------------------------------------------------------------------------|
| Adım<br>1  | Kurum İçi Giden Evrak kayıt işlemi yapıldıktan sonra evrak E-imza için onaya sunulur.<br>İmzalayacak kullanıcı imzaladıktan sonra evrak Kurum İçi Gelen Evraka dönüşür ve ilgili<br>birim ve kullanıcının ekranında görülür. |
| Adım<br>2  | Gelen evrak ilgili görev kullanıcısı tarafından açılır. Görevi alan kullanıcı evrak ile ilgili<br>aşağıda bulunan seçenekleri kullanarak görevi tamamlayabilir.                                                              |
| Adım<br>3  | <b>Evrakı Sonlandır:</b> Gelen evrak üzerinde herhangi bir işlem yapılmazsa evrak dosya planındaki ilgili klasöre kaldırılmış olur.                                                                                          |
| Adım<br>4  | <b>Cevap Yaz:</b> Evraka cevap yazısı yazılacaksa cevap oluştur seçeneğine tıklanır. Giden Evrak sayfası açılır ve cevap evrakı yazılır.                                                                                     |
| 5          | Ar binnere e er rersonere seve fer for bur seçenegi reinandara açınan seve ektan<br>izerinden gelen evrakı birim ve personele sevk edebilirisiniz.                                                                           |
| Adım<br>6  | Amire Sevk Et: Bu seçeneği kullanarak gelen evrakı kullanıcı bigilerinde bulunan amire sevk edebilirsiniz.                                                                                                    |
| Adım<br>7  | Paraf Nüshası: Gelen Evrakı PDF formatında ön izlemesini sağlar.                                                                                                    |
| Adım<br>8  | Vazgeç: Evrak üzerinde yapılan değişikleri kaydetmeden çıkar.                                                                                                    |
| Adım       | Kaydet: Evrak üzerinde yapılan değişikleri kayıt eder.                                                                                                    |

<u>HİZMETE ÖZEL</u>

| 9          | Not: Herhangi bir sevk ve dağıtım işlemini başlatmaz.                                                                                                    |
|------------|----------------------------------------------------------------------------------------------------|
| Adım<br>10 | Evrakı alan kullanıcı evrakı İlgili Birim veya Amire Sevk Et işlemi kullanması durumunda<br>evrakın alıcılarında görevlerim kısmında görülecektir.<br>Gelen Evrak Bilgilerini Güncelleyiniz. (Harc İade Ücreti [8] [Üniversitesi Rektörlüğü]) P 🔍 10 Nis 11:43 / 10 Nis 19:43 |
| Adım<br>11 | Gelen görev ile ilgili evrakı alan kullanıcı Alt Birim ve Personele Sevk, Amire Sevk Et<br>Cevap Yaz ve Evrakı sonlardırma islemlerini yapabilir.                                                                                                    |
| Adım<br>12 | Alt Birimlere & Personele Sevk Et : Bu seçeneği kullanarak açılan sevk ekranı<br>üzerinden gelen evrakı birim ve personele sevk edebilirsiniz.                                                                                                    |
| Adım<br>13 | Amire Sevk Et: Bu seçeneği kullanarak gelen evrakı kullanıcı bigilerinde bulunan amire sevk edebilirsiniz.                                                                                                    |
| Adım<br>14 | <b>Cevap Yaz:</b> Evraka cevap yazısı yazılacaksa cevap oluştur seçeneğine tıklanır. Giden Evrak sayfası açılır ve cevap evrakı yazılır.                                                                                                    |
| Adım<br>15 | <b>Evrakı Sonlandır:</b> Gelen evrak üzerinde herhangi bir işlem yapılmazsa evrak dosya planındaki ilgili klasöre kaldırılmış olur.                                                                                                    |

## <u>KURUM DIŞI GELEN EVRAK SÜRECİ</u>

| 1.1. | Gelen Evrakın Kaydedilmesi |
|------|----------------------------|
|      |                            |

| Madde     | Açıklama                                                                                                    |
|-----------|----------------------------------------------------------------------------------------------------|
| Adım<br>1 | Açıklama         Yazı İşleri Müdürüne Sevk Et         Genel Sekretere Sevk Et         İlgili Kişiye Sevk Et         Birim Amirine Sevk Et         Kurum dışından gelen evrak Rektörlük veya ilgili         biriminlerde bulunan evrak kayıt personelleri tarafından kurumun işleyişine göre,Yazı         İşleri Müdürüne yada Genel Sekretere sevk edilmesi seçenekleri ile kaydetme işlemleri yapılır. |
|           |                                                                                                    |

## 1.2. Yazı İşleri Müdürü Tarafından Yapılan İşlemler.

| Madde     | Açıklama                                                                                  |                                                                                             |  |  |  |  |  |  |  |  |  |
|-----------|-------------------------------------------------------------------------------------------|---------------------------------------------------------------------------------------------|--|--|--|--|--|--|--|--|--|
| Adım<br>1 | Yazı işleri müdürü kendisine gelen evrak<br>seçerek kenisine verilmiş yetkiler doğrultusu | ile ilgili bilgileri "görevlerim" portalından<br>ında evrak ile ilgili işlemleri yapabilir. |  |  |  |  |  |  |  |  |  |
|           | 🧭 İade Et                                                                                 |                                                                                             |  |  |  |  |  |  |  |  |  |
|           | Genel Sekreter Yardımcısına Sevk Et                                                       |                                                                                             |  |  |  |  |  |  |  |  |  |
|           | Genel Sekretere Sevk Et                                                                   |                                                                                             |  |  |  |  |  |  |  |  |  |
| Adım      | Dağıtılacak Birimleri Seçme (Sevk Edilece                                                 | k Birimler): Yazı işleri müdürü gelen                                                       |  |  |  |  |  |  |  |  |  |
| 2         | evrakın içerik bilgilerine göre sevk yapılacak                                            | birim ve kişi bilgilerini                                                                   |  |  |  |  |  |  |  |  |  |

|      | belirterek,kendisinde<br>bilgilerini hazırlamış | en sonra sevk edilen ar<br>s olur. | niri tarafında | an sevk y | apılacak birim ve kişi    |
|------|-------------------------------------------------|------------------------------------|----------------|-----------|---------------------------|
|      | Dağıtılacak Birimleri<br>Seciniz                | Gönderilen Makam                   | -              |           |                           |
|      | Gönderilen Makam                                |                                    |                |           |                           |
| Adım | <b>İade Et:</b> Gelen evra                      | ak ile ilgili eksik ve             | hatalı bir dı  | urum vai  | ise oluşturan kişeye iade |
| 3    | edilmesi için kullanı                           | lır.                               |                |           | , , , , ,                 |
|      | Diğer sevk süreçler                             | ride kullanılarak evra             | ıkın ilgili se | eçenekler | e sevk edilmesi işlemleri |
|      | yapılır.Genel Sekret                            | ter Yardımcısı,Genel               | Sekretere s    | evk etme  | ć                         |

## 1.3. Genel Sekreter Tarafından Yapılacak İşlemler.

| Madde     | Açıklama                                                                                                    |  |  |  |  |  |  |  |  |  |  |  |
|-----------|----------------------------------------------------------------------------------------------------|--|--|--|--|--|--|--|--|--|--|--|
| Adım      | Genel Sekreter gelen evrak ile ilgili kendisinde bulunan yetkilere göre işlemlerini                                                 |  |  |  |  |  |  |  |  |  |  |  |
| 1         | yapabilir.                                                                                                    |  |  |  |  |  |  |  |  |  |  |  |
|           | iade Et                                                                                                    |  |  |  |  |  |  |  |  |  |  |  |
|           | Evrakı Personele&Birimlere Sevk Et                                                                                                  |  |  |  |  |  |  |  |  |  |  |  |
|           | Ön Sevki Hazır Evrakı Birimlere Dağıt                                                                                               |  |  |  |  |  |  |  |  |  |  |  |
|           | Rektör Yardımcılarına Sevk Et                                                                                                    |  |  |  |  |  |  |  |  |  |  |  |
|           | Rektöre Sevk Et                                                                                                    |  |  |  |  |  |  |  |  |  |  |  |
|           | 🗠 Cevap Yaz                                                                                                    |  |  |  |  |  |  |  |  |  |  |  |
|           | Evrakı Sonlandır                                                                                                    |  |  |  |  |  |  |  |  |  |  |  |
| Adım<br>2 | <b>Evrakı Sonlandır:</b> Gelen evrak üzerinde herhangi bir işlem yapılmazsa evrak dosya planındaki ilgili klasöre kaldırılmış olur. |  |  |  |  |  |  |  |  |  |  |  |
| Adım      | <b>Cevap Yaz:</b> Evraka cevap yazısı yazılacaksa cevap oluştur seçeneğine tıklanır ve Kurum                                        |  |  |  |  |  |  |  |  |  |  |  |
| 3         | Dışı Giden Evrak sayfası açılır.                                                                                                    |  |  |  |  |  |  |  |  |  |  |  |
| Adım      | <b>Lado Et:</b> Galan avrak ila ilaili aksik ya batali bir durum yar isa, yazi kandisina kim                                        |  |  |  |  |  |  |  |  |  |  |  |
| 4         | tarafından geldi ise ona jade edilmesi için kullanılır                                                                              |  |  |  |  |  |  |  |  |  |  |  |
|           |                                                                                                    |  |  |  |  |  |  |  |  |  |  |  |
|           | iade edilecek evrak 10/04/2014 tarihli, 8 sayılı ve "Harc İade Ücreti" konulu yazınız                                               |  |  |  |  |  |  |  |  |  |  |  |
|           | ade Gerekçesi: Ekler eksik taranmış.                                                                                                |  |  |  |  |  |  |  |  |  |  |  |
|           |                                                                                                    |  |  |  |  |  |  |  |  |  |  |  |
|           |                                                                                                    |  |  |  |  |  |  |  |  |  |  |  |
|           |                                                                                                    |  |  |  |  |  |  |  |  |  |  |  |
|           |                                                                                                    |  |  |  |  |  |  |  |  |  |  |  |
|           | 🧭 Vazgeç 🛛 🖌 Devam                                                                                                    |  |  |  |  |  |  |  |  |  |  |  |
|           |                                                                                                    |  |  |  |  |  |  |  |  |  |  |  |
| Adım      | Evrakı Personellere- Birimlere Sevk Et: Kişi ve birimlere sevk edilmesi durumunda                                                   |  |  |  |  |  |  |  |  |  |  |  |
| 5         | kullanılır.                                                                                                    |  |  |  |  |  |  |  |  |  |  |  |

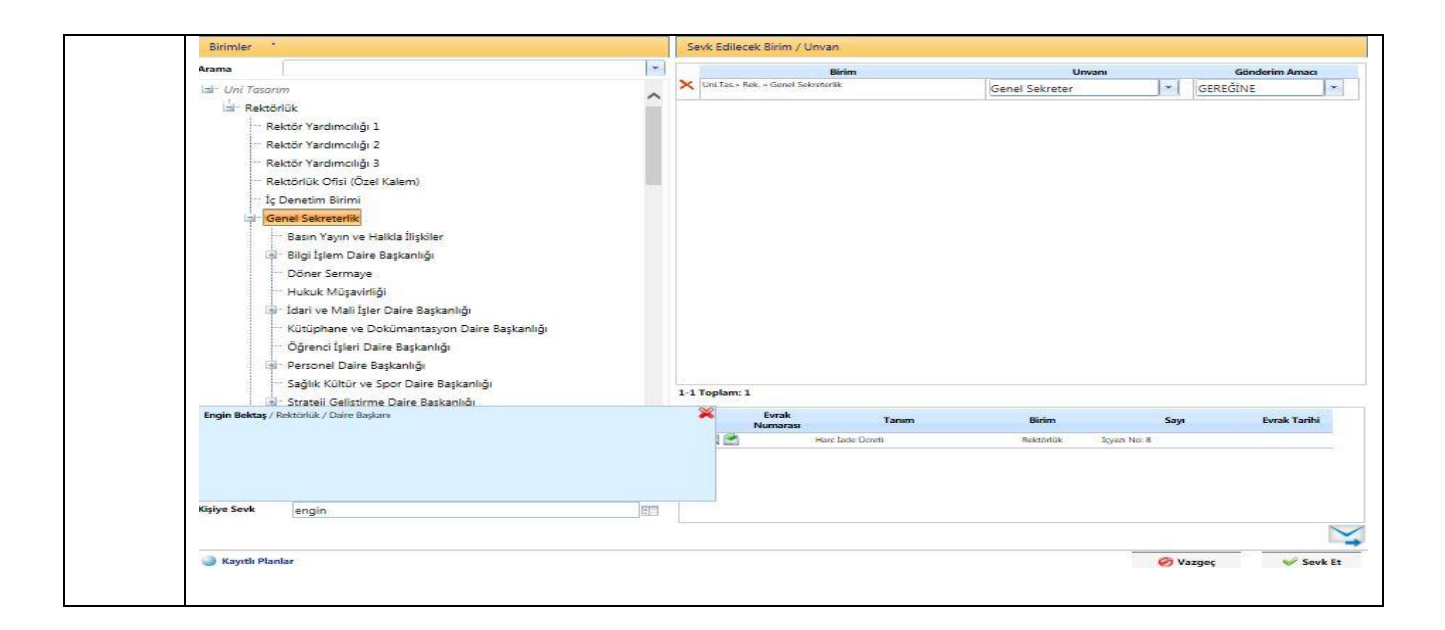

## ARAMALAR

Aramalarda, kullanıcının parafladığı, imzaladığı, oluşturduğu, kendisine sevk edilen, gelen, reddedilen, iade edilen evraklar arayıp bulunabilir.

### 1. Genel Arama

Evrak menüsündeki, Evrak Arama sekmesinde bulunan Hızlı Arama ve Detaylı Arama, sekmeleriyle Genel Arama yapılabilir.

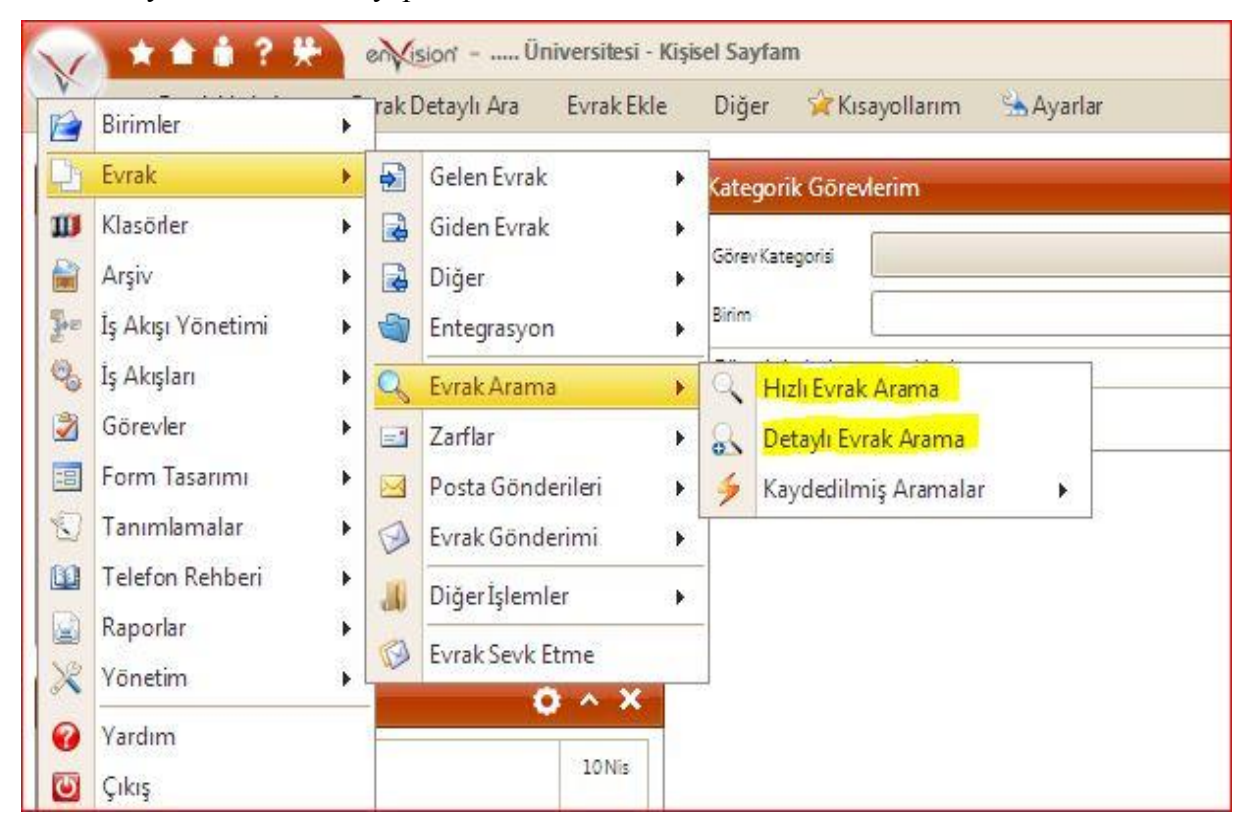

#### <u>1.1. Hızlı Arama</u>

Hızlı arama ekranında "arama kriteri" alanına arama yapılması istenilen evrakın numarasını, konusunu, içeriğinde geçen herhangi bir kelimeyi yazarak sol tarafda bulunan <u>\* Tüm Evrak Tanımlar</u> <u>içerikte de Ara</u> <u>Sonlanmamışlar</u> <u>Arşivlenmemişler</u> kriterleride

kullanarak arama gerçekleştirilebilir. Bunların hepsi için "arama kriteri" alanı kullanılır.

| 🔍 Sorgula 🛛 💈 Tümür               | ü Göster        | Kolonlar                                   |                                         |                    |                       |                |                 |                         |                     |                      |                               |                                               | Toun 1 Ay                               | 3 Ay 6 | Ay 1 Ye  | 1 |
|-----------------------------------|-----------------|--------------------------------------------|-----------------------------------------|--------------------|-----------------------|----------------|-----------------|-------------------------|---------------------|----------------------|-------------------------------|-----------------------------------------------|-----------------------------------------|--------|----------|---|
| Evrak Taruma                      |                 | Evrakın Birimi                             | Konu                                    | Genel<br>Numeratör | Kurum Kayıt<br>Tarihi | Cevap<br>(lar) | Cevap<br>Durumu | Dosyasına<br>Kaldırıldı | Tarih               | Oluşturan            | Evr. Ver. Tür. / Mev.<br>Dur. | Kimin Üzerinde                                | Ekler                                   | 1      | Detaylar |   |
| 🖞 Kurum Içi Giden Evrak 🜟         | IQ.             | Yazı İşleri ve Evrak Şefliği               | Araştırma ve Planlama İşleri<br>(Genel) |                    |                       |                |                 |                         | 10.04.14<br>14:40 🕐 | Evrak Memuru         | Paraf/Imza Reddedildi         | Evrak Memuru                                  |                                         |        | <b>A</b> |   |
| 🛛 Kurum İçi Gelen Evrak 🎯 ★ 🧕     |                 | ilgi İşlem Daire Başkanlığı                | Araştırma ve Planlama İşleri<br>(Genel) | 9                  | 10.04.2014            |                |                 |                         | 10.04.14<br>14:07 🕑 | Engin Bektaş         | Parat/Imza<br>Tamamlandi      |                                               |                                         |        |          |   |
| Kurum İçi Gelen Evrak 🦁 ★         | IQ.             | Genel Sekreterlik                          | Harc Lade Ocreti                        | 8                  | 10.04.2014            |                |                 |                         | 10.04.14<br>11:43 🕐 | Engin Bektaş         | Parat/Imza<br>Tamamlandi      | Engin Bektaş, Genel Sekreter,<br>Pelin Yılmaz |                                         | 8      | 4        |   |
| Kurum İçi Gelen Evrak 🦁 ★ 🧧       | Q               | Rektörlük                                  | Harc Lade Ocreti                        | 7                  | 10.04.2014            |                |                 |                         | 10.04.14<br>10.21 🕑 | Engin Bektaş         | Paraf/Imza<br>Tamamlandi      |                                               |                                         |        | -        |   |
| Olur Evrakı ★                     | Q               | Rektörlük                                  | Akademik Takvim                         |                    |                       |                |                 |                         | 10.04.14<br>09:39 🕑 | Envision<br>Envision | Parat/Imza Reddedildi         | Envision Envision                             |                                         |        | 6        |   |
| 🖞 Kurum İçi Gelen Evrak 🛨 🛛 🛓     | Q               | Rektörlük                                  | Akademik Takvim                         | 6                  | 10.04.2014            |                |                 |                         | 10.04.14<br>09:38 🔿 | Engin Bektaş         | Paraf/Imza<br>Tamamlandi      |                                               |                                         | 68     | -        |   |
| Olur Evrak 🛧                      |                 | Rektörlük                                  | Akademik Takvim                         |                    |                       |                |                 |                         | 10.04.14<br>09:38 🕑 | Engin Bektaş         | Paraf/Imza Recidedildi        |                                               |                                         |        |          |   |
| Kurum İçi Giden Evrak (Paraf Evra | ika)<br>🜟 Beder | n Eğitimi ve Spor Yüksekokulu<br>Müdürlüğü | test-olc-kd-giden                       |                    |                       |                |                 |                         | 09.04.14<br>17:00 🔿 | Olcay Sarı           | Paraf Aşamasında              | Evrak Memuru                                  | Araştırma ve Planlama İşleri<br>(Genel) |        | 6        |   |
| Kurum İçi Gelen Evrak ★           | Q               | Rektörlük                                  | Akademik Takvim                         | 5                  | 09.04.2014            |                |                 |                         | 09.04.14<br>16:17 🔿 | Envision<br>Envision | Paraf/Imza<br>Tamamlandi      | Envision Envision                             |                                         |        | <b>A</b> |   |
| Kurum İçi Gelen Evrak 🜪           | Q               | Rektörlük                                  | Akademik Takvim                         | 4                  | 09.04.2014            |                |                 |                         | 09.04.14            | Envision             | Parat/Imza                    | Envision Envision                             |                                         |        | 6        |   |

### 1.2. Detaylı Arama

Detaylı arama ekranında evrak aramada kullanacağınız alanları, "Kriterler" kısmından kendi isteğinize göre ekleyebilirsiniz ve bu alanları kullanarak arama yapabiliriz. Örneğin "Cevaplandı/Cevap Durumu" kriterini ekleyerek evrakın cevaplanma durumuna göre aramasını yapabiliriz.

|                                            |                                 |                                         | 2010-000 M                                      |      | 1.020 50           |                                                      |             |                                                      |
|--------------------------------------------|---------------------------------|-----------------------------------------|-------------------------------------------------|------|--------------------|------------------------------------------------------|-------------|------------------------------------------------------|
| Evrak Türü                                 | Evrakın Bi                      | rimi                                    | İçerik                                          |      | Oluştur            | rulma                                                |             |                                                      |
| Oluşturan                                  | Konu                            |                                         | Kurum Kayıt                                     |      | Dosya I            | Kodu                                                 |             |                                                      |
| Genel Numeratör                            | İmzalayan<br>Kullanıcıla        | ir                                      | Evr. Ver. Tür. /<br>Mev. Dur.                   | •    | Dosyas<br>Kaldırıl | ina 💌                                                |             |                                                      |
|                                            |                                 |                                         | 📄 enVision - Kriterler                          |      |                    |                                                      |             |                                                      |
| 🔍 Sorgula 💈 Tümünü Göster                  | Kolonlar                        | 😳 Kriterler 🔬 Seçenekler                | Kapalı Kriterler Filtre Ceva                    | plan | ×                  | Açık Kriterler                                       | 7 tian 1 Ay | m Tarihine Göre Filtre<br>3 Ay   6 Ay   1 Yıl   Tümü |
| Evrak Tanımı                               | Evrakın Birimi                  | G<br>Konu G<br>Nur                      | Cevaplandi / Cevap Durumu                       |      | >                  | Dosya Kodu<br>Dosyasına Kaldırıldı                   | Ekler       | Detaylar                                             |
| 💌 Kurum İçi Giden Evrak 🔆 🔍                | Yazı İşleri ve Evrak<br>Şefliği | Araştırma ve Planlama İşleri<br>(Genel) |                                                 |      | >>                 | Evrak Versiyon Türü / Mevcut Durum<br>Evrakın Birimi |             |                                                      |
| 💌 Kurum İçi Gelen Evrak 😵 🛧 🛛 💵 🔍          | Bilgi İşlem Daire<br>Başkanlığı | Araştırma ve Planlama İşleri<br>(Genel) |                                                 |      | «                  | Genel Numeratör 1<br>İçerik                          |             |                                                      |
| Kurum İçi Giden Evrak (Paraf Evrakı) *     | Bilgi İşlem Daire<br>Başkanlığı | Araştırma ve Planlama İşleri<br>(Genel) |                                                 |      |                    | Imzalayan Kullanıcılar<br>Konu<br>Kurum Kayıt Tarihi | -           | 58 E 6 7 2 9                                         |
| 💌 Kurum İçi Gelen Evrak 🦁 🛧 🛛 🕅            | Genel Sekreterlik               | Harc lade Ücreti                        |                                                 |      |                    | Oluşturan<br>Oluşturulma Tarihi                      | er,         |                                                      |
| 💌 Kurum İçi Giden Evrak (Paraf Evrakı) 🛠   | Rektörlük                       | Harc lade Ücreti                        |                                                 |      |                    | 2017/2414 12101/2016/4101070                         |             | SBEAZAS<br>BL                                        |
| 💌 Kurum İçi Gelen Evrak 🎯 🛧 🛛 🗵 🔃          | Rektörlük                       | Harc lade Ücreti                        | Liste ekranı için en çok 20 kriter seçilebilir. |      |                    | 🧭 Vazgeç 🛛 📊 Kaydet                                  |             |                                                      |
| 💌 Kurum İçi Giden Evrak [Paraf Evrakı] 🛛 🚼 |                                 |                                         |                                                 |      |                    |                                                      |             | STRAZIA I                                            |

### 2. Evrak Türlerine Göre Arama

Aramalar evrak türlerine göre de yapılabilir. Bu 2 türlü gerçekleşir.

**2.1.**Genel Arama yapılan Evrak Arama sayfasına girilir (Hızlı yada Detaylı arama) buradan ilgili evrak türü seçilir.

| 0 | 🔍 Sorgula 🛛 🚪 Tümünü                    | i Göster Kolon                                 | * Tüm Evrak Tanımları<br>Harici Kurum Dışı Gider | n Evrak    |                       |                |                 |                         |                     |                      |                               |                                               | Son Isler     Touin 1 Ay               | n Tarihine Göre Filtre<br>3 Ay   6 Ay   1 Yıl | Tümü |
|---|-----------------------------------------|------------------------------------------------|--------------------------------------------------|------------|-----------------------|----------------|-----------------|-------------------------|---------------------|----------------------|-------------------------------|-----------------------------------------------|----------------------------------------|-----------------------------------------------|------|
|   | Evrak Tanımı                            | Evrakın Birimi                                 | Harici Kurum İçi Giden<br>Kurum Dışı Gelen Evrak | Evrak<br>: | Kurum Kayıt<br>Tarihi | Cevap<br>(lar) | Cevap<br>Durumu | Dosyasına<br>Kaldırıldı | Tarih               | Oluşturan            | Evr. Ver. Tür. /<br>Mev. Dur. | Kimin Üzerinde                                | Ekler                                  | Detaylar                                      |      |
| • | Kurum İçi Gelen Evrak 🦁 ★               | Bilgi İşlem Daire Başkanlığ                    | Kurum Dışı Giden Evrak<br>Kurum İci Gelen Evrak  | c          | 10.04.2014            |                |                 |                         | 10.04.14<br>14:58 🕑 | Evrak<br>Memuru      | Paraf/İmza<br>Tamamlandı      | Engin Bektaş, Envision<br>Envision            |                                        |                                               |      |
| • | Kurum İçi Gelen Evrak 🎯 ★               | Genel Sekreterlik                              | Kurum İçi Giden Evrak<br>Olur Evrakı             |            | 10.04.2014            |                |                 |                         | 10.04.14<br>14:58 🕑 | Evrak<br>Memuru      | Paraf/İmza<br>Tamamlandı      | Engin Bektaş, Genel<br>Sekreter, Pelin Yılmaz |                                        |                                               |      |
| • | Kurum İçi Gelen Evrak 🎯 ★               | Bilgi İşlem Daire Başkanlığ                    | Araştırma ve Planlama<br>İşleri(Genel)           | 9          | 10.04.2014            |                |                 |                         | 10.04.14<br>14:07 🕑 | Engin Bektaş         | Paraf/İmza<br>Tamamlandı      |                                               |                                        |                                               |      |
| • | Kurum İçi Gelen Evrak 🎯 쑺               | Genel Sekreterlik                              | Harc lade Ücreti                                 | 8          | 10.04.2014            |                |                 |                         | 10.04.14<br>11:43 🕑 | Engin Bektaş         | Paraf/Îmza<br>Tamamlandi      | Engin Bektaş, Genel<br>Sekreter, Pelin Yılmaz |                                        |                                               |      |
| ¥ | Kurum İçi Gelen Evrak 🎯 쑺               | Rektörlük                                      | Harc lade Ücreti                                 | 7          | 10.04.2014            |                |                 |                         | 10.04.14<br>10:21 🕑 | Engin Bektaş         | Paraf/İmza<br>Tamamlandı      |                                               |                                        |                                               |      |
| • | Olur Evrakı 🗙 🙀                         | Rektörlük                                      | Akademik Takvim                                  |            |                       |                |                 |                         | 10.04.14<br>09:39 🕑 | Envision<br>Envision | Paraf/İmza<br>Reddedildi      | Envision Envision                             |                                        |                                               |      |
| ¥ | Kurum İçi Gelen Evrak 🛧 🔲               | Rektörlük                                      | Akademik Takvim                                  | 6          | 10.04.2014            |                |                 |                         | 10.04.14<br>09:38 🕑 | Engin Bektaş         | Paraf/İmza<br>Tamamlandı      |                                               |                                        |                                               |      |
| • | Olur Evrakı 🗙 📓 🔍                       | Rektörlük                                      | Akademik Takvim                                  |            |                       |                |                 |                         | 10.04.14<br>09:38 🕑 | Engin Bektaş         | Parat/İmza<br>Reddedildi      |                                               |                                        |                                               |      |
| • | Kurum İçi Giden Evrak (Paraf<br>Evrakı) | Beden Eğitimi ve Spor<br>Yüksekokulu Müdürlüğü | test-olc-kd-giden                                |            |                       |                |                 |                         | 09.04.14<br>17:00 🕑 | Olcay San            | Paraf Aşamasında              | Evrak Memuru                                  | Araştırma ve Planlama<br>İşleri(Genel) |                                               | 4    |

**2.2.**Ana menüden evrak menüsüne gelinir, ilgili evrak türüne girilir (örn; kurum dışı giden) ve o menünün altındaki arama sekmesine tıklanır. (Hızlı ya da Detaylı arama). Bu sayfada bir evrak türü seçilemez çünkü hangi evrak türünün arama menüsüne tıklandı ise, sadece o evrak türünde arama yapar.

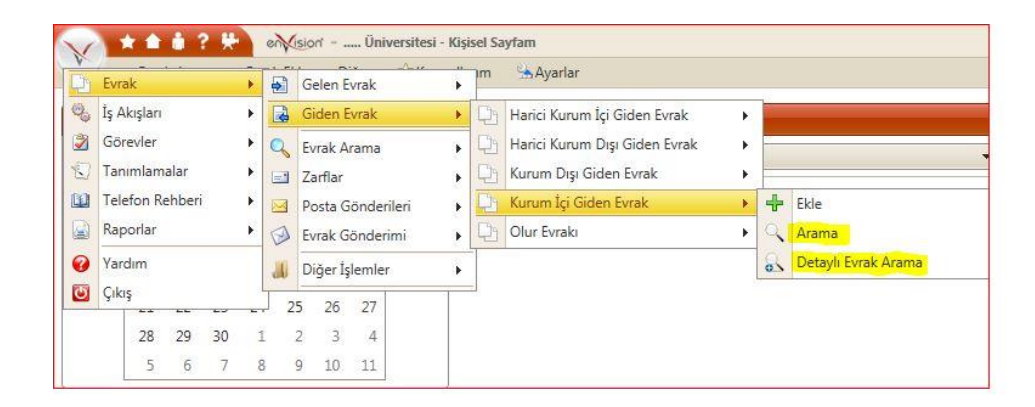

| Evrak Arama Evrak Ekle Di              | ğer 🙀 Kısayollarım 法 Aya          | arlar                  |              |                       |                         |                  |           |              |                   |
|----------------------------------------|-----------------------------------|------------------------|--------------|-----------------------|-------------------------|------------------|-----------|--------------|-------------------|
| Arama Kriteri                          | içerikte de Ara Sonl              | anmamışlar 💌           | Arşivle      | enmemişler 🔻          |                         |                  |           |              |                   |
| 🔍 Sorgula 🗧 Tümünü Göster              | Kolonlar                          |                        |              |                       |                         |                  |           |              |                   |
| Konu                                   | Evrakın Birimi                    | Evrakın Gittiği<br>Yer | İçyazı<br>No | Kurum Kayıt<br>Tarihi | Dosyasına<br>Kaldırıldı | Tarih            | Oluşturan | Mevcut Durum | Kimin<br>Üzerinde |
| 🔻 test-pic-kd-piden (Paraf Evraki) 🔶 🔲 | Beden Eğitimi ve Spor Yüksekokulu | -                      |              |                       |                         | 09.04.14 17:00 🕑 | 01        | Paraf        | 5                 |

Bu iki alanın farkı kolonlardan kaynaklanır. Örneğin Genel Aramada "Olur Evrakı" türü seçilip arama yapıldığında Olur Evrakları sıralanır fakat bu alanın kolonları aramada gözükmez. Çünkü genel aramadaki kolonlarda sık kullanılan kolonlar bulunmaktadır. (evrakın numarası, evrakın gittiği yer, evrakın konusu vb.)

Kullanıcı isterse bu kolonları, kolonlar butonundan "Genel Arama" sayfasına ekleyebilir ama bu ve bunun gibi her evrak türü için, kendine has kolonlar olacaktır. Bu kolonların çokluğu gereksiz karışıklık yaratacaktır. Bu nedenle, "2.2." maddesinde bahsedilen evrak türü aramaları da kullanıcılara kolaylık olması için sistemde mevcuttur.

### 3. Evrak Arama Sayfasındaki Bulunan Tuşların İşlevleri

#### 3.1. Kolonlar ve Kriterler

Kolonlar Kolonlar butonu kullanarak, o anda bulunduğunuz arama sayfasına (örn; genel – hızlı arama, detaylı arama, kurum içi giden hızlı-arama) istediğimiz kolonları ekleyip çıkarabiliz.

| = enVision - Kolonla | ur/    |   |                      |                         | X |
|----------------------|--------|---|----------------------|-------------------------|---|
| Kapalı Kolonlar      | Filtre | × | Açık Kolonlar        | Detaylı Aramaya Kopyala |   |
| Aciliyet Durumu      | iji a  |   | Detaylar             |                         |   |
| Barkod No            |        |   | Dosyasına Kaldırıldı |                         |   |
| Belge                |        |   | Ekler                |                         |   |

Bu alandaki "Hızlı Aramaya Kopyala/Detaylı Aramaya Kopyala" seçeneği seçilirse bu kolonlar, bulunduğunuz evrak türünün hızlı ve detaylı arama ekranına da kopyalanır.

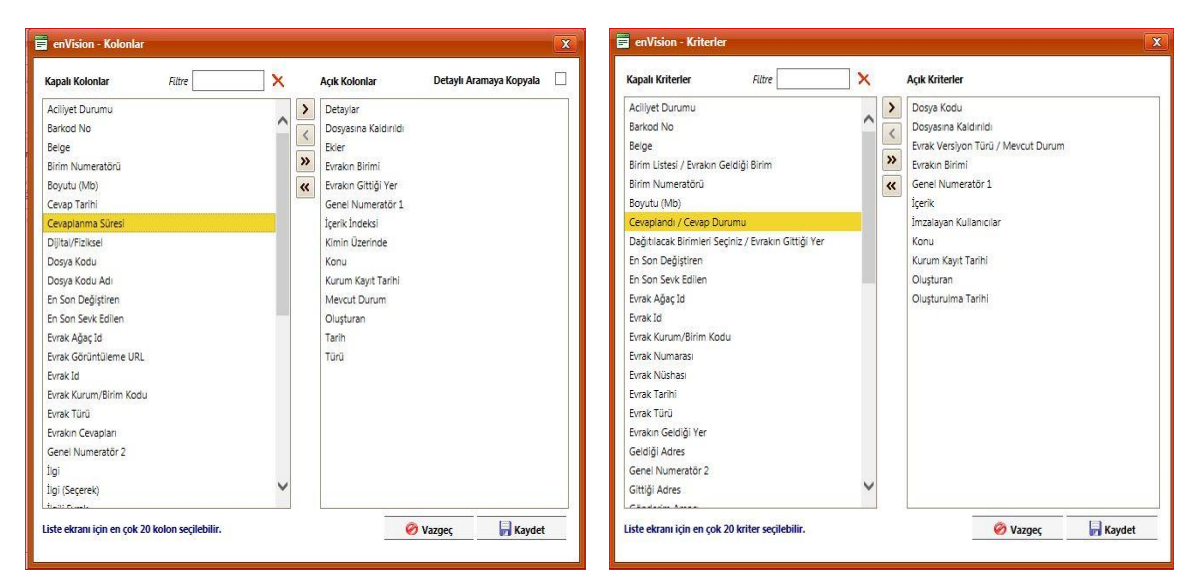

Kriterler butonu da, o evrak türünün detaylı arama sayfasındaki kriterleri düzenlemeye yardımcı olmaktadır. İstenilen kriterler seçilip sağ tarafa geçirilir ve kaydet denilir.

### 4. İşlem Tarihine Göre Evrak Filtreleme

İşlem yaptığımız ya da gelen evrakları tarihe göre sıralamak isterseniz evrak arama sayfasının sağ üst tarafında bulunan "Son İşlem Tarihine Göre Filtre" başlıklı çubuğu istediğimiz süreye göre oynatarak, filtreleyebilirsiniz. Varsayılan olarak "7 güne" ayarlanmıştır.

**HİZMETE ÖZEL** 

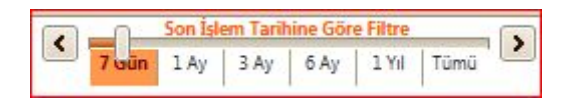

## 5. Evrak Bilgileri (Ters Üçgen İkonu)

Kullanıcı evrak arama sayfasına girdiğinde kendisi ile ilgili evrakları görür. Her bir evrak satırının sol başında, ters üçgen şeklinde siyah bir ikon bulunmaktadır. Evrak bilgilerinin bulunduğu ve çeşitli işlemlerim yapabileceği alandır;

- a) Detayları Göster: evrak ile ilgili künye bilgilerini (evrakın geldiği, gittiği yer, konusu, numarası, içeriği, paraflayan, imzalayan vb.) gösterir.
- b) Güncelle: kullanıcı gelen evrak üzerinde güncelleme işlemi yapabiliyorsa (evrak bir başka kullanıcı üzerinde değil ise) evrak bilgilerini güncellemenize yardımcı olur.Bu işlem ile kullanıcıya verilmiş yetki doğrultusunda güncelleme işlemi yapabilir.

Bu sekmelerin dışındaki diğer özellikler (evrakın künye bilgilerinden de gerçekleştirilebilir).

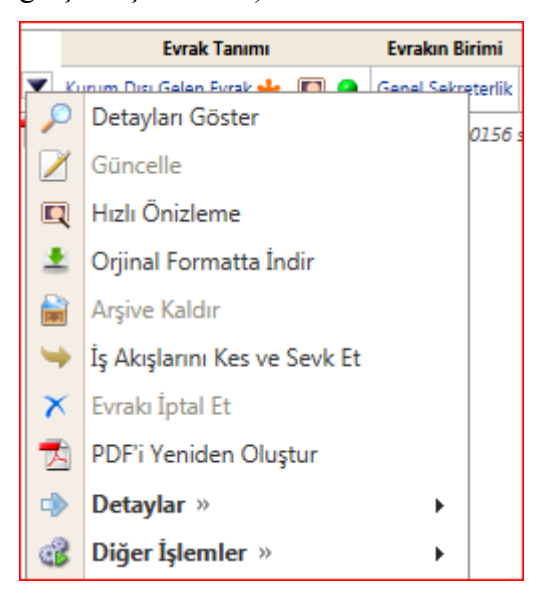

### 6. Detayları Göster

Bu alan evrakın detaylı bilgilerinin, simgesel olarak gösterildiği alandır. Bu alana bakarak bir evrakın, ekinin olup olmadığı (ataç işareti), bir kişinin üzerinde olup olmadığı (masa işareti), evrakın bir paraf, imza sürecinde olup olmadığını (kilit işareti) anlayabilirsiniz.

**HİZMETE ÖZEL** 

#### 7. Sonlanmışlar/Sonlanmamışlar/Tümü ve İşim Bitenleri de Göster İşareti

Evrak Hızlı Arama sayfasında girildiğinde en üst kısımda 4 tane combobox görülür.

**İçerikte de Ara:** Bu combobox, arama kutucuğuna-kriterine yazdığımız yazının taramasını evrakın içeriğinde de yapılması özelliğini açar.

**Sonlanmış/Sonlanmamışlar/Tümü:**Bir evrak, imzalandı ise ya da görevi tamamlandı ise sonlanmıştır. Bu bilgi evrakın künye bilgilerinde ve kolon bilgilerinde de belirtilir. Bu combobox 'ı ayarlayarak sonlanmış, sonlanmamış ya da her iki türdeki evrakın araması gerçekleştirilebilir.

**Arşivlenmişler/Arşivlenmemişler:**Bu combobox, arşivlenmiş ve arşivlenmemiş evrak ayrımının yapılmasını sağlar ve buna göre sorgu yapılabilmesine yardımcı olur.

**İşim Bitenleri de Göster:** Bu işlem "Gelen Evrak" türündeki evraklar için geçerlidir. Bir evrak dağıtım olarak kullanıcıya gelir kullanıcı bu evrakın üzerinde, cevap yaz, görevi tamamla, kaydet gibi bir işlem gerçekleştirirse bu evrakı aramalarda (hızlı arama) görmek için işim bitenleri de göster butonuna tıklamak gerekmektedir.

Bu comboboxlar detaylı arama sayfalarında bulunmamaktadır. Sadece Sonlanmış/Sonlanmamışlar/Tümü seçenekleri "Sonlanma" kriteri adı altında bulunmaktadır.

## 8. E-İmza/Hızlı Ön izleme /Dağıtım Evrakı/Güncelleme/Yeni/Değişiklik/Gecikme

#### <u>İkonları</u>

Evraklar oluşturulduğunda, imzalandığında, dağıtımı olduğunda, geciktiğinde, kullanıcının bunları kolay algılayabilmesi için bazı ikonlar bulunmaktadır.

😻 E-İmza: Bu ikon evrakın e-imza ile paraflandığını yada imzalandığını gösterir.

R Hızlı Ön İzleme: Bu ikon evrakın hızlı ön izlemesinin yapılabileceğini gösterir.

**Dağıtım Evrakı:** Bu ikona basarak – soldaki şekilde de görüldüğü gibi – evrakın dağıtım kopyaları görülebilir.

• **Güncelleme:** Bu ikonun gözükmesi, evrak görev bilgisinin, kategorik görevlerim (ana sayfa) de bulunduğunu gösterir. Yani bu evrak kullanıcıya göre olarak gelmiştir. Fakat bir işlem yapmamıştır. Bu butona tıklayarak evrak üzerinde güncelleme yapılabilir.

**Yeni:** Bu ikon evrakın yeni oluşturulduğunu ya da, yeni geldiğini gösterir.

▲ Gecikmiş: Evrak görevinin 8 saat geciktiğini bildirir. Sistem tarafından konulmuştur. Resmiyet de bir gecikme olup olmadığını bildirmez. Gerektiğinde süre değiştirilebilir.

Hızlı aramalar ekranında arama yaparken "Arama Kriteri" alanına birden fazla kelime yazıldığında daha isabetli sonuçlara ulaşmanızı sağlar.

| 6      | 🗙 🖈 🏦 🛊 ? 👯 envision Üi | niversitesi - Hızlı Evrak Arama              |                   |      |                      |                          |
|--------|-------------------------|----------------------------------------------|-------------------|------|----------------------|--------------------------|
| B      | Arama Kriteri Devlet    | Kısayollarım Ayarlar     Tüm Evrak Tanımları | ý Íçerikte de Ara | Tümü | ▼ Arşivlenmemişler ▼ | İşim Bitenleri de Göster |
| rimler | Sorgula                 |                                              |                   |      |                      |                          |

Örneğin, konusu ''*Ahmet Ziya Kara - İstanbul Görevlendirme Talebi -321*'' olan bir evrakı ararken:

 Kelime grubu olarak ''Ahmet Ziya Kara'' aradığınızda örnekteki evrakı bulabilirsiniz. Benzer şekilde ''Görevlendirme Talebi-321'' gibi bir arama da aynı evrakı getirecektir. Ancak, eğer kelime grubu aramanızı ''Ahmet Kara'' olarak yaparsanız, örnekteki evrak gelmeyecektir. Örnek evrakın konusunda ''Ahmet Ziya Kara'' kelime grubu geçmektedir, fakat ''Ahmet Kara'' geçmemektedir.

2. Eğer "Ahmet Kara" olarak aradığınızda beklediğiniz sonuç gelmedi ise, aramanızı kelime grubu yerine "Kelimelere Göre Ara" şeklinde yenileyebilirsiniz. Kelimelere göre arama yaptığınızda, arama kriteriniz"Ahmet Kara" ise, arama sonuçlarında içerisinde hem "Ahmet", hem de "Kara" geçen kayıtları getirecektir. Bu sayede, örnekteki evrak da sonuçlarda gelecektir. Ancak, bu durumda arama sonucunda birçok başka evrakın da gelmesi söz konusudur. Örneğin, bir başka evrakın konusu "Ahmet Metin İzin Talebi Kararı" ise, bu evrak da, içerisinde hem "Ahmet" hem de "Kara" kelimeleri geçtiği için arama sonucu olarak listelenir.

**3.**enVision, alışılmış arama motorlarında olduğu gibi, bazı kriterleri içermeyen aramalar yapmanıza olanak vermektedir. Örneğin, içerisinde *"Ahmet"* geçen; fakat *"görevlendirme"* geçmeyen evrakları aramak için, "Kelimelere Göre Ara" seçeneğini kullanmalı ve kriterinizi*"Ahmet -görevlendirme"* olarak yazmalısınız. Bu kriterdeki eksi/tire işareti, sonrasında gelen kelimenin hariç tutulması gerektiği anlamına gelir.

**4.** Eğer, örneğin *"Ahmet-Görevlendirme"* konulu bir evrakı arıyorsanız, eksi/tire işareti hariç tutma özel anlamı içerdiği için, aramanızı "Kelimelere Göre Ara" seçeneği ile gerçekleştirmelisiniz. "Kelimelere Göre Ara" *"Ahmet-Görevlendirme"* kriteri, doğru sonucu verecekken, kelimelere göre aramada *"Ahmet-Görevlendirme"* kriteri, içerisinde *"Ahmet"* 

**HİZMETE ÖZEL** 

geçen fakat "görevlendirme" geçmeyenleri listeleyecektir.

**5.** Aramalar küçük ya da büyük harften ve Türkçe harflerin olup olmamasından bağımsız çalışır. Örneğin, *"ağaç"* şeklinde yapılan bir arama ile *"AGAC"* şeklinde Türkçe harf kullanılmadan yazılmış, büyük harfli şekli ile aynı sonuçları getirecektir.

6. Hızlı aramada, kriter kısmına 213-345 gibi bir değer girilerek, numeratör değeri 213 ile 345 arasında olan evraklar aranabilir. Benzer özel kullanım şekli, tarih aralığı ile de kullanılabilir. Örneğin 03/03/2014-04/04/2014 şeklinde bir ifade ile arama yapılırsa, eklenme tarihi ya da son güncelleme tarihi bu tarih aralığında olan evraklar listelenir. Aralık ile aramada, ilk değer ikinci değere eşit ya da daha küçük olmalıdır.

**7.Deneme**\* şeklinde yapılan aramalarda girilen kelimenin ekine bakmaksızın tüm deneme ile başlayan evrakları getirmektedir.

## <u>DETAYLI ARAMA KRİTERLER</u>

Kriterler alanında bulunan "X" butonuna basılarak daha önce girilmiş olan kriterler toplu halde temizlenebilir.

| -                  |                                             |                                                       |                                       |                              |                                                                  |                              |                 |                                               |                                                         |                                                                 |                                                                             |                                                                                                    |                                |          |                                     |
|--------------------|---------------------------------------------|-------------------------------------------------------|---------------------------------------|------------------------------|------------------------------------------------------------------|------------------------------|-----------------|-----------------------------------------------|---------------------------------------------------------|-----------------------------------------------------------------|-----------------------------------------------------------------------------|----------------------------------------------------------------------------------------------------|--------------------------------|----------|-------------------------------------|
| Evrak T            | Türü                                        |                                                       | -                                     | Evrakın Biri                 | ni                                                               |                              | -               | İçerik                                        |                                                         |                                                                 | Kategori                                                                    | -                                                                                                    | ×                              |          |                                     |
| Oluştu             | rulma                                       |                                                       |                                       | Oluşturan                    |                                                                  |                              |                 | Konu                                          |                                                         |                                                                 | Kurum K<br>Tarihi                                                           | ayıt 🔲                                                                                                    |                                |          |                                     |
| Dosya              | Kodu                                        |                                                       | Ξ                                     | Genel<br>Numeratör           |                                                                  |                              |                 | İmzalayan<br>Kullanıcılar                     |                                                         |                                                                 | Evr. Ver.<br>Mev. Du                                                        | Tür. /                                                                                                    | •                              |          |                                     |
| Dosyas<br>Kaldırıl | Numerator Kunanicua Mey. Cui.               |                                                       |                                       |                              |                                                                  |                              |                 |                                               |                                                         |                                                                 |                                                                             |                                                                                                    |                                |          |                                     |
|                    |                                             |                                                       |                                       |                              |                                                                  |                              |                 |                                               |                                                         | A 1                                                             |                                                                             |                                                                                                    |                                |          | Islam Tasihing City Films           |
|                    |                                             |                                                       |                                       |                              |                                                                  |                              |                 |                                               |                                                         |                                                                 |                                                                             |                                                                                                    |                                |          |                                     |
|                    |                                             |                                                       |                                       |                              |                                                                  |                              |                 |                                               |                                                         |                                                                 |                                                                             |                                                                                                    |                                | < _      |                                     |
| Q                  | Sorgula                                     | 🚝 Tümü                                                | nü Göster                             | Kolonlar 📰                   | Kriterler 🔀                                                      | Seçenekler                   | Rapor           | Filtre : (Arama Ko                            | <b>yulu 'Ve'</b> , Dış Siste                            | em Evrakı Dahil                                                 | , Ekler Hariç)                                                              |                                                                                                    |                                | < 7uin 1 | Ay 3 Ay 6 Ay 1 Yil Tümü             |
| Q                  | Sorgula                                     | 🗧 Tümü                                                | nü Göster                             | Kolonlar 📰                   | Kriterler 🔀                                                      | Seçenekler                   | Rapor           | Filtre : (Arama Ko                            | <b>ışulu 'Ve'</b> , Dış Siste                           | em Evrakı Dahil                                                 | , Ekler Hariç)                                                              |                                                                                                    |                                | < 7uin 1 | Ay 3 Ay 6 Ay 1 Yil Tümü             |
| Q                  | Sorgula                                     | Tümü<br>vrak Tanımı                                   | nü Göster                             | Genel<br>Numeratör           | Kriterler 🔀<br>Kurum Kayıt<br>Tarihi                             | Seçenekler<br>Cevap<br>(lar) | Cevap<br>Durumu | Filtre : (Arama Ko<br>Dosyasına<br>Kaldınıldı | oşulu 'Ve', Dış Siste<br>Tarih                          | em Evrakı Dahil<br>Oluşturan                                    | Elder Hariç)<br>Evr. Ver. Tür. / Mev.<br>Dur.                               | En Son Sevk Edilen                                                                                                   | Kimin Üzerinde                 | Ekler    | Ay 3 Ay 6 Ay 1 Yil Tümü<br>Detaylar |
| С<br>• к           | Sorgula<br>E<br>urum İçi Gel                | n Evrak 🎯 🛧                                           | Evrakın Birim<br>Genel<br>Sekreterlik | Genel<br>Numeratör<br>8      | Kriterler 🐹<br>Kurum Kayıt<br>Tarihi<br>10.04.2014               | Seçenekler<br>Cevap<br>(lar) | Cevap<br>Durumu | Filtre : (Arama Ko<br>Dosyasına<br>Kaldırıldı | 24.04.14<br>13:01                                       | em Evrakı Dahil<br>Oluşturan<br>Engin<br>Bektaş                 | Elder Hariç)<br>Evr. Ver. Tür. / Mev.<br>Dur.<br>Paraf/İmza<br>Tamamlandı   | En Son Sevk Edilen<br>Engin Bektaş, Genel Sekreter,<br>Pelin Yılmaz                                                  | Kimin Üzerinde                 | Ekler    | Ay 3 Ay 6 Ay 1 Yil Tümü<br>Detaylar |
|                    | Sorgula<br>E<br>urum İçi Gel<br>urum Dışı G | Tümü<br>vrak Tanımı<br>en Evrak 😵 ★<br>elen Evrak 🛧 🔳 | Lindi Göster                          | Genel<br>Numeratör<br>8<br>9 | Kriterler X<br>Kurum Kayıt<br>Tarihi<br>10.04.2014<br>21.04.2014 | Seçenekler<br>Cevap<br>(lar) | Cevap<br>Durumu | Filtre : (Arama Ko<br>Dosyasına<br>Kaldırıldı | Tarih<br>24.04.14<br>13:01 (2)<br>24.04.14<br>11:56 (2) | em Evrako Dahil<br>Oluşturan<br>Engin<br>Bektaş<br>Pelin Yılmaz | , Ekler Hariç)<br>Evr. Ver. Tür. / Mev.<br>Dur.<br>Parat/imza<br>Tamamlandı | En Son Sevk Edilen<br>Engin Bektaş, Genel Sekreter,<br>Pelin Yılmaz<br>Engin Bektaş, Genel Sekreter,<br>Pelin Yılmaz | Kimin Üzerinde<br>Engin Bektaş | Ekker    | Ny 3 Ay 6 Ay 1 Yi Tũmũ<br>Detaylar  |

Detaylı Arama ekranında kriter olarak Birim/Evrakın Birimi kriteri eklendiğinde aşağıda da görüldüğü gibi birden azla birim seçilebilir ve seçilen birimin alt birimlerinde bulunan evrak da aranabilir.

| Evr                | ak Arama 🛛 Evrak E | (sion Üniversitesi - I<br>ikle Diğer 🙀 Kısayı | Detaylı Evrak Arama<br>Əllarım 🔥 Ayarlar                                                     |                       |               |                 |                               |
|--------------------|--------------------|-----------------------------------------------|----------------------------------------------------------------------------------------------|-----------------------|---------------|-----------------|-------------------------------|
| Evrak Türü         |                    | Evrakın Birimi                                | İçerik                                                                                       | Olușturulma           |               |                 | . ×                           |
| Oluşturan          |                    | Konu                                          | Seçimi Kaldır                                                                                | Alt Birimlerde de Ara |               |                 |                               |
| Genel<br>Numeratör | -                  | İmzalayan<br>Kullanıcılar                     | Ortak Doküman Havuzu  Uni Tasarım  Rektörlük  Rektör Yardımıcılığı 1  Rektör Yardımıcılığı 2 |                       | ^             |                 | •                             |
| Sorgula            | 🚪 Tümünü Gös       | ter Kolonlar                                  | Rektör Yardımcılığı 2                                                                        |                       | -             |                 |                               |
| Ev                 | rak Tanımı         | Evrakın Birimi                                | 🗝 🗌 Rektörlük Ofisi (Özel Kalem)                                                             |                       | rih           | Oluşturan       | Evr. Ver. Tür. / Mev.<br>Dur. |
| 💌 Kurum İçi Gele   | n Evrak 🎯 📌 🔲 (    | Genel Sekreterlik Harc lade Ücr               | ,                                                                                            |                       | 4.14          | Engin<br>Bektaş | Paraf/İmza<br>Tamamlandı      |
| Kurum Dışı Ge      | len Evrak 🛧 🔲 (    | Senel Sekreterlik Devlet Üniver               | Yüksekokullar                                                                                |                       | ✓ 4.14<br>1 ⑦ | Pelin Yılmaz    |                               |

<u>HİZMETE ÖZEL</u>

| Madde | Açıklama                                                                                                    |  |  |  |  |  |  |  |  |  |
|-------|----------------------------------------------------------------------------------------------------|--|--|--|--|--|--|--|--|--|
| Adım  | Envision menüsünden Evrak>>Gelen Evrak>> Kurum Dışı Gelen Evrak>> Ekle                                                                                                    |  |  |  |  |  |  |  |  |  |
| 1     | veya Tara ve Ekle seçilir.                                                                                                    |  |  |  |  |  |  |  |  |  |
|       | 🗙 🖈 🏦 ? 🖖 envision' Üniversitesi - Kişisel Sayfam                                                                                                    |  |  |  |  |  |  |  |  |  |
|       | Detaylı Ara       Evrak Ekle       Diğer       Xısayollarım       Ayarlar         Birimler       Evrak       Evrak       Evrak       Erim         Evrak       Evrak       Evrak       Erim         Klasörler       Evrak       Evrak       Ekle         Arşiv       Diğer       Furum Dışı Gelen Evrak       Ekle |  |  |  |  |  |  |  |  |  |
|       |                                                                                                    |  |  |  |  |  |  |  |  |  |
|       |                                                                                                    |  |  |  |  |  |  |  |  |  |
|       |                                                                                                    |  |  |  |  |  |  |  |  |  |
|       | Prim Birim Commission → Sintegrasyon → Commission Arama                                                                                                    |  |  |  |  |  |  |  |  |  |
|       | 🗞 İş Akışları                                                                                                    |  |  |  |  |  |  |  |  |  |
|       | B Görevler → B 7-8                                                                                                    |  |  |  |  |  |  |  |  |  |
|       |                                                                                                    |  |  |  |  |  |  |  |  |  |
| Adım  | Tarayıcı seçimi yapıldıktan sonra sayfanın nasıl taranacağına dair bilgiler                                                                                                    |  |  |  |  |  |  |  |  |  |
| 2     | seçildikten sonra "Tara" butonuna basılır.                                                                                                    |  |  |  |  |  |  |  |  |  |
|       | Kaynak 🗸                                                                                                    |  |  |  |  |  |  |  |  |  |
|       | Taravici Aravüzü Göster Cift Yüzlü Tara                                                                                                    |  |  |  |  |  |  |  |  |  |
|       | Otomatik Beslevici                                                                                                    |  |  |  |  |  |  |  |  |  |
|       | Tarananlari En Sona Ekle                                                                                                    |  |  |  |  |  |  |  |  |  |
|       |                                                                                                    |  |  |  |  |  |  |  |  |  |
|       | Önayarlar Basılı Metin                                                                                                    |  |  |  |  |  |  |  |  |  |
|       | Çözünürlük 300 DPI 🔻 Tonlama Gri 💌                                                                                                    |  |  |  |  |  |  |  |  |  |
|       |                                                                                                    |  |  |  |  |  |  |  |  |  |
|       | Tara                                                                                                    |  |  |  |  |  |  |  |  |  |
|       |                                                                                                    |  |  |  |  |  |  |  |  |  |
| Adım  | Sayfa Düzenleme butonları ile sayfa üzerinde istenilen düzenleme işlemleri                                                                                                    |  |  |  |  |  |  |  |  |  |
| 3     | yapılabilir. Eklenen evrakın yönünü çevirme, kırpma vb. özellikleri vardır.                                                                                                    |  |  |  |  |  |  |  |  |  |
|       | Sayfa Düzenleme                                                                                                    |  |  |  |  |  |  |  |  |  |
|       | SA 42 "> 41 4A 🔫 TH 🔗 🛹 🔂 🙀                                                                                                    |  |  |  |  |  |  |  |  |  |
|       |                                                                                                    |  |  |  |  |  |  |  |  |  |
| Adım  | Taranan evrak ile ilgili istenir ise "Dosya Adı" alanına ad girilebilir. Girilmez ise                                                                                                    |  |  |  |  |  |  |  |  |  |
| 4     | sistem otomatik olarak gunun tarihini ve evrakin tarandigi saati verir. Evrak                                                                                                    |  |  |  |  |  |  |  |  |  |
|       | Sonra Benzer Evrak Gir" kutucuğu isaretlenir                                                                                                    |  |  |  |  |  |  |  |  |  |
|       | Seçimler tamamlandıktan sonra "Kaydet" butonuna basılır.                                                                                                    |  |  |  |  |  |  |  |  |  |
|       |                                                                                                    |  |  |  |  |  |  |  |  |  |
|       | Dosya Adı 22-2-2013_10-2-30 Kaydet                                                                                                    |  |  |  |  |  |  |  |  |  |
|       |                                                                                                    |  |  |  |  |  |  |  |  |  |
|       | Kayıttan Sonra Benzer Evrak Gir                                                                                                    |  |  |  |  |  |  |  |  |  |
|       |                                                                                                    |  |  |  |  |  |  |  |  |  |
|       |                                                                                                    |  |  |  |  |  |  |  |  |  |

## <u>GENEL EVRAK BİRİMİ (KURUM DIŞI GELEN EVRAK SÜRECİ)</u>

<u>HİZMETE ÖZEL</u>

| Adım      | "Evrakın Geldiği Yer" alanından evrakın nereden geldiği bilgisi seçilir.                                                                                                    |                                                                                                    |  |  |  |  |  |  |  |
|-----------|----------------------------------------------------------------------------------------------------|----------------------------------------------------------------------------------------------------|--|--|--|--|--|--|--|
| 5         | Evrakın Geldiği Yer                                                                                                    |                                                                                                    |  |  |  |  |  |  |  |
|           |                                                                                                    |                                                                                                    |  |  |  |  |  |  |  |
|           |                                                                                                    | Kamu Kuruluşu                                                                                                    |  |  |  |  |  |  |  |
|           |                                                                                                    | Gerçek Kişi                                                                                                    |  |  |  |  |  |  |  |
|           | Posta Gönderi Türü                                                                                                    | Tüzel Kişi                                                                                                    |  |  |  |  |  |  |  |
|           | Kurum Kayıt Evrak No                                                                                                    | Diger                                                                                                    |  |  |  |  |  |  |  |
| Adım<br>6 | Kamu kuruluşu seçilir ise açılan "Evrak Kurum/Birim Kodu" alanında bulunan<br>seçim butonuna basılır.<br>Açılan ekranda "Arama Kriteri" alanından kurum adı yazılarak ya da kurum<br>adlarının önünde bulunan "+" şeklindeki ikonlara basılarak alt kırılımlara ulaşılır.<br>Seçilmek istenilen kurum adına çift tıklanarak ya da sağ altta buluna "Seçileni<br>Kullan" butonu ile seçimonaylanır.                                                                                                    |                                                                                                    |  |  |  |  |  |  |  |
|           | Arama Kriteri                                                                                                    |                                                                                                    |  |  |  |  |  |  |  |
|           | Arama Kriteri                                                                                                    |                                                                                                    |  |  |  |  |  |  |  |
| Adım<br>7 | Gerçek yada Tüzel k<br>Eğer Gerçek yada T<br>açılır.                                                                                                    | Kişi seçimi yapılırsa "Telefon Defteri"nden seçim yapılabilir.<br>Füzel Kişi sistemde kayıtlı değilse "+" işaretiyle yeni kayıt |  |  |  |  |  |  |  |
|           | Evrak Bilgileri Ekler İlgili Evrak                                                                                                    |                                                                                                    |  |  |  |  |  |  |  |
|           | Evrak Kavıt Bilgileri                                                                                                    |                                                                                                    |  |  |  |  |  |  |  |
|           | Evrakın Geldiği Yer       Gerçek Kişi         İsim       Image: Second Second Sec |                                                                                                    |  |  |  |  |  |  |  |
| Adım      | Evrakın geldiği yer I                                                                                                    | Diğer seçeneği seçilirse açıklama alanına istenilen bilgi girilir.                                                              |  |  |  |  |  |  |  |
| 8         | Evrakın Geldiği Yer                                                                                                    | Diğer 🛛 🗙 💌                                                                                                    |  |  |  |  |  |  |  |
|           | Açıklama                                                                                                    |                                                                                                    |  |  |  |  |  |  |  |
| Adım<br>9 | Seçim yapıldıktan so<br>otomatik olarak dold                                                                                                    | onra Geldiği Adres alanın seçime bağlı olarak manuel ya da<br>urulur.                                                           |  |  |  |  |  |  |  |
|           | Geldiği Adres                                                                                                    |                                                                                                    |  |  |  |  |  |  |  |

| Adım<br>10 | "Evrak Numarası" alanına gelen evrak üzerindeki numara girilir.<br>Sayısı olmayan evraklarda kolaylık olması için ilgili alanda otomatik olarak<br>(Kurum İsteğine Bağlı Olarak) "Bila" ifadesi yazılabilmektedir. |
|------------|----------------------------------------------------------------------------------------------------|
|            | Evrak Numarası                                                                                                    |
| Adım       | "Evrak Tarihi" alnından gelen evrak üzerindeki tarih bilgisi girilir                                                                                                    |
| 11         | Evrak Tarihi                                                                                                    |
|            | Miat Tarihi                                                                                                    |
|            | P S Ç P C C P                                                                                                    |
|            | Ek 25 26 27 28 29 30 1                                                                                                    |
|            | 2 3 4 5 6 7 8                                                                                                    |
|            | Gizlilik Durumu 9 10 11 12 13 14 15                                                                                                    |
|            | 16 17 18 19 20 21 22                                                                                                    |
| Adım       | "Evrak Konusu" alanından gelen evraka ait konu bilgisi girilir.                                                                                                    |
| 12         | Evrak Konusu                                                                                                    |
| Adım<br>13 | Evrak Kayıt ekranında Miat Tarihi, Gizlilik, Aciliyet Durumları alanlarına isteniyorsa giriş yapılır.                                                                                                    |
| Adım       | Posta Gönderi Türü alanından evrakın hangi yolla teslim edildiği seçilir.                                                                                                    |
| 14         | Posta Gönderi Türü Posta × 💌                                                                                                    |
|            | Kurum Kayıt Evrak No                                                                                                    |
|            | Gelen Evrak Bilgileri     Dijital Evrak                                                                                                    |
|            | Evrak Numarası İadeli Taaahütlü                                                                                                    |
|            | Konu Rocta                                                                                                    |
|            | Evrak İçerik Bilgileri     Taahhütlü                                                                                                    |
| Adım       | Evrak üzerinde görülen ekler "Ek" alanına manuel olarak girilir.                                                                                                    |
| 15         | Ek                                                                                                    |
|            |                                                                                                    |
|            |                                                                                                    |
| Adım       | Ekler sekmesinden evraka ait ek bilgisi sistemde var ise "Ek Evrak Ekle" butonu                                                                                                    |
| 10         | he sistemde bulunan evrak seçilir, Gozat butonu kullanılarak bilgisayarda<br>bulunan bir evrak seçilebilir ayrıca "Tara ve Ekle" butonu kullanılarak tarayıcı                                                      |
|            | ara yüzüne ulaşılarak evrak taratılabilir.                                                                                                    |
|            | Evrak Bilgileri Ekler İlgili Evrak                                                                                                    |
|            | Evrak Tanımı Konu Tarih Seç ve Ekle Tara ve Ekle                                                                                                    |
|            | Seçtikleriniz                                                                                                    |
|            |                                                                                                    |
|            |                                                                                                    |
|            |                                                                                                    |
|            |                                                                                                    |
|            | 0-0 Toplam: 0                                                                                                    |
|            | işaretiileri Çıkart                                                                                                    |

HIZMETE ÖZEL

| Adım<br>17 | İlgili Evrak sekmesinden evraka ait ilişkili belgeler bilgisi sistemde var ise "İlgili<br>Evrak Ekle" butonu ile sistemde bulunan evrak seçilir, "Gözat" butonu<br>kullanılarak bilgisayarda bulunan bir evrak seçilebilir, ayrıca "Tara ve Ekle"<br>butonu kullanılarak tarayıcı ara yüzüne ulaşılarak evrak taratılabilir. |                                                                           |  |  |  |  |  |  |  |
|------------|----------------------------------------------------------------------------------------------------|---------------------------------------------------------------------------|--|--|--|--|--|--|--|
|            | Evrak Bilgileri Ekler İlgili Evrak                                                                                                    |                                                                           |  |  |  |  |  |  |  |
|            | Evrak Tanımı Konu Tarih                                                                                                    | Seç ve Ekle Tara ve Ekle                                                  |  |  |  |  |  |  |  |
|            |                                                                                                    | Evrakı seçiniz : Gözat                                                    |  |  |  |  |  |  |  |
|            |                                                                                                    | Seçtikleriniz                                                             |  |  |  |  |  |  |  |
|            |                                                                                                    |                                                                           |  |  |  |  |  |  |  |
|            | 0-0 Toplam: 0<br>işaretlileri Çıkart İlgili Evrak Ekle                                                                                                    |                                                                           |  |  |  |  |  |  |  |
|            |                                                                                                    |                                                                           |  |  |  |  |  |  |  |
| Adım       | "Yazı İşleri Müdürüne Sevk Et" butonuyla evra                                                                                                    | ık yazı işleri müdürüne gönderilir.                                       |  |  |  |  |  |  |  |
| 18         |                                                                                                    |                                                                           |  |  |  |  |  |  |  |
|            | Yazı İşleri Müdürüne Sevk Et                                                                                                    |                                                                           |  |  |  |  |  |  |  |
|            | İşlemler 🔽                                                                                                    |                                                                           |  |  |  |  |  |  |  |
| Adum       | Vozu İsləri Müdürü əvrəkı birdən fəzlə ki                                                                                                    | cilara va hirimlara savkadahilir                                          |  |  |  |  |  |  |  |
| 19         | Gönderim amacına default olarak gereğine s<br>isterse bilgisine ve koordinesine seçebilir. Daha                                                                                                    | seçili gelir. Kullanıcı değiştirmek<br>a sonra kullanıcı Sevk Et butonuna |  |  |  |  |  |  |  |
|            | basarak sevk ışlemını başlatmış olur.                                                                                                    | x                                                                         |  |  |  |  |  |  |  |
|            | Dağıtım Planı Adı         İçeriği Akcıya Göre Özelleştir         Çıktıda Tüm Yerleri Del           Birimler         Seçilen Birim ve Unvanlar                                                                                                    | taylı Göster 🔽 Çıktıda Dağıtılan Yerleri Gösterme 🗖 🤪                     |  |  |  |  |  |  |  |
|            | Arama                                                                                                    |                                                                           |  |  |  |  |  |  |  |
|            | Rektör Vardimoligi 2     Rektör Vardimoligi 3     Rektör (Vardimoligi 3     Rektör (Vordin (Szel Kelem)                                                                                                    |                                                                           |  |  |  |  |  |  |  |
|            | - Γς Denetim Birimi<br>→ Genel Sekretenik<br>→ Basın Yana ve Halita İlistiler                                                                                                    |                                                                           |  |  |  |  |  |  |  |
|            | 🖨 Bilgi İşlem Dare Başkanlığı<br>— Döner Sermaye                                                                                                    |                                                                           |  |  |  |  |  |  |  |
|            | <ul> <li>→ Hukuk Muğavriği</li> <li>İdari ve Mali İşler Daire Başkanlığı</li> <li>→ Kütüphare ve Dokumantasyon Daire Başk</li> </ul>                                                                                                    |                                                                           |  |  |  |  |  |  |  |
|            | Oğrenci İşleri Daire Başkanlığı     Oresonel Daire Başkanlığı     Sahlık Kiriniya Goor Daire Başkanlığı     Sahlık Kiriniya Goor Daire Başkanlığı                                                                                                    |                                                                           |  |  |  |  |  |  |  |
|            | Kişiye Dağıtım                                                                                                    |                                                                           |  |  |  |  |  |  |  |
|            | Kayıtır Planlar                                                                                                    | 🕞 Kaydet                                                                  |  |  |  |  |  |  |  |
|            | L                                                                                                    |                                                                           |  |  |  |  |  |  |  |
| Adım       | Sevk işlemi başladığında birime sevk olmuşsa                                                                                                    | a evrak sevk edilen birimin evrak                                         |  |  |  |  |  |  |  |
| 20         | sorumluların ekranına düşür. Eğer kişiye sevk e                                                                                                    | edilmişse evrak sevk edilen kişilere                                      |  |  |  |  |  |  |  |
|            | giuci.                                                                                                    |                                                                           |  |  |  |  |  |  |  |

HIZMETE ÖZEL

## **VEKALET**

Ana Sayfa üzerinde bulunan "Kişisel Bilgiler" butunu ile kullanıcıya ait Kişisel Bilgiler ekranına girilir.

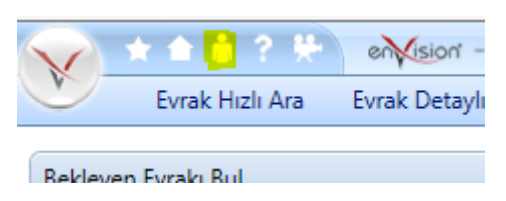

Açılan ekranda Vekalet sekmesine basılır.

| 🔷 🖈 🛎 🕯 🔅          | en 🎋 en Mis   | ion' Ür      | niversitesi - Kişis | el Bilgiler |                   |     |                      |           |               |   |
|--------------------|---------------|--------------|---------------------|-------------|-------------------|-----|----------------------|-----------|---------------|---|
| Evrak Hızlı        | Ara Evrak D   | etaylı Ara   | Evrak Ekle          | Diğer       | 🛠 Kısayollarım    | 😤 A | yarlar               |           |               |   |
| Genel Bilgiler     | Yetkilendirme | Vekale       | t Diğer             |             |                   |     |                      |           |               |   |
| Vekalet Başlangıcı |               | 00:00        | Şu Andan Başlat     |             |                   |     |                      |           |               |   |
| Vekalet Bitişi     |               | 23:59        | Tarihleri Temizle   |             | 7                 |     |                      |           |               |   |
| Vekil              |               |              |                     |             |                   |     |                      |           |               |   |
| Durum              | Vekil Yok     |              |                     |             |                   |     |                      |           | 1             | - |
| Vekile Son Yetk    | ileri Yansıt  | 📄 İleri Tari | ihli Vekaletler     | 🕗 Veka      | let Geçmişini Gös | ter | Bana Verilmiş Vekale | tler 🚽 Ve | kaleti Kaydet |   |
|                    |               |              |                     |             |                   |     |                      |           |               |   |
|                    |               |              |                     |             |                   |     |                      |           |               |   |
|                    |               |              |                     |             |                   |     |                      |           |               |   |
|                    |               |              |                     |             |                   |     |                      |           |               |   |
|                    |               |              |                     |             |                   |     |                      |           |               |   |
|                    |               |              |                     |             |                   |     |                      |           |               |   |
|                    |               |              |                     |             |                   |     |                      |           |               |   |
|                    |               |              |                     |             |                   |     |                      |           |               |   |
|                    |               |              |                     |             |                   |     |                      |           |               |   |
|                    |               |              |                     |             |                   |     |                      |           |               |   |
|                    |               |              |                     |             |                   |     |                      |           |               |   |
|                    |               |              |                     |             |                   |     |                      |           |               |   |
|                    |               |              |                     |             |                   |     |                      |           |               |   |
|                    |               |              |                     | 0           |                   | ~   |                      | <u></u>   |               |   |

"Vekalet Başlangıçı" ve "Vekalet Bitişi" alanları doldurulur.Bu alanlar doldurulurken saat bilgisi de girilebilir.

| Genel Bilgiler     | Yetkilendirme | Vekalet [          | Diğer               |
|--------------------|---------------|--------------------|---------------------|
| Vekalet Başlangıcı | 15.12.2013    | 08:00 Şu Andan     | Başlat              |
| Vekalet Bitişi     | 15.12.2013    | 23:59 Tarihleri 1  | Temizle             |
| Vekil              |               |                    |                     |
| Durum              | Vekil Yok     |                    |                     |
| Vekile Son Yet     | ileri Yansıt  | Tarihli Vekaletler | Vekalet Geçmişini G |

Vekil alanından Kurumda olmayacağınız dönemde yerinize vekalet edecek kişi bilgisi girilir. Bu bilgi Vekil alanına kişinin adı yazılarak ya da Seç butonu yardımı ile listeden seçilerek girilebilir.

| Genel Bilgiler         | Yetkilendirme             | Vekalet Diğer           |    |
|------------------------|---------------------------|-------------------------|----|
| Vekalet Başlangıcı     | 21.04.2014                | 00:00 Şu Andan Başlat   |    |
| Vekalet Bitişi         | 21.04.2014                | 23:59 Tarihleri Temizle |    |
| Vekil                  | dek                       |                         | == |
| Dekan Dekan / Denizcil | k Fakültesi Dekanlığı / [ | )ekan                   | ×  |
|                        |                           |                         | -  |

Seçim yapıldıktan sonra "Vekaleti Kaydet" butonuna basılarak vekalet kaydedilmiş olur ve Durum alanının "Aktif" hale döner.

| Genel Bilgiler<br>Vekalet Başlangıcı | Yetkilendirme | Vekalet            | Diğer<br>Andan Başlat |                            |                            |                 |
|--------------------------------------|---------------|--------------------|-----------------------|----------------------------|----------------------------|-----------------|
| Vekalet Bitişi                       | 15.12.2013    | 🖽 23:59 Tari       | hleri Temizle         |                            |                            |                 |
| Vekil                                | Ahmet Asil    |                    |                       |                            |                            |                 |
| Durum                                | Aktif         |                    |                       |                            |                            |                 |
| Vekile Son Yetk                      | ileri Yansıt  | 📄 İleri Tarihli Ve | kaletler              | 🖹 Vekalet Geçmişini Göster | 🖹 Bana Verilmiş Vekaletler | Vekaleti Kaydet |
| İptal Sebebi                         |               |                    |                       |                            | 🧭 Vekaleti İptal Et        |                 |
|                                      |               |                    |                       |                            |                            |                 |

İstenildiği taktirde İleri Tarihli Vekalet butonu yardımı ile sonraki günlere ait vekaletler kayededilebilir.

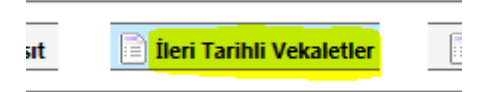

İleri tarihli girilen vekaletler girildiği tarih ve saatte otomatik olarak aktif hale gelir ve vekalet bitişinde yine otomatik olarak pasif hale döner.

|                                                               | Vekil                                                      | Vekalet Başlangıcı  | Vekalet Bitişi      |
|---------------------------------------------------------------|------------------------------------------------------------|---------------------|---------------------|
|                                                               | Ahmet Asil                                                 | 19.12.2013 08:00:00 | 25.12.2013 23:00:00 |
|                                                               | Ahmet Ciba                                                 | 9.1.2014 08:00:00   | 16.1.2014 23:59:00  |
|                                                               |                                                            |                     |                     |
|                                                               |                                                            |                     |                     |
|                                                               |                                                            |                     |                     |
|                                                               |                                                            |                     |                     |
|                                                               |                                                            |                     |                     |
|                                                               |                                                            |                     |                     |
|                                                               |                                                            |                     |                     |
|                                                               |                                                            |                     |                     |
|                                                               |                                                            |                     |                     |
| 1-2 Toplam: 2                                                 |                                                            |                     |                     |
| 1-2 Toplam: 2<br>/ekalet Başlangıcı                           | 17.12.2013 🖽 08:00                                         |                     |                     |
| 1-2 Toplam: 2<br>/ekalet Başlangıcı<br>/ekalet Bitişi         | 17.12.2013 III 08:00<br>18.12.2013 III 23:00               |                     |                     |
| 1-2 Toplam: 2<br>'ekalet Başlangıcı<br>'ekalet Bitişi<br>:kil | 17.12.2013 III 08:00<br>18.12.2013 III 23:00<br>Ahmet Ateş |                     |                     |

**HİZMETE ÖZEL** 

Eğer vekalet, iptal edilecek ise "İptal Sebebi" alanına bilgi girilerek "Vekaleti İptal Et" butonuna basılır.

| Genel Bilgiler                                | Yetkilendirme                                    | Vekalet Diğer                                               |                          |                          |                   |
|-----------------------------------------------|--------------------------------------------------|-------------------------------------------------------------|--------------------------|--------------------------|-------------------|
| Vekalet Başlangıcı<br>Vekalet Bitişi<br>Vekil | 15.12.2013 IIII<br>15.12.2013 IIII<br>Ahmet Asil | 08:00     Şu Andan Başlat       23:59     Tarihleri Temizle |                          |                          |                   |
| Vekile Son Yetki                              | Aktif<br>Ileri Yansıt                            | İleri Tarihli Vekaletler                                    | Vekalet Geçmişini Göster | Bana Verilmiş Vekaletler | 🕞 Vekaleti Kaydet |
| Vekalet İptali<br>İptal Sebebi Yaı            | nlış giriş.                                      |                                                             |                          | 🖉 Vekaleti İptal Et      |                   |

"Vekile Son Yetkileri Yansıt" butonu ile kullanıcının yetkileri, Vekil tayin edilen kullanıcıya vekalet süresince yansıtma işlemini gerçekleştirir.

| Genel Bilgiler     | Yetkilendirme |
|--------------------|---------------|
| Vekalet Başlangıcı | 15.12.2013    |
| Vekalet Bitişi     | 15.12.2013    |
| Vekil              | Ahmet Asil    |
| Durum              | Aktif         |
| Vekile Son Yetki   | ileri Yansıt  |

"Vekalet Geçmişini Göster" butonu ile kişi daha önceki vekaletlerini ve vekalet döneminde nelerin yapıldığını izleyebilir.

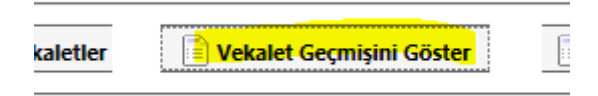

Açılan ekranda daha önce verilmiş olan vekaletler satırlar halinde görülür ve satır başında bulunan büyüteç işareti kullanılarak detaylara ulaşılabilir.

| _   | Başlangıç Tarihi    | Bitiş Tarihi        | Vekil           | Durum  | Kayıt Tarihi        | Oluşturan                 | İptal edilmiş mi? | İptal Tarihi        | İptal Eden                | İptal Sebebi          |
|-----|---------------------|---------------------|-----------------|--------|---------------------|---------------------------|-------------------|---------------------|---------------------------|-----------------------|
| 1   | 15.12.2013 08:00:00 | 15.12.2013 23:59:00 | Ahmet Asil      | Güncel | 15.12.2013 16:38:32 | envisiontest envisiontest | Hayır             |                     |                           |                       |
| 0 1 | 13.12.2013 00:00:00 | 13.12.2013 23:59:00 | A.Osman Civriz  | Eski   | 13.12.2013 10:36:54 | envisiontest envisiontest | Evet              | 13.12.2013 10:37:09 | envisiontest envisiontest | deneme                |
| 0 1 | 10.12.2013 10:00:00 | 12.12.2013 23:59:00 | Ahmet Asil      | Eski   | 12.12.2013 10:36:19 | envisiontest envisiontest | Evet              | 12.12.2013 10:37:39 | envisiontest envisiontest | Deneme Vekalet İptali |
| 0 1 | 11.12.2013 10:00:00 | 11 12 2013 23:59:00 | Alexand Aveland |        |                     |                           |                   |                     |                           |                       |

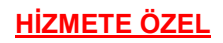

Bana Verilmiş Vekaletler butonu ile tarafınıza verilmiş vekaletleri görüntüleyebilirsiniz.

| ı Başlat<br>Temizle |                            |            |
|---------------------|----------------------------|------------|
|                     |                            |            |
| ini Göster          | 📄 Bana Verilmiş Vekaletler | 📄 Vekaleti |
|                     |                            |            |

## VEKALET VERİLEN KULLANICIYA AİT EKRANLAR

Vekalet verilen kullanıcı sisteme giriş yaparken "Kimlik" alanı aktif hale gelir ve vekalet kimliği otomatik olarak açılır.

| Kullanıcı İsmi        | yasin.yasar                   |                          |
|-----------------------|-------------------------------|--------------------------|
| Şifre                 |                               |                          |
| Kimlik                | RK - Rek. 🔻                   |                          |
| Dil                   | RK - Rek.                     |                          |
| Şifrenizi mi unuttunu | Dekan Dekan (Den<br>(Vekalet) | <mark>.Fak.Dek De</mark> |

Kullanıcı kendi kimliğiyle giriş yaptığında benzer bir yapı ekranın sağ üst köşesinde de oluşmaktadır.

| Dekan Dekan (Den.Fak.Dek 🔻                | Yasin Yaşa | r (Dekan Dekan Vekal | etiyle)  | x |
|-------------------------------------------|------------|----------------------|----------|---|
| RK - Rek.                                 |            | rama                 | <u> </u> |   |
| <br>Dekan Dekan (Den.Fak.Dek<br>(Vekalet) | Dek.)      | A                    | x        |   |

Oluşan tüm bu yapılar vekaletin bitişi ile otomatik olarak kapanacaktır.

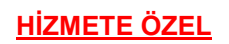

### PORTALPARTLAR (KISAYOLLARIM)

Ana Sayfa üzerinde bulunan kutulara portalpart adı verilmektedir. Portalpartları "Ayarlar" menüsü altında bulunan "Portalpart Ekle" butonu ile ekleyebilirsiniz.

| ısayollarım        | 强 Ayarlar               |
|--------------------|-------------------------|
|                    | 🔇 Menü Ayarları         |
| m                  | 🕂 Portalpart Ekle       |
| le                 | 🄫 Temalar               |
| Sayfam <b>(F4)</b> | 🦳 Hızlı Evrak Arama (F8 |

Kısayollarım portalpartı sistem içerisinde eklediğiniz tüm kısayolları görebileceğiniz alandır.

| 📰 en | enVision - Portalpart Ekle X                                                                                             |  |                                                                                                    |  |                                                                                                    |         |  |  |  |
|------|----------------------------------------------------------------------------------------------------|--|----------------------------------------------------------------------------------------------------|--|----------------------------------------------------------------------------------------------------|---------|--|--|--|
| en   | vision                                                                                                    |  |                                                                                                    |  |                                                                                                    | CBKSoft |  |  |  |
|      | ya da html formatındaki verileri<br>yayınlayabilirsiniz.                                                                 |  | Kullanarak, İnternet Üzerinde Arama<br>Yapmanıza Olanak Sağlayan Hızlı Arama<br>Kontrolü           |  | Ansiklopedik Bilgi Sitelerinde Kolayca<br>Arama Yapmanıza İmkan Veren Bir<br>Kontrol                             | ·       |  |  |  |
|      | İşlemlerim                                                                                                    |  | Kategorik Görevlerim                                                                               |  | Kısayollarım                                                                                                    |         |  |  |  |
|      | Tanımladığınız İşlemleri Gösteren Hızlı<br>Erişim Penceresi                                                              |  | Üzerinizdeki görevleri ve hatırlatma<br>mesajlarını liste halinde gösteren kontrol.                |  | Tanımladığınız kısayolları, sistem<br>kısayollarını ya da genel kısa yolları<br>gösteren hızlı erişim penceresi. |         |  |  |  |
|      | <b>Kurum Haberleri</b><br>Kurum Haberleri                                                                                |  | Kurum Haberleri - Gelişmiş<br>Flash destekli kurumsal haberler portal<br>parçacığı.                |  | <b>Mesajlarım</b><br>Mesajlarım                                                                                  |         |  |  |  |
|      | Miadı Gelen/Geçen Evrak Sayıları                                                                                         |  | Onayımı Bekleyen Evrak                                                                             |  | RSS Okuyucu                                                                                                    |         |  |  |  |
|      | Miadı yaklaşan ve/veya geçen evrak<br>sayılarını birimlere ve evrak tanımlarına<br>göre gösteren kontrol.                |  | Onayımı Bekleyen Evrak                                                                             |  | Belirteceğiniz bir RSS yayınını gerçek<br>zamanlı olarak gösteren kontrol.                                       |         |  |  |  |
|      | Takvim                                                                                                    |  | Telefon Rehberi                                                                                    |  | Türkiye Geneli Hava Durumu                                                                                       |         |  |  |  |
|      | Aylık takvimi gösteren bu kontrol ile aylar<br>arasında gezinebilir, hızlı erişim ile ileri bir<br>tarihe gidebilirsiniz |  | Sistemdeki telefon rehberi kayıtlatını<br>sorgulayarak favorilerinize<br>eklevehilereğiniz kontrol |  | Türkiye genelinde o gün, yarın ya da<br>sonraki gün için hava tahminini harita<br>üzerinde göcterir              | •       |  |  |  |
|      |                                                                                                    |  |                                                                                                    |  | 🧭 Vazgeç                                                                                                    | 🕂 Ekle  |  |  |  |
|      |                                                                                                    |  |                                                                                                    |  |                                                                                                    |         |  |  |  |

Portalpartın alt bölümünde bulunan ve otomatik olarak gelen kısayollar çeşitli sorgular içermektedir.

| Kısayollarım               |                                   |                             |                             | <b>0</b> • X |
|----------------------------|-----------------------------------|-----------------------------|-----------------------------|--------------|
| Detaylı Evrak Arama (F3)   | 🔵 Kurum İçi Giden Evrak Ekleme (F | 6)                          |                             |              |
| 🎭 Benim Eklediğim Evrak    | 🎭 Bugün Eklenen Evrak             | 🎭 Bu Hafta Eklenen Evrak    | 🎭 Kişisel Evrakım           |              |
| 🎭 Üzerime Aldığım Evrak    | 📚 Parafladığım Evrak              | 🎭 İmzaladığım Evrak         | 🎭 Tarafima Zimmetlenenler   |              |
| 🎭 Son İşlem Yaptığım Evrak | 📚 Parafı Reddettiğim Evrak        | 🎭 İmzayı Reddettiğim Evrak  | 🎭 İşlemimi Bekleyen Evrak   |              |
| 🎭 Benim Sevk Ettiğim Evrak | 📚 Benim Cevapladığım Evrak        | 🎭 Benim Klasörlediğim Evrak | 🎭 Geçici Oluşturduğum Evrak |              |
| 🎭 Benimle İlgili Klasörler | 🎭 Parafi Reddedilen Evrakım       | 🎭 İmzası Reddedilen Evrakım |                             |              |

**HİZMETE ÖZEL** 

#### **DOSYALAMA VE ARAMA**

Evrakların dosyalanmasında farklı yöntemler kullanılabilmektedir.

#### **1- STANDART DOSYA PLANI**

2005/7 sayılı Başbakanlık Genelgesi ile kamu kurum ve kuruluşlar arasında düzenli, süratli, etkili ve verimli bir evrak, dosya ve haberleşme sisteminin kurulmasında bütünlük ve kolaylık sağlanaması için uygulamaya konulmuştur.

Standart dosya planı tüm evrak giriş ekranlarında "Dosya Planı" olarak görülmektedir.

| V 1 A A A A A A A A A A A A A A A A A A |                                   |                            |                                               |        |  |  |  |  |
|-----------------------------------------|-----------------------------------|----------------------------|-----------------------------------------------|--------|--|--|--|--|
| Evrak Arama                             | Evrak Ekle 🛛 Diğer 🙀 Kısayollarım | Ayarlar                    |                                               |        |  |  |  |  |
| Evrak Bilgileri Ek                      | der Úlgili Evrak                  |                            |                                               |        |  |  |  |  |
| • Evrak Kayıt Bilgileri                 |                                   |                            |                                               |        |  |  |  |  |
| Evrakın Birimi                          | Rektörlük                         | 🔹 İçyazı No                |                                               |        |  |  |  |  |
| Kurum Kayıt Tarihi                      |                                   |                            |                                               |        |  |  |  |  |
| Evrakın Gittiği Yer                     | Gönderilen Makam 💌 💫              |                            | enVision - Seciminizi vapınız.                | ×      |  |  |  |  |
| Gönderilen Makam                        |                                   | 3                          | Arama Kriteri                                 |        |  |  |  |  |
|                                         |                                   |                            | - FAVORILERIM                                 |        |  |  |  |  |
| Dosya Kodu                              |                                   |                            | SON KULLANDIKLARIM                            |        |  |  |  |  |
| Konu                                    |                                   |                            | 🔒 🗉 1 - Genel İşler                           |        |  |  |  |  |
| Evrak İçerik Bilgileri                  |                                   |                            | 📮 010 - Mevzuat İşleri                        |        |  |  |  |  |
| Ílgi                                    |                                   | İlgi (Seçerek)             | 🖵 - 010.01 - Kanunlar                         |        |  |  |  |  |
|                                         |                                   | ÷                          |                                               |        |  |  |  |  |
|                                         |                                   |                            | 101.02 - Tüzükler                             |        |  |  |  |  |
| İçerik                                  |                                   |                            | bir 010.03 - Yönetmelikler                    |        |  |  |  |  |
|                                         |                                   |                            | + 010.05 - Tabličler                          |        |  |  |  |  |
|                                         |                                   |                            | ≝ 010.06 - Genelgeler                         |        |  |  |  |  |
|                                         |                                   |                            | a 010.07 - Talimatlar, Duyurular, Sirkülerler |        |  |  |  |  |
|                                         |                                   |                            | 🖶 010.08 - Rehber, Kılavuz                    |        |  |  |  |  |
| İmme Alta Anıldama                      |                                   |                            | 🖅 010.09 - Standartlar                        |        |  |  |  |  |
| imza Aiu Açıkiama                       |                                   |                            | 🖻 - 010.99 - Diğer                            |        |  |  |  |  |
|                                         |                                   |                            | 020 - Olurlar, Onaylar                        |        |  |  |  |  |
| Ek                                      |                                   | Gizlilik Durumu            | - 030 - Anlaşma, Sözleşme ve Protokoller      |        |  |  |  |  |
|                                         |                                   | Aciliyet Durumu            | 4 040 - Faaliyet Raporlari                    | -      |  |  |  |  |
| Densford Imag Dilation                  | 4                                 |                            | Seçilen                                       | Kullan |  |  |  |  |
| Parat ve Imza Bilgile                   | n                                 | İmralayacak Kullanıcılar   |                                               |        |  |  |  |  |
| Faranayacak KullaniCilai                |                                   | inizatoyacak Kulldilicildi |                                               |        |  |  |  |  |

Dosya planı girilmiş olan evrakı aramak için "Aramalar>> Detaylı Arama" ekranında "Kriter" olarak "Dosya Kodu" alanı eklenir ve arama yapılır.

| <mark>Dosya Kodu</mark> |                                 |          | Genel                        |                                    | İmzələyən             |                                | ::                | Evr. Ver. 1<br>Mey Dur | ür./               | v.                  |                  |                   |                            |                                            |                            |                           |                             |                                |        |
|-------------------------|---------------------------------|----------|------------------------------|------------------------------------|-----------------------|--------------------------------|-------------------|------------------------|--------------------|---------------------|------------------|-------------------|----------------------------|--------------------------------------------|----------------------------|---------------------------|-----------------------------|--------------------------------|--------|
| Dosyasına<br>Kaldırıldı | v.                              |          | Numerator                    |                                    | Kananinchai           |                                |                   | MCV. DUI.              |                    |                     |                  |                   |                            |                                            |                            |                           |                             |                                |        |
| Q Sorgula               | 🚪 Tümünü Göste                  | a [      | Koloniar ∷ Kriter            | ler   X Seçenekler 🚡 Rapor         | r Fibe : (Arama Koşul | <b>u Ve</b> ', Dış Sistem Bıra | k Dahil, Ekler Ha | eriç)                  |                    |                     |                  |                   |                            |                                            |                            | ۹ <mark>- آ</mark>        | Son İşlem Tari<br>1 Ay 3 Ay | hine Göre Filtre<br>6 Ay 1 Yıl | Timi 🕨 |
|                         | Evrak Tanımı                    |          | Evrakın Birimi               | Konu                               | Genel Numeratör       | Kurum Kayıt Tarihi             | Cevap(lar) (      | Cevap Durumu           | Dosya Kodu         | Dosyasına Kaldınldı | Tarih            | Oluşturan         | Evr. Ver. Tür. / Mev. Dur. | En Son Sevk Edilen                         | Kimin Üzerinde             | Elder                     |                             | Detaylar                       |        |
| 💙 İzin Talep Fo         | mu 🛨                            | Ц        | Genel Sekreterlik            | Mazeret İzri                       |                       |                                |                   |                        | 903.05.03.01.01    |                     | 21.04.14 09:06 🕐 | Pelin Yilmaz      | İmcə Aşəməsındə            |                                            | Genel Sekreter Yardımcısı  |                           |                             | <u><u><u></u></u></u>          | 88     |
| 🔻 Kurum Dışı G          | Gelen Evrak 🐈                   | Q        | Yazı İşleri ve Evrak Şefliği | Devlet Üniversiteleri              | 9                     | 21.04.2014                     |                   |                        | 101 01 01 01 01 01 |                     | 21.04.14 09:01 🕐 | Pelin Yilmaz      |                            | Engin Bektaş, Evrak Müdürü                 | Engin Bektaş, Evrək Müdürü |                           |                             | 8/2                            |        |
| 🔻 Kurum İçi Ge          | elen Eirak 🛨                    | u Q      | Genel Sekreterlik            | Akademik Takvim                    | 15                    | 21.04.2014                     |                   |                        | 103.01.01          |                     | 21.04.14 08:52 🕐 | Pelin Yimaz       | ParațÓrica Tamamlandi      | Engin Bektaş, Genel Sekreter, Pelin Yılmaz |                            |                           | <b>FBF</b>                  |                                | 88     |
| 🔻 Kurum İçi Gi          | den Evrak (Paraf Evrako) 🔒 🛉    | t Q      | Genel Sekreterlik            | Akademik Takvim                    | 15                    | 21.04.2014                     |                   |                        | 103.01.01          | ¥                   | 21.04.14 08:48 🕐 | Pelin Yilmaz      | Parațónza Tamamiandi       |                                            | D                          |                           |                             | 8/8                            | 8H     |
| 🔻 Kurum İçi Ge          | len Eirak 🛨                     | Q        | Rektörlük                    | Akademik Takvim                    | 15                    | 21.04.2014                     |                   |                        | 103.01.01          |                     | 21.04.14 08:48 🕐 | Pelin Yilmaz      | Parațónza Tamamiandi       | zafer doğanpınar                           | zafer doğarıpınar          |                           |                             | 6/2                            |        |
| 🔻 Kurum İçi Gi          | den Evrak <b>(Paraf Evrak</b> ) | DQ       | Genel Sekreterlik            | Akademik Takvim                    |                       |                                |                   |                        | 103.01.01          |                     | 17.04.14 15:19 📀 | Pelin Yilmaz      | İmcə Aşəməsında            |                                            | Rektör Rektör              | program broşûrû.pdf       |                             | 6/8                            |        |
| 🔻 Kurum İçi Go          | den Evrak <b>(Paraf Evrak</b> ) | DQ       | Genel Sekreterlik            | Akademik Takvim                    |                       |                                |                   |                        | 103.01.01          |                     | 17.04.14.1458 📀  | Pelin Yilmaz      | İmcə Aşəməsında            |                                            | Rektör Rektör              | programbrosurupreview.pdf |                             | 628                            |        |
| 🔻 Kurum İçi Gi          | den Evrak <b>(Paraf Evrak</b> ) | DQ       | Genel Sekreterlik            | Akademik Takvim                    |                       |                                |                   |                        | 103 01 01          |                     | 17.04.14.14.50 📀 | Pelin Yilmaz      | İmca Aşamasında            |                                            | Rektör Rektör              |                           |                             | <u><u><u>a</u></u>28(</u>      |        |
| 🔻 Kurum İçi Gir         | den Evrak                       | зQ       | Genel Sekreterlik            | Kanunlar                           |                       |                                |                   |                        | 010 01 01 01       |                     | 1604140952 📀     | Pelin Yilmaz      | Oluşturma Aşamasında       |                                            |                            | program broşürü.pdf       | -0-                         | 628                            |        |
| 🖲 Kurum İçi Gr          | den Evrak (Paraf Evrako) 🔒 🤇    | ) Q      | Rektörlük                    | Araştırma ve Planlama İşleri(Genel | 14                    | 16.04.2014                     |                   |                        | 600.01.01          | ¥                   | 1604140924 🕑     | Envision Envision | Parațómza Tamamlandi       |                                            | D                          |                           |                             |                                | 84     |
| 121                     | 1-10 Tonlam: 18 (Savfa          | :1/2) /0 | 2656 conius) <b>*Son 7 c</b> | iün icerisinde islem nõrmüs e      | evrak listelenmekter  | fir.                           |                   |                        |                    |                     |                  |                   |                            |                                            |                            |                           |                             | H H                            | 1      |

📆 🖄 📄 🛐 1-10 Toplam: 18 (Sayfa: 1/2) (0.2656 sonije) 🛛 "Son 7 gün içerisinde işlem görmüş evrak listeler

**HİZMETE ÖZEL** 

## 1.11. <u>GÖREVLER</u>

"Ana Menü>> Görevler>> Yeni Görev" alanından "Görev" veya "Bilgilendirme" girilebilir. Yapılması gereken işlemler Görev olarak kullanıcılara gönderilebilir ya da Bilgilendirme alanından kullanıcılara evrak ile ilgili bilgilendirme mesajı gönderilebilir.

|    |                     | - | '; Det | taylı A | ra I     | Evrak Ekl | e   | Diğe     | r 🛛 🙀 Kısayollarım      | 🐁 Ayarla       |
|----|---------------------|---|--------|---------|----------|-----------|-----|----------|-------------------------|----------------|
| L. | Evrak               | ÷ |        |         |          |           |     |          |                         |                |
| 0, | İş Akışları         | ► |        |         |          | ≜ X       |     | Kateg    | orik Görevlerim         |                |
| 2  | Görevler            | • | 2      | Yeni    | Görev    |           | •   | ÷        | Yeni Görev              |                |
| 0  | Tanımlamalar        | • |        | Göre    | wler Lis | tesi      |     | ÷        | Yeni Bilgilendirme      |                |
| 00 | Telefon Rehberi     | ۲ | T      | E       | 6        |           | Π   | U        | Evrakuzerindeki paratin | iz iptal edilm |
|    | Raporlar            | ۲ |        |         | 12       |           |     | i        | Evraküzerindeki parafın | z iptal edilm  |
| 0  | Bağlantı Hızı Testi |   |        | 12      | 15       |           |     | Bilgiler | dirmeleri Kapat         |                |
| 6  | Vardum              |   | 18     | 19      | 20       |           | L ' |          |                         |                |
| _  |                     |   | 25     | 26      | 27       |           |     |          |                         |                |
| ð  | Çıkış               |   | 2      | 3       | 4        |           |     |          |                         |                |
|    | 5 6 7               | 8 | 9      | 10      | 11       |           |     |          |                         |                |

#### 1.11.1. <u>GÖREV</u>

• Yeni Görev butonuna basılarak açılan ekrandan görev ile ilgili bilgiler randevu ismi, görevin başlangıç tarihi, görevin süresi alanları girilir.

| Ana Bilgiler        | İlgili Evrak Tekrar Şekli Hatırla | datıcılar                                               |
|---------------------|-----------------------------------|---------------------------------------------------------|
| Kimden              | Personel Yetkilisi                | Kullanıcılar Birim Kullanıcıları                        |
| İlgili İş           |                                   |                                                         |
| Görev İsmi          |                                   |                                                         |
| Türü                | Görev                             |                                                         |
| Başlangıç Tarihi    | 09.04.2014 🗰 17:00                |                                                         |
| Süresi              | 4 Saat  Mesai Zamar Takvim Zamar  | anı<br>nanı                                             |
| Önem Derecesi       | Normal                            |                                                         |
| Görev Kategorisi    | <b>•</b>                          | <ul> <li>Tüm kiriler tarafından tamamlanmalı</li> </ul> |
| İlgili Sayfa Adresi | r                                 | En az bir kişitarafından tamamlanmalı.                  |
| Gorev Tanımı        |                                   | 🔵 Belirli Sayıda Kullanıcı Tamamlamalı                  |
|                     |                                   | Tamamlayacak Kullanıcı Sayısı                           |
|                     |                                   | Görev İptal Edilirse Bana E-Posta Gönder 🛛 🗹            |
| Kullanıcılara E-Pos | ita Gönder 🖉                      | Görev Gecikirse Bana E-Posta Gönder                     |
| Kullanıcılara SMS ( | Gönder 🗌                          | Görev Tamamlanınca Bana E-Posta Gönder 🛛 🕑              |
| Agent Mesajı Gön    | der 🗌                             |                                                         |
|                     |                                   |                                                         |
| Şablonlar           |                                   | 🧭 Vazgeç 🛛 🛃 Kaydet                                     |

| irimi            | Uni Tasar                 | ım » Rektörlük                                                                                                  |                           | 🔍 Sorgula          | 🚪 Tümünü Göster |
|------------------|---------------------------|----------------------------------------------------------------------------------------------------|---------------------------|--------------------|-----------------|
| nvanı<br>.rama k | Kriteri                   |                                                                                                    |                           |                    |                 |
| Kullar           | nıcılar                   |                                                                                                    |                           | Kullanıcı Grupları |                 |
|                  | Ad-Soyad                  | Birim                                                                                                    | Unvan                     |                    |                 |
|                  | Dekan Dekan               | Uni.Tas.» Rek.» Fak. » Denizcilik Fakültesi Dekanlığı                                                           | Dekan                     |                    |                 |
|                  | Engin Bektaş              | Uni.Tas. » Rektörlük                                                                                            | Daire Başkanı             |                    |                 |
|                  | Envision Envision         | Uni.Tas. » Rektörlük                                                                                            | Rektör                    |                    |                 |
|                  | Envision Envision         | Uni. Tas.» Rek.» Gen. Sek. » Bilgi İşlem Daire Başkanlığı                                                       | Daire Başkanı             |                    |                 |
|                  | EvrakMemuru               | Uni. Tas.» Rek.» Ara.ve Uyg. Mer.» Sağ. Uyg.ve Ara. Mer. Müd.»<br>İda. Hiz. Bir. » Yazı İşleri ve Evrak Şefliği | Memur                     |                    |                 |
|                  | EvrakMüdürü               | Uni.Tas.» Rek.» Ara.ve Uyg.Mer.» Sağ.Uyg.ve Ara.Mer.Müd.»<br>İda.Hz.Bir. » Yazı İşleri ve Evrak Şefliği         | Şube Müdürü               |                    |                 |
|                  | Fakülte Memuru            | Uni.Tas.» Rek.» Fak. » Denizcilik Fakültesi Dekanlığı                                                           | Memur                     |                    |                 |
|                  | Fakülte Sekreteri         | Uni.Tas.» Rek.» Fak. » Denizcilik Fakültesi Dekanlığı                                                           | Fakülte Sekreteri         |                    |                 |
|                  | Genel Sekreter            | Uni.Tas.» Rek.» Genel Sekreterlik                                                                               | Genel Sekreter            |                    |                 |
|                  | Genel Sekreter Yardımcısı | Uni.Tas.» Rek.» Genel Sekreterlik                                                                               | Genel Sekreter Yardımcısı |                    |                 |
| 1-10 1           | Toplam: 16 (Sayfa: 1/2    | D                                                                                                    | He 1 PH                   | )                  |                 |
|                  |                           | 🛩 Seçilenleri K                                                                                                 | ullan                     |                    |                 |
|                  |                           |                                                                                                    |                           |                    | ×               |
|                  |                           |                                                                                                    |                           |                    |                 |
|                  |                           |                                                                                                    |                           |                    |                 |

• Kullanıcılar alanından kişi ya da kullanıcı grubu seçilebilir.

• İlgili Evrak sekmesinden görev olarak gönderilecek evrak seçilir.

| 0                | R 🖄                           | Akademik Takvim |         | Rektörlük |      |              | 09.04.2014 🕑 | 1 |
|------------------|-------------------------------|-----------------|---------|-----------|------|--------------|--------------|---|
|                  | Evrak<br>Numarası             | Tanım           |         | Birim     | Sayı | Evrak Tarihi | Tarih        |   |
| Ana Bilgiler     | Îlgili Evrak                  | Tekrar Şekli    | Hatırla | iticilar  |      |              |              |   |
| Seçili Evrak Bul | unmamaktadır<br><b>k Ekle</b> |                 |         |           |      |              |              |   |
| Ana Bilgiler     | İlgili Evrak                  | Tekrar Şekli    | Hatır   | daticilar |      |              |              |   |

### 1.11.2. <u>BİLGİLENDİRME</u>

Bilgilendirme ekranı kullanılarak bir veya birden fazla evrak birimlere yada kişilere bilgi olarak gönderilebilir.

Ekranda "Konu" alanına bilgilendirme konusu girilir, "Mesaj" alanına bilgilendirme mesajı girildikten sonra "+" butonuna basılarak bilgilendirme mesajına eklenmek istenilen evrak eklenir ve sevk ekranlarında olduğu gibi birim ya da kişiler seçilerek "Gönder" butonuna basılır.

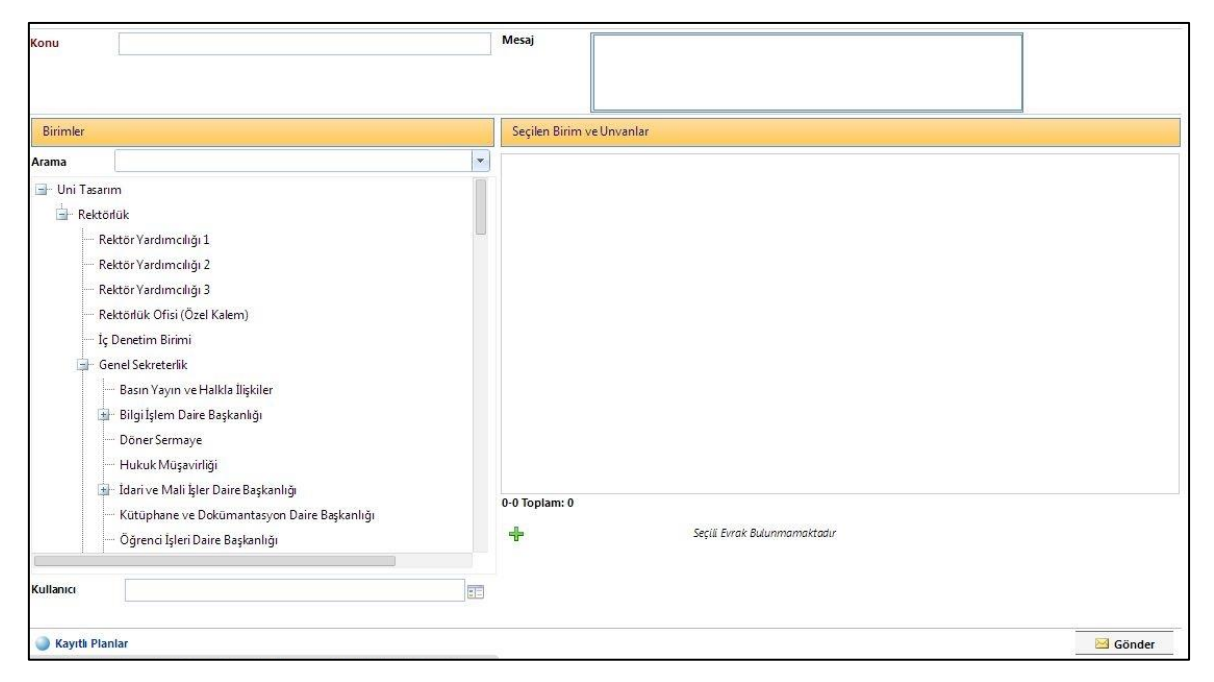

Sistemde kayıtlı olan Görev ve Bilgilendirmeler, "Ana Menü>> Görevler>> Görevler Listesi" ekranından aranabilir.

| 34 | Evrak               |   | Det | taylı A | ra    | Evrak Ekle | Diğe     | r 😭       |
|----|---------------------|---|-----|---------|-------|------------|----------|-----------|
| 00 | İş Akışları         | × |     |         |       | * X        | Kateg    | orik Gö   |
| 3  | Görevler            |   | 2   | Yeni    | Görev | /          | •        |           |
|    | Tanımlamalar        | • |     | Göre    | der L | istesi     | - Donewi | categoris |
|    | Telefon Rehberi     |   | T.  | E       | 6     |            | T I      | Evrakü    |
|    | Raporlar            | • | 4   | 12      | 12    |            | (i)      | Evrak     |
| 0  | Bağlantı Hızı Testi |   | 18  | 12      | 20    |            | Bilgiler | dirmeleri |
| 0  | Yardım              |   | 25  | 26      | 27    |            |          |           |
| σ  | Çıkış               |   | 2   | 3       | 4     |            |          |           |
|    | 5 6 7               | 8 | 9   | 10      | 11    |            |          |           |

Bu ekran Detaylı Arama ekranı ile benzer bir yapıdadır. Kolon ve Kriterler isteğe göre dizayn edilebilmektedir.

| Başl         | angıç Tarihi                     | ☐ Görev Durumu ▼ Bitirilen Görevleri de Göster                                                                                                    |             | İş Akışı  |                      |                           |                      |                                          |                 |                       |              |
|--------------|----------------------------------|----------------------------------------------------------------------------------------------------|-------------|-----------|----------------------|---------------------------|----------------------|------------------------------------------|-----------------|-----------------------|--------------|
| öre          | ev İsmi                          | Görev Türü    Evrak Bilgilendirmelerini de Göster                                                                                                    |             | Birimi    |                      |                           |                      | 1                                        |                 |                       |              |
| Söre<br>Söre | ev Verilen Kişi<br>ev Kategorisi | Özel Kategoriler     Görev Numarası     Giktı Türü     Gathabi    Gatevim                                                                                                    |             | Çalışma D | urumu                |                           | •                    |                                          |                 |                       |              |
| 4            | P Yeni Görev                     | 🔍 Sorgula 💈 Tümünü Göster 🔟 Kolonlar 🖅 Kriterler                                                                                                    |             |           |                      |                           |                      |                                          |                 |                       |              |
|              | Görev Numarası                   | Görevİsmi                                                                                                    | İş<br>Tan   | i Öncelik | Kimden               | Tamamlanma<br>Yüzdesi (%) | Kime                 | İş Akışı                                 | Durum           | Başlangıç<br>Tarihi 🕶 | Süre         |
| •            | 97476                            | Yazmş Olduğunuz Evrak Onaylanmamştır. (Araştırma ve Planlamaİşleri(Genel) [Dağıtım]) [GÜNLÜEVRAK] [HİZMETE ÖZEL]                                                                                    | DQ          | Yüksek    | Genel<br>Sekreter    | 0                         | Evrak<br>Memuru      | Kurumİçi İslakİmza İle<br>Onaya Sun      | Devam<br>Ediyor | 10.042014<br>1440     | 8 Saat       |
| ¥            | 97474                            | Evrak üzerindeki parafınız iptal edilmiştir. İlgili evrak onaylanmamıştır, bilgilerinize. [GÜNLÜ EVRAK] [HİZMETE ÖZEL]                                                                              | DQ          | Yüksek    | Genel<br>Sekreter    | 0                         | Evrak<br>Memuru      | Kurum İçi İslak İmza İle<br>Onaya Sun    | Devam<br>Ediyor | 10.042014<br>1440     | 1 Saat       |
| ¥            | 97466                            | Evrak üzerindeki parafınız iptal edilmiştir. İlgili evrak onaylanmamıştır, bilgilerinize. [GÜNLÜ EVRAK] [HİZMETE ÖZEL]                                                                              |             | Yüksek    | Genel<br>Sekreter    | 0                         | Evrak<br>Memuru      | Kurum İçi Evrakı E-İmza İle<br>Onaya Sun | Devam<br>Ediyor | 10.042014<br>1419     | 1 Saat       |
| ¥            | 97467                            | Evrak üzerindeki parafınız iptal edilmiştir. İlgili evrak onaylanmamıştır, bilgilerinize. [GÜNLÜ EVRAK] [HİZMETE ÖZEL]                                                                              | DQ          | Yüksek    | Genel<br>Sekreter    | 0                         | Fakülte<br>Memuru    | Kurum İçi Evrakı E-İmza İle<br>Onaya Sun | Devam<br>Ediyor | 10.042014<br>1419     | 1 Saat       |
| •            | 97468                            | Evrak üzerindeki parafınız iptal edilmiştir. İlgili evrak onaylanmamıştır, bilgilerinize. [GÜNLÜ EVRAK] [HİZMETE ÖZEL]                                                                              |             | Yüksek    | Genel<br>Sekreter    | 0                         | Fakülte<br>Sekreteri | Kurum İçi Evrakı E-İmza İle<br>Onaya Sun | Devam<br>Ediyor | 10.042014<br>1419     | 1 Saat       |
| ¥            | 97469                            | 🕖 Evrak üzerindeki parafınız iptal edilmiştir. İlgili evrak onaylanmamıştır, bilgilerinize. [GÜNLÜ EVRAK] [HİZMETE ÖZEL]                                                                            | DQ          | Yüksek    | Genel<br>Sekreter    | 0                         | Dekan<br>Dekan       | Kurumİçi Evrakı E-İmza İle<br>Onaya Sun  | Devam<br>Ediyor | 10.042014<br>1419     | 1 Saat       |
| •            | 97463                            | 🕐 "Kurum İçi Gelen Evrakınız Var. (Araştırma ve Planlama İşleri(Genel) (9) [Bilgi İşlem Daire Başkanlığı)" görevi Engin Bektaş tarafından tamamlı<br>veya üstlenilmiştir. Detaylar için tiklayınız. | nmış<br>D 💽 | Normal    | Engin<br>Bektaş      | 0                         | Envision<br>Envision |                                          | Devam<br>Ediyor | 10.042014<br>1407     | 10<br>Dakika |
| ¥            | 97457                            | Evrak üzerindeki parafınız iptal edilmiştir. İlgili evrak onaylanmamıştır, bilgilerinize. [GÜNLÜ EVRAK] [HİZMETE ÖZEL]                                                                              | DQ          | Yüksek    | Fakülte<br>Memuru    | 0                         | Evrak<br>Memuru      | Kurumİçi Evrakı E-İmza İle<br>Onaya Sun  | Devam<br>Ediyor | 10.042014<br>1401     | 1 Saat       |
| ¥            | 97452                            | Gelen Evrak Biglierini Güncelleyiniz. (Harclade Ücerti (8) [Üniversites Rektörlüğü])                                                                                                    |             | Normal    | Engin Bektaş         | 0                         | Engin Bektaş         | Gelen Evrak Amirinine SevkEt             | Devam<br>Ediyor | 10.042014<br>1143     | 8 Saat       |
| ¥            | 97452                            | Gelen Evrak Bilgilerini Güncelleyiniz. (Harc İade Ücreti (8) [Üniversitesi Rektörlüğü))                                                                                                    |             | Normal    | Engin<br>Bektaş      | 0                         | Genel<br>Sekreter    | Gelen Evrak Amirinine Sevk<br>Et         | Devam<br>Ediyor | 10.042014<br>1143     | 8 Saat       |
| •            | 97452                            | Gelen Evrak Bilgilerini Güncelleyiniz. (Harc İade Ücreti [8] [Üniversitesi Rektörlüğü])                                                                                                    |             | Normal    | Engin<br>Bektaş      | 0                         | PelinYılmaz          | Gelen Evrak Amirinine Sevk<br>Et         | Devam<br>Ediyor | 10.042014<br>11:43    | 8 Saat       |
| ¥            | 97444                            | Vekalet Verme Formu                                                                                                    |             | Normai    | Envision<br>Envision | 0                         | Envision<br>Envision | Vekalet Verme                            | Devam<br>Ediyor | 10.042014<br>1055     | 8 Saat       |
| ¥            | 97440                            | Yazmş Olduğunuz Olur Evrakı Onaylanmamıştır. (Akademik Takvim (Rektörlük)                                                                                                    | DQ          | Normal    | Engin<br>Bektaş      | 0                         | Envision<br>Envision | Olur Evrakı İslak İmza İle<br>Onaya Sun  | Devam<br>Ediyor | 10.042014<br>0939     | 8 Saat       |
| -            | 97436                            | 🚯 Kurum İçi Giden Evrak Paraflamanız İçin Gelmiştir. (test-olc-kd-giden [Genel Sekreterlik]) (çılışı ü runasın nüzverze özra t                                                                      |             | Yüksek    | OlcaySarı            | 0                         | Evrak                | Kurum İçi İslak İmza İle                 | Devam           | 09.042014             | 8 Saat       |

Bu ekranda dikkat edilmesi gereken görev veya bilgilendirmenin sonlanıp sonlanmadığı bilgisidir. Eğer görev bitirildi ise Bitirilen Görevleri de Göster alanı işaretlenmelidir.

| Başla | ngıç Tarihi    | Görev Durumu 👻 Bitirilen Görevleri de Gö                                                                                                    | ster          | 4            | İş A    | kışı                      |                           |                      |                                          |                 |                   |                            |
|-------|----------------|----------------------------------------------------------------------------------------------------|---------------|--------------|---------|---------------------------|---------------------------|----------------------|------------------------------------------|-----------------|-------------------|----------------------------|
| öre   | /İsmi          | Görev Türü 🗾 Evrak Bilgilendimelerini                                                                                                    | i de Göster   |              | Biri    | mi                        |                           |                      | -                                        |                 |                   |                            |
| öre   | v Verilen Kişi | Özel Kategoriler 🗸 Görev Numarası                                                                                                    |               |              | Çalı    | ş <mark>ma D</mark> urumu | l (                       |                      | *                                        |                 |                   |                            |
| öre   | / Kategorisi   | Çıktı Türü 💿 Tablo 💿 Takvim                                                                                                    |               |              |         |                           |                           |                      |                                          |                 |                   |                            |
| +     | Yeni Görev     | 🔍 Sorgula 🗧 Tümünü Göster                                                                                                    |               |              |         |                           |                           |                      |                                          |                 |                   |                            |
|       | örev Numarası  | Görevİsmi                                                                                                    |               | İş<br>Tanımı | Öncelik | Kimden                    | Tamamlanma<br>Yüzdesi (%) | Kime                 | İş Akışı                                 | Durum           | Tamamlayan        | Başlangıç<br>Tarihi 🖤 Süre |
| 3     | 97481          | 🕖 Kurum İçi Gelen Evrakınz Var. (Araştırma ve Planlama İşleri(Genel) (10) [İdari Hizmetler Birimi)) (GÜNLÜ EVRAK) (HİZMETE ÖZEL)                                   | PQ            |              | Yüksek  | Genel<br>Sekreter         | 0                         | Engin<br>Bektaş      | Kurumİçi Evrakı E-İmza<br>İle Onaya Sun  | Devam<br>Ediyor |                   | 10.04.2014 8 Saat<br>14:58 |
| 2     | 97481          | 🕖 Kurum İçi Gelen Evrakırız Var. (Araştırma ve Planlama İşleri(Genel) (10) [İdari Hizmetler Birimi)) [GÜNLÜ EVRAK] (HİZMETE ÖZEL)                                  | ۶Q            |              | Yüksek  | Genel<br>Sekreter         | 0                         | Envision<br>Envision | Kurum İçi Evrakı E-İmza<br>İle Onaya Sun | Devam<br>Ediyor |                   | 10.04.2014 8 Saat<br>14:58 |
| ]     | 97479          | 🕖 Yazmış Olduğunuz Evrak Dağıtılmıştır. (Araştırma ve Planlama İşleri(Genel) (10) (Dağıtım)) (8(18)) (19/84)( (HIZMETE ÖZEL)                                       | <i>&gt;</i> 🔍 |              | Yüksek  | Genel<br>Sekreter         | 0                         | Evrak<br>Memuru      | Kurum İçi Evrakı E-İmza<br>İle Onaya Sun | Devam<br>Ediyor |                   | 10.04.2014 8 Saa<br>14:58  |
|       | 97480          | 🕖 Kurum İçi Gelen Evrakınz Var. (Araştırma ve Planlama İşleri (Genel) (10) [İdari Hizmetler Birimi)) <sub>(</sub> GÜNLÜ EVRAK) (HİZMETE ÖZL)                       | PQ            |              | Yüksek  | Genel<br>Sekreter         | 0                         | Engin<br>Bektaş      | Kurum İçi Evrakı E-İmza<br>İle Onaya Sun | Devam<br>Ediyor |                   | 10.04.2014 8 Saa<br>14:58  |
| 1     | 97480          | Kurum İçi Gelen Evrakınız Var. (Araştırma ve Planlama İşleri(Genel) [10] [İdari Hizmetler Birimi]) [GÜNLÜ EVRAK] [HİZMETE ÖZEL]                                    | PQ            |              | Yüksek  | Genel<br>Sekreter         | 0                         | Genel<br>Sekreter    | Kurumİçi Evrakı E-İmza<br>İle Onaya Sun  | Devam<br>Ediyor |                   | 10.04.2014 8 Saa<br>14:58  |
| 3     | 97480          | 🜒 Kurum İçi Gelen Evrakınz Var. (Araştırma ve Planlama İşleri(Genel) [10] [İdari Hizmetler Birimi]) (GÜNLÜ EVRAKI (HİZMETE ÖZL)                                    | PQ            |              | Yüksek  | Genel<br>Sekreter         | 0                         | PelinYılmaz          | Kurum İçi Evrakı E-İmza<br>İle Onaya Sun | Devam<br>Ediyor |                   | 10.04.2014 8 Saa<br>14:58  |
| 3     | 97478          | 🕖 Kurumiçi Giden Evrak İmzalamanziçin Gemiştir. (Araştırma ve Panlamaişleri (Gereli (Dağıtmi) ( <mark>GU) 8.563 (BAK)</mark> (HİZMETE ÖZEL)                        | <i>2</i> 🔍    |              | Yüksek  | Evrak<br>Memuru           | 100                       | Genel<br>Sekreter    | Kurumîçî Evrak E-Îmza Île<br>Onaya Sun   | Tamamandi       | Genel<br>Sekreter | 10.04.2014 8 Saa<br>14:56  |
| 3     | 97476          | Yazmş Olduğunuz EvrakOnaylanmamştır. (Araştırma ve Planlamaİşleri(Genel) [Dağlam]) [GÜNLÜ<br>[GÜNLÜ]<br>[GÜNLÜ]                                                    | 오미            |              | Yüksek  | Genel<br>Sekreter         | 100                       | Evrak<br>Memuru      | Kurumîçi îslakîmza Île<br>Onaya Sun      | Tamamlandi      | Evrak<br>Memuru   | 10.04.2014 8 Saa<br>14:40  |
| 1     | 97474          | Evrak üzerindeki parafnız iptal edilmiştir. İlgili evrak onaylanmamıştır, bilgilerinize. Igün Resim Boyutu: 1336 x 588 pixteki (HZMETE OZEL) pixteki (HZMETE OZEL) | PQ            |              | Yüksek  | Genel<br>Sekreter         | 0                         | Evrak<br>Memuru      | Kurum İçi İslak İmza İle<br>Onaya Sun    | Devam<br>Ediyor |                   | 10.04.2014 1 Saa<br>14:40  |
|       | 97475          | Değişkik yapmak üzere evrakınız var. (Araştırma ve Planlama İşleri(Gene) (Dağıtmi) (GÜNLÜ EVRAK) (HİZMETE ÖZEL)                                                    | PQ            |              | Yüksek  | Genel<br>Sekreter         | 100                       | Genel<br>Sekreter    | Kurumİçi İslakİmza İle<br>Onaya Sun      | Tamamlandi      | Genel<br>Sekreter | 10.04.2014 8 Saa<br>14:40  |
|       | 97473          | 🚯 Kurum İçi Giden Evrak İmzalamanız İçin Gelmiştir. (Araştırma ve Planlamalşieri(Genel) (Dağıtım)) (GÜNLÜ EVRAK) (HİZMETE ÖZBL)                                    | PQ            |              | Yüksek  | Evrak<br>Memuru           | 0                         | Genel<br>Sekreter    | Kurumİçi İslakİmza İle<br>Onaya Sun      | İptal Edildi    | Genel<br>Sekreter | 10.04.2014 8 Saa<br>14:20  |
|       | 97471          | Yazmş Olduğunuz EvrakOnaylanmamştır. (Araştırma ve Planlamağleri(Genel) (Dağıtmi) (GÜNLÜ EVRAK) (HİZMETE ÖZEL)                                                     | PQ            |              | Yüksek  | Genel<br>Sekreter         | 100                       | Evrak<br>Memuru      | Kurumİçi Evraki E-İmza İle<br>Onaya Sun  | Tamamlandi      | Evrak<br>Memuru   | 10.04.2014 8 Saa<br>14:19  |
| 3     | 97466          | 🕕 Evrak üzerindeki parafnız iptal edilmiştir. İlgili evrak onaylanmamıştır, bilgilerinize. [GÜNLÜ EVRAK] [HİZMETE ÖZEL]                                            | PQ            |              | Yüksek  | Genel<br>Sekreter         | 0                         | Evrak<br>Memuru      | Kurum İçi Evrakı E-İmza<br>İle Onaya Sun | Devam<br>Ediyor |                   | 10.04.2014 1 Saa<br>14:19  |
| ,     | 97467          | 🚯 Evrak üzerindeki parafnız iptal edilmiştir. İlgili evrak onaylanmamıştır, bilgilerinize. rejina ü evrakyı naizmere özeri                                         | PR            |              | Yüksek  | Genel                     | 0                         | Fakülte              | Kurumİçi Evrakı E-İmza                   | Devam           |                   | 10.04.2014 1 Saa           |

## 1.12. <u>GEÇİCİ KAYDETME İŞLEMİ</u>

Zorunlu meta alanlarına giriş yapılmadan evrakı kaydetmek için Geçici Kaydet butonuna basılır.

| 🧭 Vazgeç | 🖌 Kaydet          |  |  |  |
|----------|-------------------|--|--|--|
| Gecici   | Kaydet 🕂 Not Ekle |  |  |  |

|          | Evrak Tanımı 🛛 🛛       | Evrakın Birimi | Konu            | Genel Numeratör | Kurum Kayıt Tarihi | Cevap(lar) | Cevap Durumu | Dosyasına Kaldırıldı | Tarih           | Oluşturan         | Evr. Ver. Tür. / Mev. Dur. | En Son Sevk Edile |
|----------|------------------------|----------------|-----------------|-----------------|--------------------|------------|--------------|----------------------|-----------------|-------------------|----------------------------|-------------------|
| Ő I      | Detavları Göster       | -              | Akademik Takvim |                 |                    |            |              |                      | 10.04.1415:38 🕗 | Envision Envision | Oluşturma Aşamasında       |                   |
| N C      | Güncelle               | /              | (0,0469 saniye) |                 |                    |            |              |                      |                 |                   |                            |                   |
| R H      | Hızlı Önizleme         |                |                 |                 |                    |            |              |                      |                 |                   |                            |                   |
| 1        | Orjinal Formatta İndir |                |                 |                 |                    |            |              |                      |                 |                   |                            |                   |
| ×E       | Evrakı Sil             |                |                 |                 |                    |            |              |                      |                 |                   |                            |                   |
| ۵ 🕼      | Detaylar »             |                |                 |                 |                    |            |              |                      |                 |                   |                            |                   |
| <b>B</b> | Diğer İşlemler »       |                |                 |                 |                    |            |              |                      |                 |                   |                            |                   |

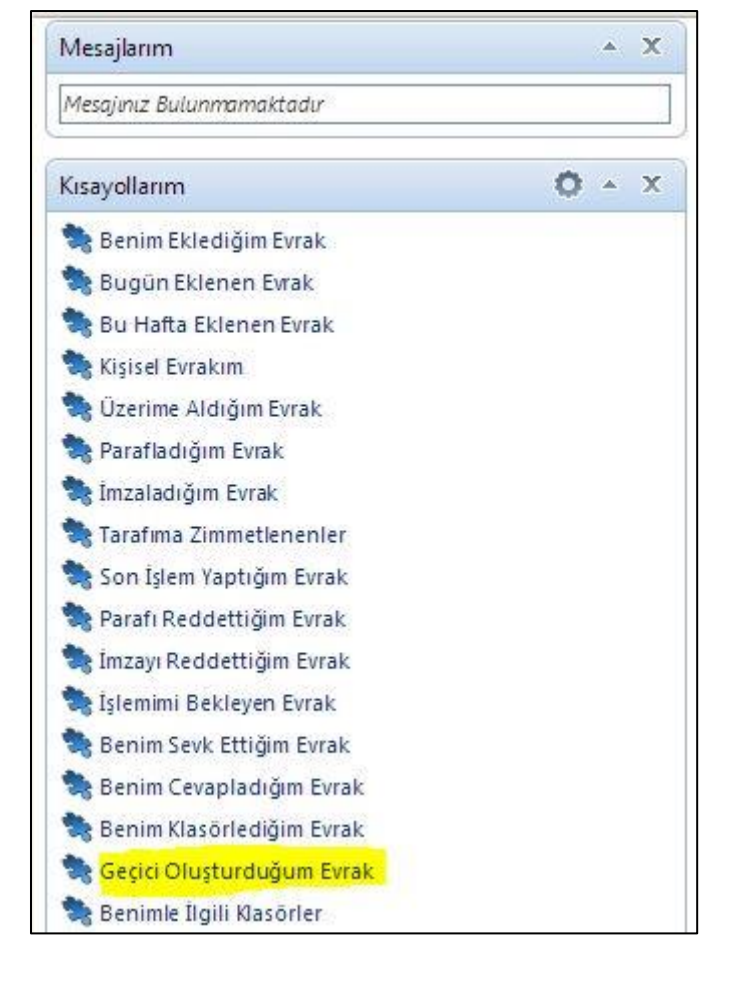

Geçici Kaydet butonuna basıldığında evrak, ana sayfada bulunan Kısa Yollarım portalpartında "Geçici Oluşturduğum Evrak" başlığı altında saklanır.

Bu kısayol ile evrak tekrar bulunarak güncellenebilir.